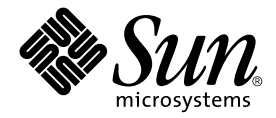

# Sun Fire™ B1600 ブレードシステムシャーシ ソフトウェア設定マニュアル

Sun Microsystems, Inc. 4150 Network Circle Santa Clara, CA 95054 U.S.A.

Part No. 817-1888-10 2003 年 4 月, Revision A

コメントの宛先: docfeedback@sun.com

#### Copyright 2003 Sun Microsystems, Inc., 4150 Network Circle, Santa Clara, CA 95054 U.S.A. All rights reserved.

米国 Sun Microsystems, Inc. (以下、米国 Sun Microsystems 社とします)は、本書に記述されている製品に採用されている技術に関する知的 所有権を有しています。これら知的所有権には、http://www.sun.com/patentsに掲載されているひとつまたは複数の米国特許、およ び米国ならびにその他の国におけるひとつまたは複数の特許または出願中の特許が含まれています。

本書およびそれに付属する製品は著作権法により保護されており、その使用、複製、頒布および逆コンパイルを制限するライセンスのもと において頒布されます。サン・マイクロシステムズ株式会社の書面による事前の許可なく、本製品および本書のいかなる部分も、いかなる 方法によっても複製することが禁じられます。

本製品のフォント技術を含む第三者のソフトウェアは、著作権法により保護されており、提供者からライセンスを受けているものです。

本製品の一部は、カリフォルニア大学からライセンスされている Berkeley BSD システムに基づいていることがあります。UNIX は、X/Open Company Limited が独占的にライセンスしている米国ならびに他の国における登録商標です。

本製品は、株式会社モリサワからライセンス供与されたリュウミン L-KL (Ryumin-Light) および中ゴシック BBB (GothicBBB-Medium) の フォント・データを含んでいます。

本製品に含まれる HG 明朝 Lと HG ゴシック Bは、株式会社リコーがリョービイマジクス株式会社からライセンス供与されたタイプフェー スマスタをもとに作成されたものです。平成明朝体 W3 は、株式会社リコーが財団法人 日本規格協会 文字フォント開発・普及センターから ライセンス供与されたタイプフェースマスタをもとに作成されたものです。また、HG 明朝 Lと HG ゴシック Bの補助漢字部分は、平成明 朝体W3 の補助漢字を使用しています。なお、フォントとして無断複製することは禁止されています。

Sun、Sun Microsystems、AnswerBook2、docs.sun.com、Sun Fire は、米国およびその他の国における米国 Sun Microsystems 社の商標もし くは登録商標です。サンのロゴマークおよび Solaris は、米国 Sun Microsystems 社の登録商標です。

すべての SPARC 商標は、米国 SPARC International, Inc. のライセンスを受けて使用している同社の米国およびその他の国における商標また は登録商標です。SPARC 商標が付いた製品は、米国 Sun Microsystems 社が開発したアーキテクチャーに基づくものです。

OPENLOOK、OpenBoot、JLEは、サン・マイクロシステムズ株式会社の登録商標です。

ATOKは、株式会社ジャストシステムの登録商標です。ATOK8は、株式会社ジャストシステムの著作物であり、ATOK8にかかる著作権その他の権利は、すべて株式会社ジャストシステムに帰属します。ATOK Server/ATOK12は、株式会社ジャストシステムの著作物であり、ATOK Server/ATOK12にかかる著作権その他の権利は、株式会社ジャストシステムおよび各権利者に帰属します。

本書で参照されている製品やサービスに関しては、該当する会社または組織に直接お問い合わせください。

OPEN LOOK および Sun Graphical User Interface は、米国 Sun Microsystems 社が自社のユーザーおよびライセンス実施権者向けに開発しました。米国 Sun Microsystems 社は、コンピュータ産業用のビジュアルまたはグラフィカル・ユーザーインタフェースの概念の研究開発における米国 Xerox 社の先駆者としての成果を認めるものです。米国 Sun Microsystems 社は米国 Xerox 社から Xerox Graphical User Interface の非独占的ライセンスを取得しており、このライセンスは米国 Sun Microsystems 社のライセンス実施権者にも適用されます。

Use, duplication, or disclosure by the U.S. Government is subject to restrictions set forth in the Sun Microsystems, Inc. license agreements and as provided in DFARS 227.7202-1(a) and 227.7202-3(a) (1995), DFARS 252.227-7013(c)(1)(ii) (Oct. 1998), FAR 12.212(a) (1995), FAR 52.227-19, or FAR 52.227-14 (ALT III), as applicable.

本書は、「現状のまま」をベースとして提供され、商品性、特定目的への適合性または第三者の権利の非侵害の黙示の保証を含みそれに限定されない、明示的であるか黙示的であるかを問わない、なんらの保証も行われないものとします。

本書には、技術的な誤りまたは誤植のある可能性があります。また、本書に記載された情報には、定期的に変更が行われ、かかる変更は本 書の最新版に反映されます。さらに、米国サンまたは日本サンは、本書に記載された製品またはプログラムを、予告なく改良または変更す ることがあります。

本製品が、外国為替および外国貿易管理法(外為法)に定められる戦略物資等(貨物または役務)に該当する場合、本製品を輸出または日本国 外へ持ち出す際には、サン・マイクロシステムズ株式会社の事前の書面による承諾を得ることのほか、外為法および関連法規に基づく輸出 手続き、また場合によっては、米国商務省または米国所轄官庁の許可を得ることが必要です。

| 原典: | Sun Fire B1600 Blade System Chassis Software Setup Guide |
|-----|----------------------------------------------------------|
|     | Part No: 816-3361-11                                     |
|     | Revision A                                               |

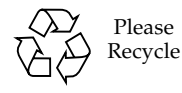

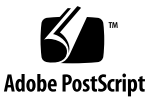

目次

はじめに ix

- 1. システムシャーシの設定の準備 1-1
  - 1.1 ソフトウェア設定手順の概要 1-2
  - 1.2 Sun Fire B1600 ブレードシステムシャーシ 1-4
  - 1.3 ブレードシステムシャーシのソフトウェア 1-5
    - 1.3.1 アクティブシステムコントローラおよびスタンバイシステムコント ローラ 1-5
    - 1.3.2 冗長化された 2 つのスイッチ 1-6
    - 1.3.3 サーバーブレード 1-6
  - 1.4 システムコントローラおよびスイッチ、サーバーブレードの役割 1-7
    - 1.4.1 システムコントローラの役割 1-7
    - 1.4.2 スイッチの役割 1-8
    - 1.4.3 サーバーブレードの役割 1-10
  - 1.5 ソフトウェア設定のための準備作業 1-10
  - 1.6 シャーシに必要な IP 情報 1-11
  - 1.7 DHCP サーバーを使用した SSC の IP アドレスの自動設定 1-12
    - 1.7.1 SSC の「固定」IP アドレスの設定 1-12
    - 1.7.2 SSC の動的 IP アドレスの設定 1-14
    - 1.7.3 telnet 接続のためのシャーシの IP アドレスの確認 1-14

iii

1.7.4 telnet 接続を使用したシステムコントローラへのアクセス 1-15
 1.8 スイッチまたはブレードのコンソールから sc> プロンプトへの切り替え 1-16

- SSC のパスワードおよび日付、時刻の設定 2-1
   2.1 システムコントローラへのログインとパスワードおよび時刻の設定 2-2
   2.2 デフォルトユーザーでのスイッチへのログインとパスワードの設定 2-4
- 3. システムシャーシの単純なネットワークへの接続 3-1
  - 3.1 システムシャーシの2つのスイッチの利用 3-2
    - 3.1.1 各ブレードの 2 つの Ethernet インタフェースの MAC アドレスの確認 3-3
  - 3.2 DHCP を使用するネットワーク環境の準備 3-3
  - 3.3 静的 IP アドレスおよびホスト名を使用するネットワーク環境の準備 3-4
  - 3.4 システムコントローラおよびスイッチの設定 3-7
    - 3.4.1 システムコントローラの設定 3-8
    - 3.4.2 システムコントローラの設定の表示 3-13
    - 3.4.3 SSC0 および SSC1 のスイッチの設定 3-14
- 4. サーバーブレードの設定および初期診断の実行 4-1
  - 4.1 サーバーブレードへの電源投入 4-2
  - 4.2 電源投入時自己診断 (POST) 4-3
    - 4.2.1 診断テストのレベルの制御 4-3
    - 4.2.2 システムコントローラからのブレードの診断設定の上書き 4-4
    - 4.2.3 POST 診断の実行 4-5
  - 4.3 OpenBoot 診断 (obdiag) の使用 4-6
  - 4.4 その他の OpenBoot PROM コマンドの使用 4-8
  - 4.5 SunVTS の使用 4-10
    - 4.5.1 SunVTS がインストールされていることの確認 4-11
    - 4.5.2 SunVTS のインストール 4-11
    - 4.5.3 SunVTS の実行 4-12

- システムシャーシのデータ用と管理用に分離されたネットワークへの接続 5-1
   5.1 システムシャーシの2つのスイッチの利用 5-2
   5.2 DHCP を使用するネットワーク環境の準備 5-3
   5.3 静的 IP アドレスを使用するネットワーク環境の準備 5-4
   5.4 システムコントローラおよびスイッチの設定 5-8
   5.5 ネットワーク回復のために IPMP を使用するサーバーブレードの設定 5-9
   5.5.1 サーバーブレードの設定 5-10
- 6. ブレードの管理および VLAN タグの追加 6-1
  - 6.1 概要 6-2
  - 6.2 ネットワーク環境の準備 6-2
  - 6.3 システムコントローラおよびスイッチの設定 6-5
    - 6.3.1 SSC0 および SSC1 のスイッチの管理 VLAN にサーバーブレードを追加する方法 6-5
  - 6.4 ネットワーク回復のために IPMP を使用するサーバーブレードの設定 (VLAN タグ) 6-11

6.4.1 サーバーブレードの設定 (VLAN タグ) 6-11

- 7. 複数のテナントに対するスイッチ設定の例 7-1
  - 7.1 概要 7-2
  - 7.2 例 A: ブレードおよびデータポートを所有する 3 つの異なるテナント 7-3
     7.2.1 すべての VLAN の作成および命名 7-6
    - 7.2.2 管理ポート (NETMGT) の各テナントへの割り当て 7-7
    - 7.2.3 サーバーブレードポートの各テナントへの割り当て 7-8
    - 7.2.4 データネットワークポートの各テナントへの割り当て 7-10
    - 7.2.5 スパニングツリーの終了 7-11
    - 7.2.6 スイッチの設定の保存および2番目のスイッチへのコピー 7-11
  - 7.3 例 B: 8 つのブレードおよび 4 つの共有データポートを所有する 2 つのテナ ント 7-12
    - 7.3.1 すべての VLAN の作成および命名 7-14

7.3.2 管理ポート (NETMGT) の各テナントへの割り当て 7-14

7.3.3 サーバーブレードポートの各テナントへの割り当て 7-15

7.3.4 データネットワークポートのテナント間での共有 7-16

A. スイッチで実行する必要のある作業 A-1

A.1 コマンドプロンプトのナビゲーション A-2

A.2 コマンド行インタフェースの切り替え A-3

A.2.1 スイッチからシステムコントローラへの切り替え A-3

A.2.2 スイッチのログインプロンプトへの切り替え A-3

- A.3 スイッチ CLI のオンラインヘルプの参照 A-4
- A.4 スイッチが出荷時のデフォルト設定であることの確認 A-4
- A.5 スイッチのリセット A-5
- A.6 スイッチの IP アドレスおよびネットマスク、デフォルトゲートウェイの設定 A-6
- A.7 VLAN の設定 A-7
- A.8 スイッチの設定の保存 A-9
- A.9 最初のスイッチから2番目のスイッチへの設定のコピー A-9

A.9.1 TFTP サーバーの設定 A-10

A.9.2 スイッチ構成ファイルの転送 A-12

A.10 回復力と性能を向上させるトランク接続の設定 A-14

A.11 スイッチのパケットフィルタを使用したブレードの安全な管理 A-15

A.12 スイッチの名前付きユーザーの設定 A-18

A.12.1 スイッチのデフォルトユーザー名およびパスワード A-18A.13 スイッチおよびその設定に関する情報の表示 A-19

A.13.1 IP アドレスおよび VLAN ID の確認 A-19

A.13.2 VLAN 設定の確認 A-19

A.13.3 ログインしているユーザーの確認 A-20

A.13.4 現在または起動時の設定情報の確認 A-20

A.13.5 ファームウェアバージョンの確認 A-21

A.13.6 MAC アドレスおよび一般的なシステム情報の確認 A-22

- B. ラップトップを使用したシステムコントローラへのシリアル接続の設定 B-1
   B.1 ラップトップへの接続 B-2
  - B.1.1 Microsoft Windows のハイパーターミナルの使用 B-3
- C. サーバーブレードに IP アドレスを割り当てる DHCP の設定 C-1
   C.1 ネットワークインストールサーバーでの作業 C-2
   C.2 DHCP サーバーでの作業 C-2
   C.3 サーバーブレードでの作業 C-5
- D. Web Start のフラッシュアーカイブを使用した Solaris ブレードの設定 D-1
  - D.1 Web Start のフラッシュアーカイブを使用したブレードの迅速な設定 D-2
     D.1.1 Web Start のフラッシュアーカイブの作成 D-2
     D.1.2 アーカイブしたブレードイメージの別のブレードへのインストール D-2
     D.1.3 Web Start のフラッシュアーカイブインストールの高速化 D-2
- E. システムコントローラコマンド E-1
  - E.1 シャーシ全体の電源に関するコマンド E-2
  - E.2 システムコントローラの電源に関するコマンド E-4
  - E.3 サーバーブレードの電源に関するコマンド E-6
  - E.4 システムコントローラおよびスイッチ、ブレードのリセットに関するコマン ド E-8
  - E.5 監視に関するコマンド E-10
  - E.6 システムコントローラの設定に関するコマンド E-11
  - E.7 スイッチおよびブレードに関するコマンド E-13
  - E.8 ユーザーアカウントの管理に関するコマンド E-14
- F. アクティブシステムコントローラおよびスタンバイシステムコントローラ F-1
   F.1 フェイルオーバーの契機になるイベント F-2
   F.2 スタンバイシステムコントローラの動作 F-2

F.3 2 つのシステムコントローラのフェイルオーバー関係についての制限事項 F-4

索引 索引-1

# はじめに

このマニュアルでは、Sun Fire B1600 ブレードシステムシャーシのコンポーネントの ソフトウェアを設定して、システムシャーシをネットワークに組み込む方法について 説明します。

このマニュアルは、経験のある Solaris システム管理者を対象とします。

## お読みになる前に

このマニュアルで説明する作業を行う前に、ブレードシステムシャーシをラックに取り付けて、必要なケーブルをすべて接続しておいてください。システムハードウェアの設置方法については、『Sun Fire B1600 ブレードシステムシャーシハードウェア設置マニュアル』を参照してください。

## このマニュアルの構成

第1章では、Sun Fire B1600 ブレードシステムシャーシのソフトウェアの概要を示し、第2章以降の手順を実行する前に行う必要のある作業について説明します。

第2章では、システムシャーシの準備設定作業の手順について説明します。

第3章では、データ用と管理用のネットワークを分離していない単純なネットワーク 環境にシステムシャーシを接続する場合の、システムシャーシの簡易な設定方法につ いて説明します。

第4章では、サーバーブレードの電源投入およびコンソールへのアクセス、予備診断 の実行方法について説明します。

第5章では、データと管理のトラフィックを分離しているネットワーク環境にシステ ムシャーシを接続する方法について説明します。

第6章では、管理ネットワークから直接かつ安全にブレードを管理できるように設定 して、第5章のシステムシャーシ設定を改良する方法について説明します。

第7章は、ISP (インターネットサービスプロバイダ)を対象とします。この章では、 サーバーブレードを異なるユーザー (サーバーブレードのテナント)に割り当て、テ ナント自身がほかのユーザーのブレードにアクセスすることなく各自のブレードを管 理できるように設定する方法について説明します。

付録 A では、ほかの章の手順を実行する際に必要となる、スイッチでの作業方法について説明します。

付録 B では、ラップトップコンピュータからシステムシャーシのコマンド行インタフェースに接続する方法について説明します。

付録 C は、『Solaris のインストール (上級編)』および『Solaris DHCP の管理』の説明を補足します。この付録の手順を実行すると、システムシャーシのサーバーブレードが IP アドレスを動的に受け取るように、データネットワーク上の DHCP サーバーを設定できます。

付録 D では、Web Start でフラッシュアーカイブを使用して、あるサーバーブレード のオペレーティング環境およびアプリケーションソフトウェアをほかのサーバーブ レードに複製する方法について説明します。

付録 E では、システムコントローラの sc> プロンプトから実行できるコマンドの一覧を示します。

付録 F では、アクティブシステムコントローラとスタンバイシステムコントローラの 関係について説明します。

## お読みになったあとで

このマニュアルを読んだあとは、必要に応じて、ブレードシステムシャーシに関する 次の2冊のマニュアルを参照してください。

- シャーシのシステムコントローラのコマンド行インタフェースの使用方法については、『Sun Fire B1600 ブレードシステムシャーシ管理マニュアル』を参照してください。
- シャーシの統合スイッチの管理方法については、『Sun Fire B1600 ブレードシス テムシャーシスイッチ管理マニュアル』を参照してください。このマニュアルで は、統合スイッチのハードウェアおよびアーキテクチャーについて説明していま す(第1章)。また、スイッチの初期設定方法(第2章)および Web グラフィカル ユーザーインタフェースや SNMP を使用したスイッチの管理方法(第3章)、コマ ンド行インタフェースからスイッチを管理するためのすべてのコマンドの使用方 法(第4章)について説明しています。

## UNIX コマンド

このマニュアルには、UNIX<sup>®</sup>の基本的なコマンド、およびシステムの停止、システムの起動、デバイスの構成などの基本的な手順の説明は記載されていません。

基本的なコマンドや手順についての説明は、次のマニュアルを参照してください。

- 『Sun 周辺機器 使用の手引き』
- Solaris<sup>™</sup> オペレーティング環境についてのオンライン AnswerBook2<sup>™</sup>

## 書体と記号について

| 書体または記号                             | 意味                                             | 例                                                       |
|-------------------------------------|------------------------------------------------|---------------------------------------------------------|
| AaBbCc123                           | コマンド名、ファイル名、ディレ<br>クトリ名、画面上のコンピュータ<br>出力、コード例。 | .login ファイルを編集します。<br>ls -a を実行します。<br>% You have mail. |
| AaBbCc123                           | ユーザーが入力する文字を、画面<br>上のコンピュータ出力と区別して<br>表します。    | マシン名% <b>su</b><br>Password:                            |
| <i>AaBbCc123</i><br>または <b>ゴシック</b> | コマンド行の可変部分。実際の名<br>前や値と置き換えてください。              | rm <i>filename</i> と入力します。<br>rm <b>ファイル名</b> と入力します。   |
| ſIJ                                 | 参照する書名を示します。                                   | 『Solaris ユーザーマニュアル』                                     |
| Γ j                                 | 参照する章、節、または、<br>強調する語を示します。                    | 第6章「データの管理」を参照。<br>この操作ができるのは「スーパー<br>ユーザー」だけです。        |
| \                                   | 枠で囲まれたコード例で、テキス<br>トがページ行幅をこえる場合に、<br>継続を示します。 | <pre>% grep `^#define \     XV_VERSION_STRING'</pre>    |

# シェルプロンプトについて

| シェル                         | プロンプト    |  |
|-----------------------------|----------|--|
| UNIX の C シェル                | マシン名%    |  |
| UNIX の Bourne シェルと Korn シェル | \$       |  |
| スーパーユーザー (シェルの種類を問わない)      | #        |  |
| システムコントローラシェル               | SC>      |  |
| 統合スイッチシェル                   | Console# |  |

## 関連マニュアル

| 用途                               | マニュアル名                                                                              | Part No. |
|----------------------------------|-------------------------------------------------------------------------------------|----------|
| 安全に関する注意事項                       | 『Sun Fire B1600 Blade System Chassis<br>Compliance and Safety Manual』<br>(マルチリンガル版) | 816-3364 |
| 設置の概要<br>(折り込みポスター)              | 『Sun Fire B1600 Blade System Chassis Quick<br>Start Guide』(英語版)                     | 816-3625 |
| ハードウェアの設置                        | 『Sun Fire B1600 ブレードシステムシャーシハー<br>ドウェア設置マニュアル』                                      | 817-1904 |
| ソフトウェアの設定                        | 『Sun Fire B1600 ブレードシステムシャーシ<br>ソフトウェア設定マニュアル』(このマニュアル)                             | 817-1888 |
| システムシャーシの管理<br>およびコンポーネントの<br>交換 | 『Sun Fire B1600 ブレードシステムシャーシ管理<br>マニュアル』                                            | 817-1898 |
| スイッチの管理                          | 『Sun Fire B1600 ブレードシステムシャーシ<br>スイッチ管理マニュアル』                                        | 817-1893 |
| 最新情報                             | 『Sun Fire B1600 Blade System Chassis Product<br>Notes』(英語版)                         | 816-4174 |

## Sun のオンラインマニュアル

各言語対応版を含むサンの各種マニュアルは、次の URL から表示または印刷、購入 できます。

http://www.sun.com/documentation

## コメントをお寄せください

弊社では、マニュアルの改善に努力しており、お客様からのコメントおよびご忠告を お受けしております。コメントは下記宛に電子メールでお送りください。

docfeedback@sun.com

電子メールの表題にはマニュアルの Part No. (817-1888-10) を記載してください。

なお、現在日本語によるコメントには対応できませんので、英語で記述してください。

第1章

## システムシャーシの設定の準備

この章では、システムシャーシの設定手順の概要について説明します。また、システ ムシャーシの特徴と、システムコントローラおよびスイッチの役割について説明しま す。この章の後半(最後の節を除く)では、システムシャーシを設定する前に行う必 要のある作業について説明します。最後の節では、#.エスケープシーケンスを使用し て、ユーザーインタフェースを切り替える方法について説明します。

この章は次の節で構成されています。

- 1-2 ページの 1.1 節「ソフトウェア設定手順の概要」
- 1-4 ページの 1.2 節「Sun Fire B1600 ブレードシステムシャーシ」
- 1-5 ページの 1.3 節「ブレードシステムシャーシのソフトウェア」
- 1-7 ページの 1.4 節「システムコントローラおよびスイッチ、サーバーブレードの 役割」
- 1-10 ページの 1.5 節「ソフトウェア設定のための準備作業」
- 1-11 ページの 1.6 節「シャーシに必要な IP 情報」
- 1-12 ページの 1.7 節「DHCP サーバーを使用した SSC の IP アドレスの自動設 定」
- 1-16 ページの 1.8 節「スイッチまたはブレードのコンソールから sc> プロンプト への切り替え」

## 1.1 ソフトウェア設定手順の概要

この節では、システムシャーシの設定手順の概要について説明します。

注 - システムシャーシを設定するには、システムコントローラのコマンド行インタフェースを使用する必要があります。このインタフェースを使用して、2 つのスイッチおよびサーバーブレードのコンソールにアクセスします。スイッチまたはブレードのコンソールでは、#.を入力すると、アクティブシステムコントローラの sc> プロンプトに戻ります。

1. サーバーブレードにオペレーティング環境をインストールするために、ネットワーク インストールサーバーを作成します。

サーバーブレードにオペレーティング環境をインストールするには、ネットワークイ ンストールサーバーからブレードを起動する必要があります。そのため、シャーシの ソフトウェア設定を開始する前に、『Solaris のインストール (上級編)』に記載され ているネットワークインストールサーバーの作成手順を実行します。このマニュアル は、Solaris メディアキットに付属しています。また、使用するネットワークにネッ トワークインストールサーバーがすでに存在する場合は、このネットワークインス トールサーバーにサーバーブレード用の Solaris イメージを追加します。

ブレードシステムシャーシのコンポーネントに動的に IP アドレスを割り当てる場合 は、次の節を参照してください。

- 1-11 ページの 1.6 節「シャーシに必要な IP 情報」
- 1-12 ページの 1.7 節「DHCP サーバーを使用した SSC の IP アドレスの自動設 定」

また、付録 C の補足情報を参照して、データネットワーク上にネットワークインス トールサーバーと DHCP サーバーの両方を設定してください。

#### 2. シャーシのシステムコントローラの1つにシリアル接続を設定します。

または、DHCP サーバーを設定してシステムコントローラに IP 情報を割り当てま す。この情報によって、システムコントローラに telnet でアクセスできるようになり ます。

シャーシのシステムコントローラの 1 つにシリアル接続を設定する方法については、 『Sun Fire B1600 ブレードシステムシャーシハードウェア設置マニュアル』を参照し てください。

3. システムコントローラにログインして、パスワードと日付および時刻を設定します。 パスワードと日付および時刻の設定は必須です(第2章を参照)。

**4. 各スイッチにログインして、パスワードを1つ以上設定します**。 この手順の詳細は、第2章を参照してください。

#### 5. IP 環境を準備します。

シャーシのシステムコントローラおよびスイッチ、サーバーブレードの IP を受信するために、ネットワークの IP 環境を準備する必要があります (第3章を参照)。

#### 6. 基本的な設定を行います。

第3章の手順に従って、あとで調整できる基本的な設定を行います。第3章の手順では、システムシャーシの2つのスイッチを利用して、各サーバーブレードからネット ワークに2つの接続を確立する方法について説明します。

# 必要に応じて、データと管理のネットワークが分離されたネットワーク環境でシステムシャーシを使用できるように設定します。

第5章の手順に従って設定します。第5章の手順では、インターネットネットワーク マルチパス (IPMP) によってシステムシャーシの2つのスイッチを利用して、各サー バーブレードからデータネットワークに2つの完全な冗長接続を確立する方法につい て説明します。

# 8. 必要に応じて、各ブレードがデータネットワークへの冗長接続(第5章を参照)と管理ネットワークへの冗長接続の両方を確立するようにシステムシャーシを設定します。

第6章の手順に従って設定します。

 必要に応じて、各サーバーブレードを別々の所有者に割り当てるようにシステム シャーシを設定し、各所有者がシステムコントローラまたはスイッチ、ほかの所有者 のブレードにアクセスすることなく、自身のブレードを管理できるようにします。
 第7章の手順に従って設定します。

## 1.2 Sun Fire B1600 ブレードシステムシャー シ

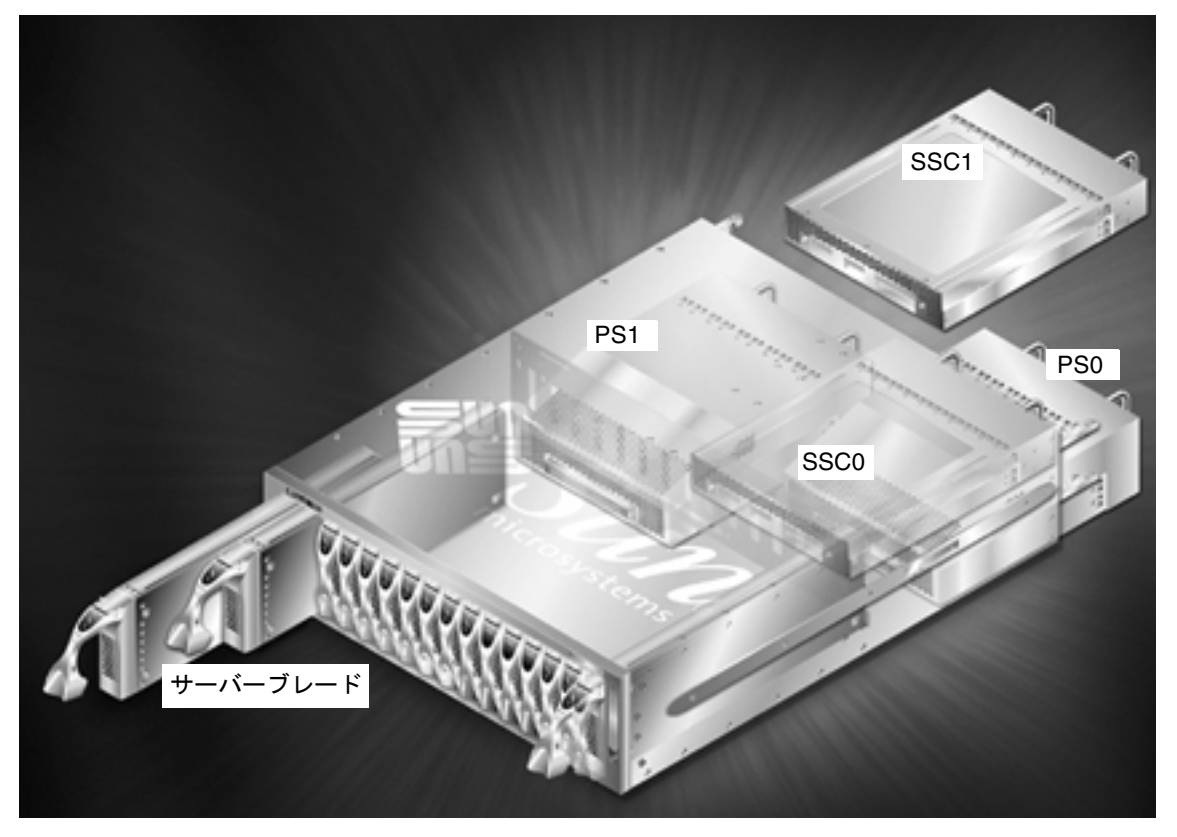

図 1-1 Sun Fire B1600 ブレードシステムシャーシ

Sun Fire B1600 ブレードシステムシャーシは、主にインターネットサービスプロバイ ダ向けに設計された、高さ3Uの16サーバーシャーシです。高性能のサーバーをで きるだけ高い密度で配置する必要がある企業ネットワークでの使用にも適していま す。

このシャーシは、最大で16台のサーバーブレードを収容することができ、2台の電源装置(PSU)と2台のスイッチ/システムコントローラ(SSC)装置を備えています。

## 1.3 ブレードシステムシャーシのソフトウェ ア

ブレードシステムシャーシの主なソフトウェアコンポーネントは、次の3つです。

- 2 つのシステムコントローラ (SSC0 に1つ、SSC1 に1つ)
- 2 つのスイッチ (SSC0 に 1 つ、SSC1 に 1 つ)
- サーバーブレード

### 1.3.1 アクティブシステムコントローラおよびスタンバ イシステムコントローラ

図 1-1 に示すとおり、シャーシは 2 台の SSC を備えています。システムシャーシの 出荷時の構成では、SSC0 のシステムコントローラが「アクティブ」で、SSC1 のシス テムコントローラが「スタンバイ」になっています。

しかし、アクティブシステムコントローラを含む SSC を物理的に取り外した場合、 またはアクティブシステムコントローラの主要なソフトウェアアプリケーションに重 大な障害が発生した場合には、もう一方の SSC のスタンバイシステムコントローラ が自動的にアクティブになります。

また、アクティブシステムコントローラのコマンド行から、スタンバイシステムコン トローラをアクティブに切り替えることもできます。詳細は、『Sun Fire B1600 ブ レードシステムシャーシ管理マニュアル』を参照してください。

システムコントローラソフトウェアの将来のバージョンでは、システムコントローラ ソフトウェアがスタンバイシステムコントローラを常時監視して、他のシステムコン トローラに比べてアクティブシステムコントローラがアクティブの役割に適していな いと判断した場合に、スタンバイシステムコントローラに処理を自動的に引き継ぐ機 能が追加される予定です。

2 つのシステムコントローラはエイリアス IP アドレスを共有し、個別にプライベー ト IP アドレスを持つこともできます。エイリアス IP アドレスは、常にアクティブシ ステムコントローラのアドレスになります。ネームサービスには、このアドレスを設 定します。システムコントローラは、アクティブシステムコントローラの役割を引き 継ぐと、自身にこのエイリアスアドレスを割り当て、MAC アドレスとエイリアス IP アドレスの両方を含むブロードキャストによって、広域なネットワークにエイリアス IP アドレスを持つデバイスであることを通知します。

各システムコントローラにプライベート IP アドレスを割り当てると、アクティブシ ステムコントローラに telnet で接続するときに、エイリアス IP アドレスの代わりに プライベート IP アドレスを使用できます。プライベート IP アドレスが割り当てられ ていても、スタンバイシステムコントローラに telnet で接続することはできません。 ただし、システムコントローラにプライベート IP アドレスを割り当てると (第3章を 参照)、ネットワーク管理者はシステムコントローラに個別に ping を実行して、ネッ トワーク上にシステムコントローラが存在することを迅速に確認できるので便利で す。

#### 1.3.2 冗長化された 2 つのスイッチ

シャーシ内のアクティブシステムコントローラは常に1つですが、SSC 内のスイッチ は常に両方ともアクティブになっています。これは、ブレードシステムシャーシの重 要な機能です。各サーバーブレードは、2つの(各スイッチに1つずつの)Gigabit ネットワークインタフェースを備えています。したがって、一方のインタフェース上 でネットワーク接続の障害(スイッチの障害など)が発生しても、もう一方がサービ スを継続します。

この二重化された接続を利用して広域なネットワークにシャーシを接続するように設定する方法については、第3章および第5章を参照してください。

**注** – アクティブシステムコントローラは常に1つだけですが、シャーシのスイッチ は常に両方ともアクティブになっています。

#### 1.3.3 サーバーブレード

サーバーブレードは、論理的には標準的なサンのエントリレベルサーバーと同じもの です。標準的なネットワークおよび sysid 設定方法 (TFTP および DHCP など) は、 すべてサーバーブレードにも適用され、次に示す Solaris オペレーティング環境の ネットワークインストール方法も使用できます。

- Web Start インストール
- 対話式インストール
- カスタム JumpStart インストール
- Web Start のフラッシュインストール

これらの Solaris のインストール方法については、『Solaris のインストール (上級編)』の第3章を参照してください。

# 1.4 システムコントローラおよびスイッチ、 サーバーブレードの役割

#### 1.4.1 システムコントローラの役割

アクティブシステムコントローラには2つの役割があります。システムシャーシのサ ブコンポーネントと通信してその動作状態を監視することと、シリアル接続または telnet 接続を介して「Advanced Lights Out Management」ソフトウェアと呼ばれる シャーシ設定の中心になるソフトウェアへのコマンド行インタフェースを提供するこ とです。このソフトウェアは、シャーシ内のアクティブシステムコントローラ上で動 作するアプリケーションです。

このマニュアルの第2章では、システムコントローラの Advanced Lights Out Management ソフトウェアにログインする方法について説明します。

ログインすると、次の機能を使用できるようになります。

- システムシャーシとそのコンポーネントを監視および管理するための、アクティブシステムコントローラ固有のコマンドセット。このコマンドについては、付録Eおよび『Sun Fire B1600 ブレードシステムシャーシ管理マニュアル』を参照してください。
- システムシャーシ内の2つの統合スイッチのコンソール。スイッチのコマンド行 インタフェース固有のコマンドについては、付録Aおよび『Sun Fire B1600 ブ レードシステムシャーシスイッチ管理マニュアル』を参照してください。
- システムシャーシに取り付けたサーバーブレードのコンソール。

このマニュアルは、最初の設定を行うときに、出荷キットのマニュアル CD に収録されたほかのマニュアルを参照しなくてもブレードシステムシャーシを設定できるよう に作成されています。

ただし、マニュアル CD には、出荷キットに付属する印刷されたマニュアルのオンラ イン版だけでなく、Advanced Lights Out Management ソフトウェアのオンラインマ ニュアル(『Sun Fire B1600 ブレードシステムシャーシ管理マニュアル』)および統合 スイッチのオンラインコマンドリファレンスマニュアル(『Sun Fire B1600 ブレード システムシャーシスイッチ管理マニュアル』)も収録されています。

アクティブシステムコントローラとスタンバイシステムコントローラの関係、および その制限事項については、付録 F を参照してください。

#### 1.4.2 スイッチの役割

図 1-2 に、各スイッチの Ethernet ポートおよび各サーバーブレードの Ethernet イン タフェースをすべて示します。各サーバーブレードは、SSC0 および SSC1 のスイッ チに対するインタフェースを 1 つずつ備えています。各スイッチは、各サーバーブ レードに対するポートを 1 つずつ備えています。これには、SNP0 ~ SNP15 のラベ ルが付いています。データネットワークのアップリンクポートには、NETP0 ~ NETP7 のラベルが付いています。

**注** - データネットワークのアップリンクポートとサーバーブレードのポートには、 直接的な関連はありません。この2つのポートグループの間にある高速ミッドプレー ンが、グループ間のすべてのトラフィックを切り替えます。図1-2ではこれを、SNP ポートおよび NETP ポートからスイッチファブリックへの黒い太線として示してい ます。

この図には、スイッチの内部管理ポート (NETMGT) と、SSC の背面にある NETMGT というラベルの付いた外部 RJ-45 ポートも示されています。

外部 NETMGT ポートは、システムコントローラ (図で SC と示されている部分) およ びスイッチの両方に Ethernet 接続を提供します。スイッチのコマンド行インタ フェースおよび Web インタフェースでは、スイッチの内部管理ポートも NETMGT として識別されます。内部スイッチの NETMGT ポートおよびシステムコントローラ と、外部 NETMGT ポートは、小さいハブによって接続されています。図の Ethernet ポートおよび SC インタフェースに付いている 1 および 2 の番号は、これらのポート のデフォルトの VLAN<sup>1</sup> 構成を示しています。データネットワークに対応するデフォ ルトの VLAN は VLAN 1 です。管理ネットワークに対応するデフォルトの VLAN は VLAN 2 です。

SC の VLAN ID はスイッチからは設定できません。SC の VLAN ID は、setupsc コマンド (第3章を参照)を使用した、システムコントローラの対話式の設定手順の 中で指定します。このコマンドを実行すると、SC の VLAN を使用可能にするかどう かを含む、一連の質問が表示されます。yes と答えると、SC インタフェースに VLAN ID を指定するためのプロンプトが表示されます。デフォルトは、スイッチの デフォルトの管理 VLAN である VLAN 2 です。SC インタフェースは、スイッチの ポートとは異なります。このインタフェースの VLAN を使用可能にすると、指定し た VLAN のタグの付いたフレームだけが送受信されるようになります。

図 1-2 のスイッチには、パケットフィルタが示されています。パケットフィルタは、 初期状態では、内部 NETMGT ポートとすべてのサーバーブレードポートの間を遮断 しています。パケットフィルタは、データネットワークを介してブレードにアクセス する外部ユーザーによる攻撃から、管理ネットワークを保護します。

VLAN (Virtual Local Area Network:仮想ローカルエリアネットワーク)とは、自己完結型の論理的なネット ワークおよびブロードキャストドメインで、1つ以上のネットワークインフラストラクチャーデバイスの ポートのグループをソフトウェアで設定することによって定義します。

デフォルトでは、サーバーブレードとスイッチの NETMGT ポート間を通過できる ネットワークトラフィックはありません。ただし、特定のプロトコルに関するルール を指定することによって、一部のトラフィックにパケットフィルタの通過を許可する ことができます。ルールの指定方法については、付録 A を参照してください。

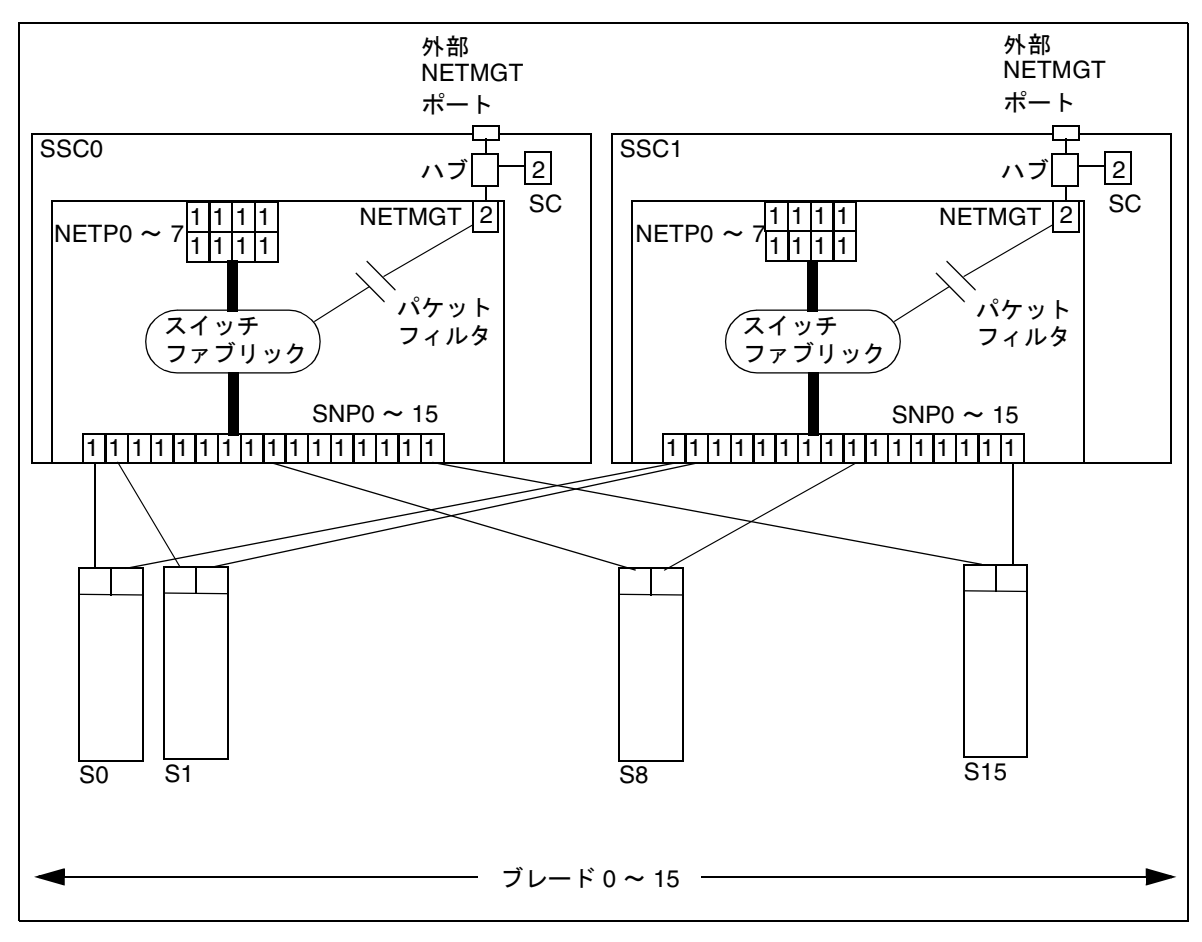

図 1-2 システムシャーシの Ethernet ポートおよびインタフェースとデフォルトの VLAN 番号

#### 1.4.3 サーバーブレードの役割

サーバーブレードは、ソフトウェアアプリケーションを実行するための処理能力を提供します。入出力には主にネットワークを使用しますが、システムコントローラと各 ブレード間の内部シリアル接続を使用して、システムコントローラのコマンド行イン タフェースからブレードのコンソールにアクセスすることもできます。

すべてのブレードは、シャーシの2つの内部スイッチへの Gigabit Ethernet インタフェースを1つずつ備えていて、スイッチも外部ネットワークへの Gigabit Ethernet インタフェースを備えています。

ブレードは、通常、ローカルディスクにオペレーティングシステムソフトウェアおよ び構成情報を保持します。ブレードのローカルの記憶装置にはユーザーのデータは格 納されませんが、代わりに遠隔の記憶装置を使用できます。

出荷時のデフォルトの状態では、サーバーブレードは、ローカルハードディスクに格 納されているオペレーティング環境のスタブを使用して起動します。起動されたサー バーブレードは、ネットワーク上でオペレーティング環境をインストールしたネット ワークインストールサーバーを検索します。

ネットワークインストールサーバーから最初のサーバーブレードを起動したときに、 ブレード上で実行するアプリケーションソフトウェアを追加できます。ソフトウェア の追加後に、『Solaris のインストール (上級編)』の手順に従って Web Start 用フ ラッシュアーカイブを作成します。Sun Fire B1600 ブレードシステムシャーシ内の Sun Fire B100s Solaris サーバーブレードで、この Web Start 用フラッシュアーカイブ を使用すると、1 台のブレードのオペレーティング環境およびアプリケーションソフ トウェアをほかのブレードに複製できます。したがって、シャーシ全体のサーバーブ レードの設定作業にかかる時間を大幅に短縮できます。

Web Start のフラッシュアーカイブの詳細は、付録 D を参照してください。

## 1.5 ソフトウェア設定のための準備作業

ブレードシステムシャーシを設置して電源を入れ、初期設定を実行するときは、 SSC0 へのシリアル接続を設定するか (デフォルトでは、アクティブシステムコント ローラ)、DHCP サーバーを使用してシャーシのアクティブシステムコントローラに 自動的に IP を割り当てる必要があります。DHCP サーバーを使用して IP を割り当 てた場合は、アクティブシステムコントローラに telnet で接続してシャーシの初期設 定を実行できます。

シリアル接続を設定するためのケーブル配線については、『Sun Fire B1600 ブレード システムシャーシハードウェア設置マニュアル』を参照してください。

DHCP サーバーの使用方法については、1-12 ページの 1.7 節「DHCP サーバーを使用した SSC の IP アドレスの自動設定」を参照してください。

**注** – シャーシ内の2つのSSCに電源が入り、どちらのSSCも正常に動作している場合は、デフォルトでSSCOがアクティブシステムコントローラ、SSC1がスタンバイシステムコントローラになっています。これは、シリアル接続によるシャーシの初期 設定を行う場合は、SSC0へのシリアル接続が必要であることを意味します。

ただし、ブレードシステムシャーシを毎日稼動させることを考慮して、両方のSSC にシリアル接続を設定することをお勧めします。こうしておくと、アクティブなSSC に何らかの障害が発生した場合でも、シャーシへのシリアル接続を失うことがありま せん。

このマニュアルの第2章および第3章では、SSC0へのシリアル接続または telnet 接続を設定した場合のシャーシの設定方法について説明します。

## 1.6 シャーシに必要な IP 情報

使用しているネットワーク環境に Sun Fire B1600 ブレードシステムシャーシを組み 込むには、アクティブシステムコントローラのエイリアス IP アドレスのほかに、 シャーシの各 Ethernet インタフェースの IP アドレスおよびネットマスク、デフォル トゲートウェイを設定する必要があります。

ネームサービスにはシステムコントローラのエイリアス IP アドレスを設定します が、システムコントローラはプライベート IP アドレスを持つこともできます。プラ イベート IP アドレスは、ネームサービスに設定する必要はありません。システムコ ントローラは、アクティブシステムコントローラの役割を引き継ぐと、自身にエイリ アス IP アドレスを割り当て、MAC アドレスおよびエイリアス IP アドレスの両方を 含むブロードキャストによって、広域なネットワークにエイリアス IP アドレスを持 つデバイスであることを通知します。

フル構成のシャーシは、37 個以上の IP アドレス (2 個のプライベード SC アドレスを 含む) を使用します。

- 1. アクティブシステムコントローラのエイリアス IP アドレス 1 個 (SSC0 または SSC1 にかかわらず、アクティブシステムコントローラが使用するアドレス)
- 2. SSC0 のシステムコントローラのプライベート IP アドレス1個
- 3. SSC1 のシステムコントローラのプライベート IP アドレス1個
- 4. SSC0 のスイッチの IP アドレス1 個
- 5. SSC1 のスイッチの IP アドレス1 個
- 6. 各ブレードの一次 (Gigabit Ethernet) インタフェース ce0 の IP アドレス 16 個
- 7. 各ブレードの二次 (Gigabit Ethernet) インタフェース ce1 の IP アドレス 16 個

第5章または第6章、第7章で説明するように、シャーシにインターネットマルチパス (IPMP) 機能を設定する場合は、フル構成のシャーシのブレードには65 個以上の IP アドレスが必要になります。

1.7

## DHCP サーバーを使用した SSC の IP ア ドレスの自動設定

デフォルトでは、アクティブな SSC 内のシステムコントローラは、DHCP サーバー からアクティブシステムコントローラおよびスタンバイシステムコントローラの IP 設定情報を取得することを試みます。

各 SSC 内のスイッチも、デフォルトでは、DHCP サーバーから自身の IP 設定情報を 取得することを試みます。

システムコントローラは、IPアドレスを最大で3個使用します。

- エイリアス IP アドレス1個 (SSC0 または SSC1 にかかわらず、アクティブシステムコントローラが使用するアドレス)
- SSC0 のシステムコントローラのプライベート IP アドレス1個 (任意)
- SSC1 のシステムコントローラのプライベート IP アドレス1 個 (任意)

各スイッチには IP アドレスが1個ずつ必要です。

注 - データネットワークと管理ネットワークを分離する場合は、SSC の設定に使用 する DHCP サーバーが管理ネットワーク上に存在し、サーバーブレードの設定に使 用する DHCP サーバーがデータネットワーク上に存在する必要があります。サー バーブレードの IP アドレスを提供するように DHCP サーバーを設定する方法につい ては、付録 C を参照してください。

#### 1.7.1 SSC の「固定」IP アドレスの設定

アクティブシステムコントローラは、3 個の IP アドレス (SSC0、SSC1、エイリアス IP アドレス) を求める DHCP 要求を送信します。

各スイッチは、1 個の IP アドレスを求める DHCP 要求を送信します。

5 個の「固定」IP アドレス (5 個の変化しない IP アドレス) を使用するには、DHCP サーバーの 5 個の特定のアドレスをシステムコントローラおよびスイッチのクライア ント識別子に関連付ける必要があります。 アクティブかどうかにかかわらず、各システムコントローラにはクライアント識別子 が設定されています。これは、各システムコントローラが、任意でプライベート IP アドレスを持つことができるためです。プライベート IP アドレスを割り当てると、 ネットワーク管理者は、各システムコントローラに ping を実行することでネット ワーク上にシステムコントローラが存在することを確認できるので便利です。

表 1-1 に、シャーシのシステムコントローラおよびスイッチのクライアント識別子を 示します。

**表 1-1** システムコントローラおよび統合スイッチのクライアント識別子

| デバイス                            | クライアント識別子                                 |
|---------------------------------|-------------------------------------------|
| アクティブシステムコントローラ                 | SUNW,SSC_ID=serial number of chassis      |
| SSC0 のシステムコントローラ<br>(プライベート IP) | SUNW,SSC_ID=serial number of chassis,0    |
| SSC1 のシステムコントローラ<br>(プライベート IP) | SUNW,SSC_ID=serial number of chassis,1    |
| SSC0 のスイッチ                      | SUNW,SWITCH_ID=serial number of chassis,0 |
| SSC1 のスイッチ                      | SUNW,SWITCH_ID=serial number of chassis,1 |

**注** - シャーシのシリアル番号は、シャーシ背面の右側にあるラベルに印刷されています。クライアント識別子には、シャーシのラベルに印刷された番号の最後の6桁だけを使用します。

シャーシのシリアル番号は、システムコントローラのコマンド行で showfru ch コ マンドを実行して確認することもできます。/ManR/Sun\_serial\_No フィールドに 表示されるのがシリアル番号です。

『Solaris DHCP の管理』(816-1249)の手順に従って「固定」IP アドレスを作成する 際には、SSC と同じネットワークにある DHCP サーバーで、前述の表のクライアン ト識別子に割り当てる 5 個の IP アドレスを 1 組設定します。クライアント識別子に 割り当てた IP アドレスは控えておいてください。アクティブシステムコントローラ またはスイッチに telnet で接続するときに、この IP アドレスが必要になります。ま た、Web ベースのグラフィカルユーザーインタフェースからスイッチにアクセスす るときにも、この IP アドレスが必要です。

### 1.7.2 SSC の動的 IP アドレスの設定

シャーシのシステムコントローラおよびスイッチに「固定」IP アドレスを設定しな い場合は、DHCP サーバーによって1組の動的 IP アドレスを割り当てるように設定 します。デバイスが DHCP 要求を発行すると、クライアント識別子に動的 IP アドレ スが割り当てられます。詳細は、『Solaris DHCP の管理』(816-1249) を参照してく ださい。

DHCP サーバーが 1 組の動的 IP アドレスを提供するように設定した場合、システム コントローラまたはいずれかのスイッチに telnet で接続するか、いずれかのスイッチ に Web ベースのグラフィカルユーザーインタフェースでアクセスするときには、シ ステムコントローラおよび 2 つのスイッチに割り当てられた IP アドレスを確認する 必要があります (1-14 ページの 1.7.3 節「telnet 接続のためのシャーシの IP アドレス の確認」を参照)。

#### 1.7.3 telnet 接続のためのシャーシの IP アドレスの確認

シリアル接続ではなく telnet 接続を介してアクティブシステムコントローラにはじめ てログインする場合で、シャーシのコンポーネントに「固定」IP アドレスではなく 動的 IP アドレスを割り当てた場合には、DHCP サーバーがシステムコントローラに 割り当てた IP アドレスを確認する必要があります。

使用している DHCP サーバーが Solaris システムである場合は、pntadm コマンドを 実行すると、シャーシが属するネットワーク上のすべてのデバイスを対応する IP ア ドレスとともに一覧表示することができます。

次のように入力します。

| <pre># pntadm -P network address pntadm -P 129.156.203.0</pre>                                                                                  |                                                  |                                           |                                              |                                                                      |
|----------------------------------------------------------------------------------------------------|--------------------------------------------------|-------------------------------------------|----------------------------------------------|----------------------------------------------------------------------|
| Client ID                                                                                                    | Flags                                            | Client IP                                 | Server IP                                    | Lease Expiration                                                     |
| 53554E572C5353435F49443D313233343536 <sup>1</sup><br>53554E572C5357495443485F49443D3132333435362<br>53554E572C5357495443485F49443D3132333435362 | 00<br>C30 <sup>2</sup> 00<br>C31 <sup>3</sup> 00 | 129.156.203<br>129.156.203<br>129.156.203 | .240 129.150<br>.241 129.150<br>.242 129.150 | 6.202.163 01/03/2003<br>6.202.163 01/03/2003<br>6.202.163 01/03/2003 |

出力例の説明 1. アクティブシステムコントローラのクライアント ID 2. SSC0 のスイッチのクライアント ID 3. SSC1 のスイッチのクライアント ID

network address には、使用している管理ネットワークのネットワークアドレスを指定 します。一覧に表示されたデバイスは、クライアント識別子を示す 16 進数表記の文 字列によって識別できます。 出力例の最初に表示されているデバイスはアクティブシステムコントローラ (エイリ アス IP アドレスを使用) で、2 番目のデバイスは SSC0 のスイッチ、3 番目のデバイ スは SSC 1 のスイッチです。どのデバイスにどのクライアント IP アドレスが割り当 てられているかを確認するには、出力された 16 進数表記の文字列を該当する英数字 に変換する必要があります。

(出力例では、見やすくするために、「Lease Expiration」の右側の2列を省略しています。省略した列は、「Macro」および「Comments」です。)

表 1-2 アクティブシステムコントローラのクライアント ID の変換例

|       | アクティブシステムコントローラ          | シャーシの<br>シリアル番号 |
|-------|--------------------------|-----------------|
| 16 進数 | 53554E572C5353435F49443D | 313233343536    |
| 英数字   | SUNW,SSC_ID=             | 123456          |

表 1-3 SSC0 の SC<sup>1</sup> (任意のプライベート IP アドレス) のクライアント ID の変換例

|       | アクティブシステムコントローラ          | シャーシの<br>シリアル番号 | SSC0 の接尾辞 |
|-------|--------------------------|-----------------|-----------|
| 16 進数 | 53554E572C5353435F49443D | 313233343536    | 2C30      |
| 英数字   | SUNW,SSC_ID=             | 123456          | ,0        |

1. システムコントローラ

表 1-4 SSC1 のスイッチのクライアント ID の変換例

|       | SSC1 のスイッチ                     | シャーシの<br>シリアル番号 | SSC1 の接尾辞 |
|-------|--------------------------------|-----------------|-----------|
| 16 進数 | 53554E572C5357495443485F49443D | 313233343536    | 2C31      |
| 英数字   | SUNW,SWITCH_ID=                | 123456          | ,1        |

#### 1.7.4 telnet 接続を使用したシステムコントローラへの アクセス

必要な IP アドレスを DHCP サーバーに設定したあと、アクティブシステムコント ローラに telnet 接続するには、次の手順を実行します。

1. シャーシにすでに電源が入っている場合は、IEC 電源ケーブルを取り外してシャーシの電源を入れ直します。

2. シャーシに電源が入ったら、遠隔の端末で次のように入力します。

% telnet alias ip address または host name Trying alias ip address Connected to alias ip address または host name Escape character is '^]' Sun Advanced Lights Out Manager for Blade Servers 1.0 ALOM-B 1.0 username:

alias ip address には、アクティブシステムコントローラの IP アドレスを入力しま す。または、ホスト名で指定することもできます。

## 1.8

## スイッチまたはブレードのコンソールか ら sc> プロンプトへの切り替え

シャーシの設定作業に進む前に、ブレードまたはスイッチのコンソールからシステム コントローラの sc> プロンプトに切り替えるためのエスケープシーケンスを控えて おくと役立ちます。このエスケープシーケンスは #. です。ハッシュ記号「#」を入 力してからピリオド「.」を入力します。

このマニュアルの手順を実行するときには、sc> プロンプトからサーバーブレードお よびスイッチのコンソールにアクセスします。

#### 次の手順

第2章に進んで、システムシャーシの準備設定手順を実行します。

#### 第2章

## SSC のパスワードおよび日付、時 刻の設定

この章では、ブレードシステムシャーシをネットワーク環境に組み込む前に、アク ティブシステムコントローラおよび両方のスイッチにログインして実行しておく必要 のある準備作業について説明します。

アクティブシステムコントローラは設定しますが、スタンバイシステムコントローラ を設定する必要はありません。アクティブシステムコントローラが設定情報をスタン バイシステムコントローラに通知して、必要な場合にスタンバイシステムコントロー ラに処理を引き継ぐことができるようにするためです。

スイッチのユーザーログインおよびパスワードの情報は、システムコントローラの ユーザーログインおよびパスワードの情報とは別のものです。したがって、これらの 情報は別々に設定する必要があります。

この章は次の節で構成されています。

- 2-2 ページの 2.1 節「システムコントローラへのログインとパスワードおよび時刻の設定」
- 2-4 ページの 2.2 節「デフォルトユーザーでのスイッチへのログインとパスワードの設定」

この2つの節の手順を、すべて実行してください。

注 - システムシャーシを設定するには、アクティブシステムコントローラへのコマ ンド行インタフェースを使用します。このインタフェースから、2 つのスイッチおよ びサーバーブレードのコンソールにアクセスする必要もあります。スイッチまたはブ レードのコンソールでは、#.を入力して、アクティブシステムコントローラの sc> プロンプトに切り替えます。 2.1

## システムコントローラへのログインとパ スワードおよび時刻の設定

この節では、アクティブシステムコントローラにユーザー admin (デフォルトユー ザー) でログインし、そのパスワードを指定する方法について説明します。

注 - システムコントローラに設定するユーザーログインおよびパスワードの情報 は、スイッチに設定するユーザーログインおよびパスワードの情報とは別のもので す。スイッチの情報を設定する方法については、2-4 ページの 2.2 節「デフォルト ユーザーでのスイッチへのログインとパスワードの設定」を参照してください。

この節の手順は、アクティブシステムコントローラへのシリアル接続または telnet 接 続の設定が完了していることを前提とします。スタンバイシステムコントローラへの telnet 接続は設定できません。エイリアス IP アドレスを使用して telnet で接続する と、常にアクティブシステムコントローラに接続します。

シリアル接続を使用する場合、シャーシの出荷時のデフォルトの設定では、SSC0の システムコントローラがアクティブシステムコントローラであることに注意してくだ さい。スタンバイシステムコントローラである SSC1 に接続すると、スタンバイシス テムコントローラに接続したことを示すメッセージが表示されます。この場合は、 SSC0 に接続してください。どのような場合でも、両方の SSC へのシリアル接続を維 持することをお勧めします。

ブレードシステムシャーシの設定を開始するには、次の手順を実行します。

1. username: プロンプトで、デフォルトユーザー名 (admin) を入力します。

Sun Advanced Lights Out Manager for Blade Servers 1.0 ALOM-B 1.0

username: admin

2. sc> プロンプトで、デフォルトユーザーのパスワードを設定します。

デフォルトユーザー (admin) は事前設定されており、削除することはできません。こ のユーザーは、はじめは自身のパスワードを設定する権限だけを持っています。パス ワードを設定すると、すべての権限を取得します。ブレードシステムシャーシの設定 を続けるには、デフォルトユーザー (admin) のパスワードを設定する必要がありま す。

指定する最初のパスワードは、次の条件を満たす必要があります。

- 大文字または小文字の英字で始まり、2文字以上の大文字または小文字の英字を含むこと
- 6~8 文字であること
- 1 文字以上の数字またはピリオド (.)、下線 (\_)、ハイフン (-) を含むこと
- デフォルトユーザーのログイン名 (admin) またはそれを逆順に並べた名前 (nimda)、前後をつなげて並べ変えた名前ではないこと (たとえば、dmina および minad、inadm、nadmi はすべて禁止)

システムコントローラの名前付きユーザーの設定方法については、『Sun Fire B1600 ブレードシステムシャーシ管理マニュアル』を参照してください。

ユーザー admin のパスワードを設定するには、次のように入力します。

sc> password Enter current password: Enter new password: Enter new password again: New password set for user admin successfully sc>

3. アクティブシステムコントローラに日付および時刻を設定します。

注 - 日付および時刻を設定するときは、協定世界時 (UTC) を使用する必要がありま す。サーバーブレードは、システムコントローラの UTC からのオフセットを使用し て、その地域のタイムゾーンのローカル時刻を算出します。サーバーブレードは、こ の時刻をシステムコントローラから受信します。

日付と時刻は、同じコマンド (setdate コマンド) で設定します。次に、このコマンドの構文を示します。

sc> setdate [mmdd]HHMM[.SS] | mmddHHMM[cc]yy[.SS]

記号の意味は、次のとおりです。

mm には月を指定 (2 桁) dd には日を指定 (2 桁) HH には時を指定 (2 桁) MM には分を指定 (2 桁) SS には秒を指定 (2 桁) ● 時刻を設定します (24 時間制)。
 時 (2 桁)、分 (2 桁)の順に続けて入力します。たとえば、時刻を 11 時 42 分に設定するには、次のように入力します。

SC> setdate 1142

● 月および日、時刻 (24 時間制で分まで)を設定します。
 月 (2 桁)、日 (2 桁)、時 (2 桁)、分 (2 桁)の順に続けて入力します。たとえば、日付および時刻を3月27日午前11時42分に設定するには、次のように入力します。

SC> setdate 03271142

● 月および日、時刻 (24 時間制)、年、秒を設定します。
 月 (2 桁)、日 (2 桁)、時 (2 桁)、分 (2 桁)、年 (4 文字 (2002) または 2 文字 (02))の順に続けて入力します。任意でピリオドと秒 (2 桁)を続けて入力します。たとえば、日付および時刻を 2002 年 3 月 27 日午前 11 時 42 分 47 秒に設定するには、次のように入力します。

SC> setdate 2703114202.47

2.2

## デフォルトユーザーでのスイッチへのロ グインとパスワードの設定

この節では、スイッチへのログイン方法とパスワードの設定および保存方法について 説明します。

**注** – スイッチに設定するユーザーログインおよびパスワードの情報は、システムコントローラに設定するユーザーログインおよびパスワードの情報とは別のものです。

1. 次のように入力します。

sc> console sscn/swt

nには、SSC0またはSSC1のどちらのスイッチを設定するかによって、0または1を 指定します。たとえば、SSC0のスイッチを設定するには、次のように入力します。

sc> console ssc0/swt

 ユーザー名およびパスワードの入力を求めるプロンプトが表示されたら、両方に admin を入力します。

```
Username admin
Password *****
CLI session with the host is opened.
To end the CLI session, enter [Exit].
```

3. console# プロンプトで、次のように入力します。

Console#configure

- 次の3つのパスワードを設定します。最初のパスワードは、必ず設定してください。
  - a. スイッチの特権実行コマンドモードを使用するためのパスワードを設定します。

このコマンドモードでは、スイッチのすべての設定の参照および変更が可能で す。デフォルトユーザー admin (手順2を参照) は、特権実行の権限を持っていま す。セキュリティーのため、このユーザーのパスワードを変更することをお勧め します。次のように入力します。

Console(config)#username admin password 0 password

*password*には、1~8文字の文字列を指定します。0は、パスワードをプレーンテキストで指定することをスイッチに通知します。パスワードのプレーンテキストまたは暗号化テキストの使用方法については、『Sun Fire B1600 ブレードシステムシャーシスイッチ管理マニュアル』を参照してください。

b. ユーザー guest のパスワードを設定します。

ユーザー guest は、スイッチの一部の設定および状態情報を参照することができ、ping コマンドを実行することもできます。このユーザーはスイッチの設定を変えることはできません。このユーザーのデフォルトのパスワードは、guest です。このユーザーの新しいパスワードを設定するには、次のように入力します。

Console(config) #username guest password 0 password

*password*には、1~8文字の文字列を指定します。0は、パスワードをプレーンテキストで指定することをスイッチに通知します。

c. enable コマンドのパスワードを設定します。

enable コマンドを使用すると、guest でログインしたユーザーが特権実行の権 限を取得できるようになります。このユーザーがコマンド行で enable を入力す ると、パスワードを求めるプロンプトが表示されます。enable コマンドのデフォ ルトのパスワードは、super です。このコマンドの新しいパスワードを設定する には、次のように入力します。

Console(config) #enable password level 15 0 password

password には、1~8文字の文字列を指定します。15を指定すると、enable コ マンドの実行を許可されたユーザーに特権実行の権限が与えられます。 0は、パスワードをプレーンテキストで指定することを通知します。

**注** – 統合スイッチのその他のコマンドモードについては、『Sun Fire B1600 ブレー ドシステムシャーシスイッチ管理マニュアル』を参照してください。

5. 次のように入力して、スイッチの設定モードを終了します。

Console(config) #**end** 

または

Console(config) #exit
6. スイッチの設定を変更したので、ここで設定を保存します。

保存するには、ファームウェアが保持している現在の設定情報 (running-config) を起 動時の設定情報 (startup-config) にコピーします。 次のように入力します。

```
Console#copy running-config startup-config
Startup configuration file name []:filename
Write to FLASH Programming
-Write to FLASH finish
Success
Console#
```

filename には、新しい起動時の設定を保存するファイルの名前を指定します。

- 7. DHCP を使用してスイッチの IP を設定している場合は、次のいずれかを実行して
   2 番目のスイッチを設定することをお勧めします。
  - 2番目のスイッチに対しても、手順1~手順6を実行します。
  - A-9 ページの A.9 節「最初のスイッチから 2 番目のスイッチへの設定のコピー」 の手順を実行します。スイッチの設定をコピーすると、設定したログインとパス ワードの情報もコピーされます。

DHCP を使用していない場合は、この時点では2番目のスイッチを設定する必要は ありません。この設定がいつ必要であるかについては、第3章で説明しますが、最初 のスイッチにさらに設定を行ったあとで設定をすべてコピーします。

#### 次の手順

第3章に進んで単純なネットワークへの接続を実行してから、第4章の手順に従って サーバーブレードを設定します。

さらに高度なネットワークの設定が必要な場合は、第5章および第6章、第7章を参照してください。

### 第3章

# システムシャーシの単純なネット ワークへの接続

この章は次の節で構成されています。

- 3-2 ページの 3.1 節「システムシャーシの 2 つのスイッチの利用」
- 3-3 ページの 3.2 節「DHCP を使用するネットワーク環境の準備」
- 3-4 ページの 3.3 節「静的 IP アドレスおよびホスト名を使用するネットワーク環 境の準備」
- 3-7 ページの 3.4 節「システムコントローラおよびスイッチの設定」

# システムシャーシの 2 つのスイッチの利 用

3.1

この章では、Sun Fire B1600 ブレードシステムシャーシを、データネットワークと管理ネットワークを分離していない単純なネットワーク環境で使用する方法について説明します。この章の手順を実行すると、システムシャーシの2つのスイッチを利用して、各サーバーブレードがネットワークに2つの接続を確立できます。

図 3-1 に、Sun Fire B1600 ブレードシステムシャーシを含むネットワークの例を示します。以降の手順では、この図および図に記された IP アドレスを使用します。

また、この章では、/etc/hosts ファイルの例と /etc/ethers および /etc/netmasks ファイルの例も示します。この例は、ネットワーク環境にシャーシ を組み込むために、ネームサーバーのファイルを編集する方法を示しています。この 管理ファイルの例を参考にして、図 3-1 に示すネットワーク例の IP アドレスおよび ホスト名を、実際に使用する IP アドレスおよびホスト名に置き換えてください。

**注** - 使用しているネットワーク環境にシステムシャーシを統合する方法を検討する ときには、シャーシが2つのスイッチを備えていて、各サーバーブレードが各スイッ チに対するインタフェースを1つずつ持っていることに注意してください。シャーシ のアクティブシステムコントローラは常に1つだけですが、スイッチは常に両方とも アクティブです。つまり、正常に動作しているシャーシでは、常に両方のスイッチが サーバーブレードにネットワーク接続を提供します。一方のスイッチに障害が発生し ても、もう一方のスイッチはネットワーク接続を維持します。

この章では、ブレードの各 Ethernet インタフェースに異なる IP アドレスを設定し て、ネットワークの冗長性を利用する方法について説明します。アクティブシステム コントローラに障害が発生した場合でも、障害が発生したシステムコントローラを含 む SSC 内のスイッチはネットワーク接続の提供を継続することにも注意してくださ い。

システムシャーシ内の2番目のスイッチが提供する冗長性を利用するため、次のよう に運用することをお勧めします。

- システムシャーシは、常に2台のSSCを取り付けた状態で動作させます。
- データネットワークの8つのアップリンクポートから広域なネットワークのサブネットへのケーブル接続と、2番目のスイッチの8つのアップリンクポートのケーブル接続を同一にします。
- 最初のスイッチの設定を2番目のスイッチにコピーします。実行方法については、A-9ページのA.9節「最初のスイッチから2番目のスイッチへの設定のコピー」を参照してください。

- DHCP サーバーからシャーシの IP ネットワークを割り当てるように設定している 場合は、各サーバーブレードの2つの Ethernet インタフェース (ce0 および ce1) に IP アドレスを指定します。
- ネームサーバーの /etc/hosts ファイル (図 3-2 を参照) でシャーシの静的な IP を設定する (DHCP を使用しない) 場合は、各サーバーブレードの 2 つの Ethernet インタフェース (ce0 および ce1) に IP アドレスを指定します。
- 起動サーバーの /etc/ethers ファイルでシャーシの静的な IP を設定する (DHCP を使用しない)場合は、各サーバーブレードの2つの Ethernet インタ フェースに MAC および IP アドレスを指定します。
- 各サーバーブレードからシャーシの2つの統合スイッチへの冗長インタフェース を最大限に利用するには、IPMP (IP ネットワークマルチパス)を使用する必要が あります。詳細は、第5章を参照してください。

### 3.1.1 各ブレードの 2 つの Ethernet インタフェースの MAC アドレスの確認

起動サーバーの /etc/ethers ファイルを設定するときには、各サーバーブレードの ce0 および ce1 の MAC アドレスが必要です。これを確認するには、次の手順を実 行します。

- 1. アクティブシステムコントローラにログインします (第2章を参照)。
- 2. sc> プロンプトで次のように入力します。

sc> showplatform -v

3. このコマンドの出力に、s0 ~ s15 のラベルの付いた各サーバーブレードの ce0 の MAC アドレスが表示されます。

ce1 の MAC アドレスは、各サーバーブレードの ce0 の次の番号に相当する 16 進数 を計算して求めます。

# 3.2 DHCP を使用するネットワーク環境の準備

システムシャーシのサーバーブレードおよびシステムコントローラ、スイッチは、 DHCP サーバーから直接 IP アドレスを受け取ることができます。 DHCP サーバーからシャーシのスイッチおよびシステムコントローラの IP アドレス を割り当てるように設定する方法については、第1章を参照してください。

**DHCP** サーバーからサーバーブレードの **IP** アドレスを割り当てるように設定する方 法については、付録 **C** を参照してください。

**注 – DHCP**を使用してサーバーブレードの IP を設定すると、IPMP を使用してネットワークの回復機能を構成することはできなくなります。

DHCP サーバーから各サーバーブレードの各インタフェースに IP アドレスを割り当 てるように設定していることを確認してください。DHCP サーバーで IP の構成パラ メタを動的に割り当てる方法については、『Solaris DHCP の管理』(816-1249)を参 照してください。このマニュアルは、次のサンのマニュアル Web サイトで入手でき ます。

http://docs.sun.com

動的に割り当てられた IP アドレスに対応するようにネットワークインストールサー バーを設定する方法については、『Solaris のインストール (上級編)』および 『Solaris DHCP の管理』(816-1249)、付録 C を参照してください。

### 3.3

# 静的 IP アドレスおよびホスト名を使用 するネットワーク環境の準備

図 3-1 に、2 台の SSC と 16 台のブレード用のスロットを備えた Sun Fire B1600 ブ レードシステムシャーシを示します。システムシャーシの各ブレードの ce0 インタ フェースは、SSC0 のスイッチに接続し、各ブレードの ce1 インタフェースは、SSC1 のスイッチに接続します。スイッチの 8 つのアップリンクポートの 1 つ以上を、ネッ トワークインストールサーバーおよびネームサーバーが接続されている外部スイッチ に接続します。この外部スイッチには、Sun Fire B1600 ブレードシステムシャーシか ら広域なネットワークへのデフォルトゲートウェイになるルーター (IP アドレス: 192.168.1.1) を接続します。2 台の SSC の 100 Mbps のネットワーク管理ポート (シャーシの背面の NETMGT のラベルが付いたポート) も外部スイッチに接続しま す。

システムシャーシに割り当てられた IP アドレスは、すべて同じサブネットに含まれています。

図 3-1 に示すような単純なネットワーク環境にシステムシャーシを組み込むには、 Solaris ネームサーバー上にある /etc/hosts および /etc/ethers、 /etc/netmasks ファイルを編集する必要があります。

- 図 3-2 は、図 3-1 に示すネットワーク構成の IP アドレスおよびホスト名を含む /etc/hosts ファイルの例です。
- 図 3-3 は、図 3-1 に示すネットワーク例の IP ネットワーク番号に対応するネット マスクを含む /etc/netmasks ファイルの例です。

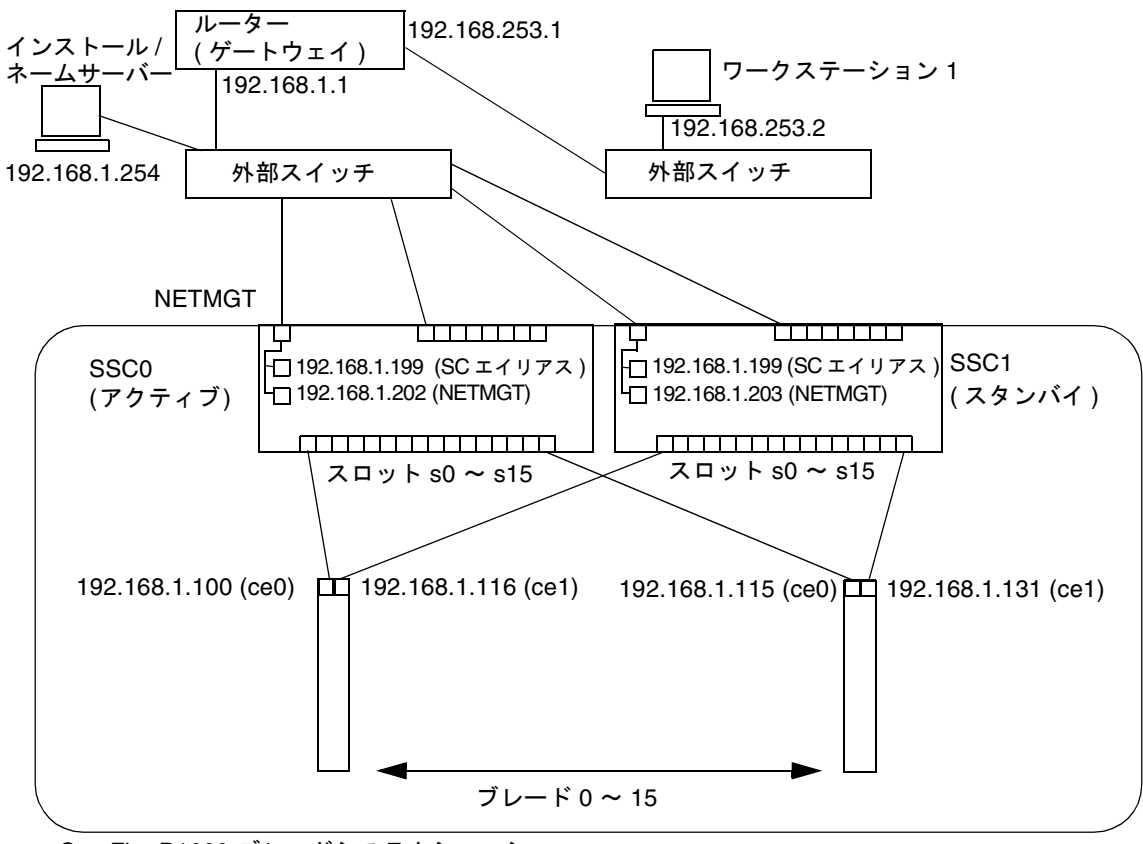

Sun Fire B1600 ブレードシステムシャーシ

ネットマスク: 255.255.255.0 IP ゲートウェイ: 192.168.1.1

```
図 3-1 VLAN を使用しない構成の例
```

```
# Internet host table
127.0.0.1
               localhost
192.168.1.254 datanet-nameserver
                                     # Data network name server
192.168.1.1
               datanet-router-1
                                     # Data network router (default gateway)
192.168.253.1 datanet-router-253
                                     # Data network router (client side)
192.168.253.2 dataclient-ws1
                                     # Data client network workstation
192.168.1.199
                medusa-sc
                                     # Medusa - active SC (alias IP address)
192.168.1.200
                medusa-ssc0
                                     # Medusa - SSC0/SC (private IP address)
192.168.1.201
                medusa-ssc1
                                     # Medusa - SSC1/SC (private IP address)
192.168.1.202
                medusa-swt0
                                     # Medusa - SSC0/SWT
192.168.1.203
                                     # Medusa - SSC1/SWT
                medusa-swt1
                medusa-s0-0
192.168.1.100
192.168.1.101
                medusa-s1-0
192.168.1.102
                medusa-s2-0
192.168.1.103
                medusa-s3-0
192.168.1.104
                medusa-s4-0
192.168.1.105
                medusa-s5-0
192.168.1.106
                medusa-s6-0
192.168.1.107
                medusa-s7-0
192.168.1.108
                medusa-s8-0
192.168.1.109
                medusa-s9-0
192.168.1.110
                medusa-s10-0
                medusa-s11-0
192.168.1.111
192.168.1.112
                medusa-s12-0
192.168.1.113
                medusa-s13-0
192.168.1.114
                medusa-s14-0
192.168.1.115
                medusa-s15-0
192.168.1.116
                medusa-s0-1
192.168.1.117
                medusa-s1-1
192.168.1.118
                medusa-s2-1
192.168.1.119
                medusa-s3-1
192.168.1.120
                medusa-s4-1
                medusa-s5-1
192.168.1.121
192.168.1.122
                medusa-s6-1
192.168.1.123
                medusa-s7-1
192.168.1.124
                medusa-s8-1
192.168.1.125
                medusa-s9-1
192.168.1.126
                medusa-s10-1
192.168.1.127
                medusa-s11-1
192.168.1.128
                medusa-s12-1
192.168.1.129
                medusa-s13-1
192.168.1.130
                medusa-s14-1
192.168.1.131
                medusa-s15-1
```

図 3-2 ネームサーバーの /etc/hosts ファイルの例

```
#
# The netmasks file associates Internet Protocol (IP) address
# masks with IP network numbers.
        network-number netmask
# The term network-number refers to a number obtained from the
# Internet Network Information Center. Currently this number is
# restricted to being a class A, B, or C network number. In the
# future we intend to support arbitrary network numbers
# as described in the Classless Internet Domain Routing
# quidelines.
# Both the network-number and the netmasks are specified in
# "decimal dot" notation, e.g:
                128.32.0.0 255.255.255.0
#
192.168.1.0
               255.255.255.0
192.168.253.0
                255.255.255.0
```

図 3-3 ネームサーバーの /etc/netmasks ファイルの例

### 3.4

# システムコントローラおよびスイッチの 設定

この節の手順を実行するには、アクティブシステムコントローラ (デフォルトでは SSC0 のシステムコントローラ) へのシリアル接続または telnet 接続が必要です。

システムコントローラへのログイン方法については、第1章および第2章を参照して ください。

システムコントローラへのシリアル接続の設定方法については、『Sun Fire B1600 ブ レードシステムシャーシハードウェア設置マニュアル』を参照してください。

アクティブシステムコントローラへの telnet 接続の設定方法については、第1章を参照してください。

#### 3.4.1 システムコントローラの設定

**注** - アクセスできるのは、アクティブシステムコントローラのコマンド行インタ フェースだけです。しかし、この節で説明する setupsc コマンドを実行すると、両 方のシステムコントローラが設定されます。アクティブシステムコントローラは常に 1 つだけですが、スイッチは常に両方ともアクティブです。

#### 1. 第2章の手順に従って、アクティブシステムコントローラにログインします。

2. setupsc コマンドを実行します。

sc> プロンプトで次のように入力します。

#### sc> setupsc

Entering Interactive setup mode. Use Ctrl-z to exit & save. Use Ctrl-c to abort.

Do you want to configure the enabled interfaces [y]? Should the SC network interface be enabled [y]? Should the SC telnet interface be enabled for new connections[y]? Do you want to configure the network interface [y]?

setupsc を実行したときに表示される質問に対して、ENTER キーを押してデフォルトの返答を受け入れます。デフォルトの返答は、質問の最後に角括弧で囲んで示されます。yは「yes」を、nは「no」を意味します。 最初の4つの質問に対して、デフォルトの返答である vを受け入れます。

#### 3. システムコントローラ (SC) のネットワーク構成に DHCP を使用するかどうかの質問 が表示されたら、yes または no で答えます。

yes と答えた場合は、手順5に進みます。 no と答えた場合はプロンプトが表示されるので、次の情報を順に指定します。

- SC の IP アドレス (SSC0 または SSC1 にかかわらず、アクティブシステムコント ローラが広域なネットワークとの通信に使用する IP アドレス)
- システムコントローラの IP ネットマスク
- システムコントローラのデフォルトゲートウェイ

SC のプライベート IP アドレスを設定するかどうかの質問が表示されたら、yes または no で答えます。

アクティブシステムコントローラおよびスタンバイシステムコントローラは、両方と もプライベート IP アドレスを持つことができます。プライベート IP アドレスは、そ れぞれ異なったものを使用する必要があります。また、手順3で指定した SC の IP アドレスとも異なっている必要があります。

システムコントローラにプライベート IP アドレスを指定すると、これらのアドレス を指定して ping を実行することで 2 つのシステムコントローラの健全性を確認でき るので便利です。また、アクティブシステムコントローラ用のネットワークアドレス を使用するのと同様に、プライベート IP アドレスを使用して、アクティブシステム コントローラに telnet で接続することもできます。スタンバイシステムコントローラ には、プライベート IP アドレスが割り当てられていても、telnet で接続することは できません。

 SC の VLAN を使用可能にするかどうかの質問が表示されたら、yes または no で答 えます。

yes と答えると、システムコントローラの Ethernet ポートは、次の質問に対して指定 した VLAN のタグの付いたフレームだけを送受信します。

a. プロンプトが表示されたら、管理 VLAN 用の VLAN ID (1 ~ 4094 の数字) を指定 します。

スイッチの管理 VLAN と同じ番号を使用してください。スイッチの管理 VLAN のデフォルトの番号は2です。VLAN1はデータネットワークに対する デフォル トの VLAN なので、VLAN1を使用することはお勧めしません。

プロンプトが表示されたら、システム管理システム (SMS) の IP アドレスを指定します。

ENTER キーを押して次の質問へ進むか、Sun Fire B1600 用の Sun Management Center ソフトウェアまたは Sun SNMP Management Agent が動作するネットワーク 管理ホストのアドレスを入力します。

 システムを管理するインタフェースを設定するかどうかの質問が表示されたら、yes または no で答えます。

yes と答えると、ハングアップしたときにシャーシのコンポーネントを自動的に再起 動するかどうかの質問と、サーバーブレードをシャーシに挿入したときに自動的に電 源を入れるかどうかの質問が表示されます。

# a. プロンプトが表示されたら、ハングアップしたときにすべての FRU (2 台の SSC およびすべてのサーバーブレード) を自動的に再起動するかどうかを指定します。

noと答えると、プロンプトが表示されて、ハングアップしたときにすべての FRU を自動的に再起動しないように設定するかどうかの質問が表示されます。再び no と答えると、ハングアップしたときの自動的な再起動を、FRU ごとに指定できます。

#### b. プロンプトが表示されたら、シャーシの電源を入れたとき、または電源の入った シャーシにブレードを挿入したときに、すべてのサーバーブレードに自動的に電 源を入れるかどうかを指定します。

no と答えると、プロンプトが表示されて、シャーシの電源を入れたとき、または ブレードを電源の入ったシャーシのスロットに挿入したときに、すべてのブレー ドの電源を入れないように設定するかどうかの質問が表示されます。再び no と答 えると、シャーシの電源を入れたときまたはブレードをスロットに挿入したとき の自動的な電源投入を、ブレードごとに指定できます。

# システムコントローラのパラメタを設定するかどうかの質問が表示されたら、yes または no で答えます。

yes と答えた場合は、telnet インタフェースを介したイベントレポートおよびシステ ムコントローラのコマンドプロンプトの設定、システムコントローラのユーザーセッ ションのアイドル状態のタイムアウト時間、ユーザーがパスワードを入力したときに \*記号を画面に表示するかどうか、システムコントローラが時間情報プロトコル (NTP)を使用するかどうかに関する質問が表示されます。

- a. CLI のイベントレポートを使用可能にするかどうかの質問が表示されたら、SSC への telnet 接続を介してイベントレポートを受信する場合は y と入力します。 SSC のシリアル接続を介したイベントレポートを使用不可にすることはできません。
- b. 手順 a で y と入力した場合は、表示するイベントのレベルにデフォルトの値を受 け入れます。デフォルトでは、重要度レベル 2 以上のイベントが表示されます。 レベル 2 では、MINOR および MAIOR、CRITICAL のイベントが表示されます。
- c. システムコントローラのコマンド行プロンプトを指定するか、デフォルトを受け 入れます。
- d. コマンド行インタフェースのタイムアウト時間を指定します。

デフォルトは0で、アイドル状態が続いてもユーザーセッションはタイムアウト しません。

- e. ユーザーがパスワードを入力したときに、画面上に \* 記号を表示するかどうかを 指定します。
- f. NTP を使用可能にするかどうかを指定します。

ネットワーク上に時刻サーバーがあって、それを使用する場合は、yes と答えま す。プロンプトが表示されたら、一次 NTP サーバーおよび二次 NTP サーバーの IP アドレスを入力します。

ネットワークの設定変更をすぐに有効にするかどうかの質問が表示されたら、yes または no で答えます。

この質問は、システムコントローラのネットワーク設定を変更した場合にだけ表示されます。telnet 接続を使用しているシステムコントローラの設定を変更した場合に yes と答えると、telnet 接続が失われることがあります。  3-14 ページの 3.4.3 節「SSCO および SSC1 のスイッチの設定」の手順に従って、 スイッチを設定します。

```
sc> setupsc
Entering Interactive setup mode.
Use Ctrl-z to exit & save. Use Ctrl-c to abort.
Do you want to configure the enabled interfaces [y]?
Should the SC network interface be enabled [y]?
Should the SC telnet interface be enabled for new connections[y]?
Do you want to configure the network interface [y]?
Should the SC use DHCP to obtain its network configuration [n]?
Enter the SC IP address [192.156.203.139]:
Enter the SC IP netmask [255.255.255.0]:
Enter the SC IP gateway [192.168.1.1]:
Do you want to configure the the SC private addresses [y]?
Enter the SSC0/SC IP private address [192.168.1.200]:
Enter the SSC1/SC IP private address [192.168.1.201]:
Do you want to enable a VLAN for the SC [y]?
Enter VLAN ID [2]: 2
Enter the SMS IP address [0.0.0.0]:
Do you want to configure the managed system interface [y]? y
Should all frus be configured to be automatically restarted if hung
[y]?
Should all of the blades be configured to power on automatically [y]?
Do you want to configure the System Controller parameters [y]?
Do you want to enable CLI event reporting via the telnet interface [y]?
Enter the level of events to be displayed over the CLI.
(0 = critical, 1 = major, 2 = minor) [2]:
Enter the CLI prompt [sc>]:
Enter the CLI timeout (0, 60 - 9999 seconds) [0]:
Should the password entry echo *'s [y]?
Do you want to enable NTP [y]?
Enter the IP address of the primary NTP server [192.168.130.26]:
Enter the IP address of the secondary NTP server [192.168.130.26]:
Do you want the network changes to take effect immediately [y]?
sc>
```

図 3-4 setupsc からの出力および返答の例 (DHCP 構成でない場合)

```
sc> setupsc
Entering Interactive setup mode.
Use Ctrl-z to exit & save. Use Ctrl-c to abort.
Do you want to configure the enabled interfaces [y]?
Should the SC network interface be enabled [y]?
Should the SC telnet interface be enabled for new connections [v]?
Do you want to configure the network interface [y]?
Should the SC use DHCP to obtain its network configuration [n]? y
Do you want to enable a VLAN for the SC [y]?
Enter VLAN ID [2]: 2
Enter the SMS IP address [0.0.0.0]:
Do you want to configure the managed system interface [n]?
Do you want to configure the managed system interface [y]? n
Do you want to configure the System Controller parameters [y]? n
Do you want the network changes to take effect immediately [y]?
sc>
```

図 3-5 setupsc からの出力および返答の例 (DHCP 構成の場合)

#### 3.4.2 システムコントローラの設定の表示

システムコントローラの設定を表示するには、showsc -v コマンドを実行します。 システムコントローラの設定可能なすべてのプロパティーが一覧表示されます。

● 次のように入力します。

SC> showsc -v Sun Advanced Lights Out Manager for Blade Servers 1.0 ALOM-B 1.0 Release: 0.2.0, Created: 2003.01.10.11.03 Running Value Stored Value Parameter \_\_\_\_\_ Bootable Image: 0.2.0 (Jan 10 03) 0.2.0 (Jan 10 03) Current Running Image: 192.156.203.139 129.156.203.139 SC IP address: SC IP netmask address: 255.255.255.0 255.255.255.0 SC IP gateway address: 192.168.1.1 192.168.1.1 SSC1/SC (Active) IP private address: 192.168.1.200 192.168.1.200 192.168.1.201 SSC0/SC (Standby) IP private address: 192.168.1.201 SMS IP address: 0.0.0.0 0.0.0.0 SC VLAN: Disabled Disabled SC DHCP: Enabled Enabled SC Network interface is: Enabled Enabled SC Telnet interface is: Enabled Enabled Disabled NTP: Disabled Blade auto restart when hung: S0Disabled Disabled Disabled Disabled S1 S2Disabled Disabled Blade auto poweron: S0 Disabled Disabled S1Disabled Disabled S2Disabled Disabled The CLI prompt is set as: sc> sc> Event Reporting via telnet interface: Enabled Enabled The CLI event level is set as: CRITICAL CRITICAL The CLI timeout (seconds) is set at: 0 0 Mask password with \*'s: Disabled Disabled 次のページへ続く

図 3-6 3 台のブレードを取り付けたシャーシのデフォルトの設定 (showsc -v)

```
Software Version
FRU
                                Software Release Date
                                   _____
     v1.1T30-SUNW, Serverblade1 Oct 24 2002 16:22:2
S0
    v1.1T30-SUNW, Serverblade1 Oct 24 2002 16:22:24
S1
S2
    v1.1T30-SUNW, Serverblade1 Oct 24 2002 16:22:24
S3
    Not Present
S4
    Not Present
S5
    Not Present
S6
     Not Present
S7
    Not Present
S8
     Not Present
S9
    Not Present
S10
    Not Present
S11 Not Present
S12
    Not Present
S13 Not Present
S14 Not Present
S15
     Not Present
sc>
```

図 3-7 3 台のブレードを取り付けたシャーシのデフォルトの設定(前ページの続き)

#### 3.4.3 SSC0 および SSC1 のスイッチの設定

この節では、スイッチの IP アドレスおよびネットマスク、デフォルトゲートウェイ を設定する方法について説明します。デフォルトでは、スイッチは DHCP から IP 設 定情報を取得します。そのため、DHCP サーバーでスイッチの IP 情報を設定した場 合は、この節の手順を省略してください。

1. SSC0 のスイッチにログインするには、次のように入力します。

sc> console ssc0/swt

2. プロンプトが表示されたら、スイッチのユーザー名およびパスワードを入力します。

 デフォルトでは、スイッチの IP アドレスおよびネットマスクは DHCP によって設定 されます。手動で設定するには、次のように入力します。

```
Console#configure
Console(config)#interface vlan vlan id
Console(config-if)#ip address ip address netmask
Console(config-if)#exit
```

vlan id には、スイッチのネットワーク管理ポートである NETMGT を含む VLAN の 番号 (デフォルトのスイッチ設定を使用している場合は 2) を指定します。ip address には、使用するスイッチの IP アドレスを指定します。netmask には、ネットマスク を指定します。

たとえば、図 3-1 に示す SSC0 のスイッチの IP アドレスおよびネットマスクを指定 するには、次のように入力します。

```
Console#configure
Console(config)#interface vlan 2
Console(config-if)#ip address 192.168.1.202 255.255.255.0
Console(config-if)#exit
```

デフォルトでは、デフォルトゲートウェイは DHCP によって設定されます。
 手動で設定するには、次のように入力します。

Console(config) **#ip default-gateway** *ip address* Console(config) **#exit** 

*ip address* には、デフォルトゲートウェイとして指定したデバイスの IP アドレスを指 定します。

5. 新しいスイッチの設定を保存します。

スイッチのコンソールで次のように入力します。

```
Console#copy running-config startup-config
Startup configuration file name []:filename
Write to FLASH Programming
-Write to FLASH finish
Success
Console#
```

filename には、新しい起動時の設定を保存するファイルの名前を指定します。

6. exit と入力して最初のスイッチからログアウトします。

次に #. を入力して、スイッチのコマンド行インタフェースを終了し、システムコン トローラの sc> プロンプトに戻ります。

7. A-9 ページの A.9 節「最初のスイッチから 2 番目のスイッチへの設定のコピー」の手順に従って、2 番目のスイッチを設定します。

または、SSC1のスイッチに対しても手順1~手順6を実行します。

#### 次の手順

第4章の手順に従って、サーバーブレードを設定します。

第4章

# サーバーブレードの設定および初期 診断の実行

この章では、サーバーブレードの電源投入およびコンソールへのアクセス方法につい て説明します。また、このマニュアルで説明する Advanced Lights-out Management ソフトウェア以外の、さまざまなツールを使用した予備診断の実行方法についても説 明します。

Solaris システムの診断の実行に関する一般的な情報については、『OpenBoot コマン ド・リファレンスマニュアル』および『SunVTS ユーザーマニュアル』を参照してく ださい。これらのマニュアルは、Solaris メディアキットに付属するソフトウェアサ プリメント CD に収録されています。また、次の Web サイトから入手することもで きます。

http://www.sun.com/documentation

この章は次の節で構成されています。

- 4-2 ページの 4.1 節「サーバーブレードへの電源投入」
- 4-3 ページの 4.2 節「電源投入時自己診断 (POST)」
- 4-6 ページの 4.3 節「OpenBoot 診断 (obdiag) の使用」
- 4-8 ページの 4.4 節「その他の OpenBoot PROM コマンドの使用」
- 4-10 ページの 4.5 節「SunVTS の使用」

**注** – ブレードのコンソールでは、#. を入力して、アクティブシステムコントローラの sc> プロンプトに切り替えます。

# 4.1 サーバーブレードへの電源投入

出荷時のデフォルトの状態のサーバーブレードに電源を入れると、ブレードは自身の ローカルハードディスク上のオペレーティング環境のスタブから自動的に起動しま す。次に、ブレードはネットワークインストールサーバーを検索し、そこからオペ レーティング環境のインストール処理を実行します。

ネットワークインストールサーバーの設定手順については、『Solaris のインストール (上級編)』を参照してください。

Web Start でフラッシュアーカイブを使用して、システムシャーシ内のサーバーブ レードの設定にかかる時間を短縮する方法については、このマニュアルの付録 D を 参照してください。

準備ができたら、次の手順に従って、サーバーブレードの電源を入れて起動します。

#### 1. サーバーブレードの電源を入れます。

次のように入力します。

sc> poweron sn

nには、サーバーブレードが取り付けられているスロット番号を指定します。

# サーバーブレードのコンソールにログインし、起動処理を監視するか、起動処理に割り込みます。

sc> プロンプトで次のように入力して、ブレードのコンソールにアクセスします。

#### sc> console sn

nには、ブレードが取り付けられているスロット番号を指定します。

次の作業は、『Solaris のインストール (上級編)』で選択した Solaris のインストール 方法によって異なります。 3. 必要な場合は、起動処理に割り込んで、起動処理を制御するか診断を実行します。 起動処理に割り込む<sup>1</sup>には、次のように入力します。

sc> break sn

nには、ブレードが取り付けられているスロット番号を指定します。

必要に応じて、この章の以降の手順に従ってサーバーブレードの初期診断を実行します。

**注** – ブレードのコンソールでは、#. を入力して、アクティブシステムコントローラの sc> プロンプトに切り替えます。

### 4.2 電源投入時自己診断 (POST)

この節では、POST 診断処理の制御方法について説明します。デフォルトでは、サー バーブレードの起動時には POST 診断が実行されます。

### 4.2.1 診断テストのレベルの制御

POST 診断には、3 つのレベルの診断テストがあります。

- max (最高レベル)
- min (最低レベル)
- off (テストなし)

**OpenBoot PROM** 変数 diag-level を使用して、必要なレベルを設定します。 diag-level のデフォルトの設定は min です。レベルを設定するには、次のように 入力します。

ok diag-level level

*level*には、min または max、off を指定します。

<sup>1.</sup> ブレードを break コマンドを受け入れないように設定する方法については、kbd(1)のマニュアルページを 参照してください。

### 4.2.2 システムコントローラからのブレードの診断設定 の上書き

システムコントローラの bootmode コマンドを使用して、diag-level および diag-switch? の設定を一時的に変更することができます。

- 起動時の診断の実行が設定されていない場合に、診断を実行してサーバーブレードを 起動するには、次の手順を実行します。
  - a. #. を入力して、システムコントローラのコマンド行インタフェースに切り替えま す。

b. 次のように入力します。

sc> bootmode diag sn

nには、設定を変更するブレードが取り付けられているスロット番号を指定します。

このコマンドを実行すると、次の起動時のみ、diag-switch? を true に設定 し、diag-level を min に設定した場合と同じ処理が実行されます。ブレードの diag-level に max または min が設定されている場合は、上記の bootmode コ マンドはブレードの設定を変更しません。

- 診断の実行が設定されている場合に、診断を実行せずにサーバーブレードを起動する
   には、次の手順を実行します。
  - a. #. を入力して、システムコントローラのコマンド行インタフェースに切り替えま す。

b. 次のように入力します。

sc> bootmode skip\_diag sn

nには、設定を変更するブレードが取り付けられているスロット番号を指定します。

このコマンドを実行すると、diag-switch? を false に設定した場合と同じ処 理が実行されます。

### 4.2.3 POST 診断の実行

**OpenBoot PROM (OBP)** 変数の diag-switch? を true に設定すると、サーバーに 電源を入れたときに POST 診断が自動的に実行されます。ただし、diag-switch? のデフォルトの設定は false です。

POST 診断を初期化するには、diag-switch? 変数を true に、diag-level を max または min (off でない値) に設定する必要があります。この設定を完了した ら、サーバーブレードをリセットしてください。次の手順を実行します。

1. サーバーブレードの ok プロンプトで、次のように入力します。

ok setenv diag-switch? true

- 2. #. を入力して、システムコントローラのコマンド行インタフェースに切り替えま す。
- 3. サーバーブレードの電源を入れ直します。

次のように入力します。

sc> poweroff sn

*n*には、ブレードのスロット番号を指定します。続けて次のように入力します。

sc> poweron sn

4. ブレードの電源を入れてから、可能であれば2~3秒以内にブレードのコンソール にアクセスして診断の出力を参照します。

次のように入力します。

sc> console sn

5. 起動が完了したときに起動時のコンソール出力を確認するには、#. を入力してシステ ムコントローラのコマンド行インタフェースに切り替え、次のように入力します。

sc> consolehistory boot sn

POST は、エラーを検出すると、障害を説明するエラーメッセージを表示します。

**POST**は、「重大な」エラー (オンボードメモリーまたは CPU に関するハードウェア 障害など) を検出した場合には、サーバーブレードの電源を切って、ブレードの障害 LED を点灯させます。

# 4.3 OpenBoot 診断 (obdiag) の使用

OpenBoot 診断を実行するには、次の手順を実行します。

1. ok プロンプトから、次のように入力します。

```
ok setenv auto-boot? false
ok reset-all
```

#### 2. 次のように入力します。

ok **obdiag** 

OpenBoot 診断メニューが表示されます。

| obdiag                                  |        |         |            |        |      |               |     |
|-----------------------------------------|--------|---------|------------|--------|------|---------------|-----|
| 1 bscv@0,(                              | )      |         | 2 ide@d    |        |      | 3 network@a   |     |
| 4 network@b 5                           |        | 5 ide@d | 6 rtc@0,70 |        |      |               |     |
| 7 serial@(                              | ),3f8  |         |            |        |      |               |     |
| Con                                     | mands: | test    | test-all   | except | help | what setenv e | xit |
| diag-passes=1 diag-level=max test-args= |        |         |            |        |      |               |     |

図 4-1 obdiag メニュー

表 4-1 に、テストの説明を示します。実行するテストに対応する番号を書き留めて、 test コマンドでその番号を指定してください。たとえば、一次 Ethernet ポートのテ ストを実行するには、次のように入力します。

obdiag> test 3
Hit the spacebar to interrupt testing
Testing /pci@lf,0/network@a .....passed
Pass:1 (of 1) Errors:0 (of 0) Tests Failed:0 Elapsed Time: 0:0:0:2

```
Hit any key to return to the main menu.
```

3. テストが完了したら、OpenBoot 診断を終了して、auto-boot? を true に戻しま す。

次のように入力します。

```
obdiag> exit
ok setenv auto-boot? true
ok auto-boot? true
ok boot
```

次に、各テストの機能を示します。

| 表 4-1 Ot | enBoot 診 | :断テ | ス | ŀ |
|----------|----------|-----|---|---|
|----------|----------|-----|---|---|

| 1 | bscv@0,0     | ブレードサポートチップをテストします。                |
|---|--------------|------------------------------------|
| 2 | ide@d        | IDE コントローラをテストします。                 |
| 3 | network@a    | 一次 Ethernet インタフェースをテストします。        |
| 4 | network@b    | 二次 Ethernet インタフェースをテストします。        |
| 5 | pmu@3        | 電源管理装置をテストします。                     |
| 6 | rtc@0,70     | リアルタイムクロック装置をテストします。               |
| 7 | serial@0,3f8 | システムコントローラのシリアルインタフェース<br>をテストします。 |

# 4.4 その他の OpenBoot PROM コマンドの 使用

この節では、実行できる OpenBoot PROM コマンドと、各コマンドの機能について 説明します。

show-devs コマンド

**OpenBoot PROM** の show-devs コマンドを使用すると、**OBP** デバイスツリー上の 装置を一覧表示できます。

#### printenv コマンド

OpenBoot PROM の printenv コマンドを使用すると、システムの NVRAM に格納 されている OpenBoot PROM 構成変数を表示できます。この表示には、構成変数の 現在の値とともにデフォルト値が示されます。構成変数を指定して、その構成変数の 現在の値だけを表示することもできます。たとえば、printenv diag-level を実 行すると、diag-level 変数の現在の値が出力されます。

#### watch-clock コマンド

watch-clock コマンドは、1 秒ごとに増分される数値を表示します。通常の運用時には、秒カウンタは  $0 \sim 59$  の間で増分を繰り返します。次に、watch-clock コマンドの出力例を示します。

ok **watch-clock** Watching the 'seconds' register of the real time clock chip. It should be 'ticking' once a second. Type any key to stop. 4

#### watch-net および watch-net-all コマンド

watch-net および watch-net-all コマンドは、ブレードの Ethernet インタ フェース上の Ethernet パケットを監視します。正常なパケットを受信すると、ピリ オド(.) が表示されます。フレームエラー、巡回冗長検査 (CRC) エラーなどのエラー があった場合は、X とエラーに関連する説明が表示されます。

次に、watch-net および watch-net-all コマンドの出力例を示します。

ok watch-net 1000 Mbps FDXLink up Link is -- up Looking for Ethernet Packets. '.' is a Good Packet. 'X' is a Bad Packet. Type any key to stop. .....ok

ok watch-net-all /pci@1f,0/network@b 1000 Mbps FDXLink up Link is -- up Looking for Ethernet Packets. '.' is a Good Packet. 'X' is a Bad Packet. Type any key to stop. /pci@1f,0/network@a 1000 Mbps FDXLink up Link is -- up Looking for Ethernet Packets. '.' is a Good Packet. 'X' is a Bad Packet. Type any key to stop. ok

#### probe-ide コマンド

probe-ide コマンドを実行すると、ブレードの IDE コントローラは 4 つの IDE 装 置に問い合わせを送信しますが、実際には IDE コントローラに接続されている装置 は 1 つだけです。一次マスターデバイスに「not present」と表示された場合に は、ハードディスクか、IDE コントローラからハードディスクへの接続に問題があり ます。

```
図 4-2 probe-ide の出力メッセージ
```

# 4.5 SunVTSの使用

SunVTS (Sun Validation and Test Suite) は、ハードウェアコントローラや装置、プ ラットフォームの設定および機能に問題がないかどうかを検査するためのオンライン 診断ツールです。SunVTS は、Software Supplement for the Solaris Operating Environment CD に含まれています。

SunVTS は、Solaris プロンプトから、次のいずれかの方法で実行します。

- コマンド行インタフェース
- ウィンドウ化されたデスクトップ環境でのグラフィカルインタフェース

SunVTS ソフトウェアによって、遠隔接続されたサーバーのテストセッションの表示 および制御が可能になります。SunVTS には、次の表に示すようなテストがありま す。

表 4-2 SunVTS テスト

| SunVTS テスト | 説明                                                                  |
|------------|---------------------------------------------------------------------|
| disktest   | ローカルディスクドライブを検査します。                                                 |
| fputest    | 浮動小数点ユニットを検査します。                                                    |
| nettest    | システムの CPU ボード上、およびシステムに取り付けられたネット<br>ワークアダプタ上のネットワーク関連ハードウェアを検査します。 |
| pmem       | 物理メモリーをテストします (読み取りのみ)。                                             |
| vmem       | 仮想メモリー (スワップパーティションと物理メモリーの組み合わせ)<br>をテストします。                       |
| bsctest    | サーバーブレード上のブレードサポートチップをテストします。                                       |

### 4.5.1 SunVTS がインストールされていることの確認

SunVTS がサーバーブレードにインストールされているかどうかを確認するには、次のように入力します。

#### # pkginfo -1 SUNWvts

- SunVTS ソフトウェアがインストールされている場合は、パッケージに関する情報 が表示されます。
- SunVTS ソフトウェアがインストールされていない場合は、次のエラーメッセージ が表示されます。

ERROR: information for "SUNWvts" was not found

### 4.5.2 SunVTS のインストール

SunVTS は、Software Supplement for the Solaris Operating Environment CD に含ま れています。SunVTS をインストールする方法については、『Sun ハードウェアマ ニュアル』を参照してください。SunVTS ソフトウェアをインストールするときにデ フォルトで使用されるディレクトリは /opt/SUNWvts です。

### 4.5.3 SunVTS の実行

SunVTS のグラフィカルユーザーインタフェースを使用してワークステーションから SunVTS セッションを実行し、Sun Fire B100s サーバーブレードをテストするには、 次の手順を実行します。

1. ワークステーションで xhost コマンドを使用して、ローカルのディスプレイから サーバーブレードにアクセスします。

次のように入力します。

# /usr/openwin/bin/xhost + remote\_hostname

remote\_hostname には、サーバーブレードのホスト名を指定します。

- 2. スーパーユーザーまたは root で、サーバーブレードに遠隔ログインします。
- 3. 次のように入力します。

# cd /opt/SUNWvts/bin
# ./sunvts -display local\_hostname:0

local\_hostname には、使用しているワークステーションの名前を指定します。

**注**-ディレクトリ /opt/SUNWvts/bin は、SunVTS ソフトウェアのデフォルトの ディレクトリです。SunVTS ソフトウェアを別のディレクトリにインストールした場 合は、そのパスを指定してください。

SunVTS ソフトウェアを起動すると、SunVTS カーネルがテスト対象のシステム装置 をプローブし、その結果をテスト選択パネルに表示します。システム上のハードウェ ア装置のそれぞれに、関連する SunVTS テストがあります。

実行する各テストに適したチェックボックスを選択することで、テストセッションを 調整できます。

### 第5章

# システムシャーシのデータ用と管理 用に分離されたネットワークへの接 続

この章は次の節で構成されています。

- 5-2 ページの 5.1 節「システムシャーシの 2 つのスイッチの利用」
- 5-3 ページの 5.2 節「DHCP を使用するネットワーク環境の準備」
- 5-4 ページの 5.3 節「静的 IP アドレスを使用するネットワーク環境の準備」
- 5-8 ページの 5.4 節「システムコントローラおよびスイッチの設定」
- 5-9 ページの 5.5 節「ネットワーク回復のために IPMP を使用するサーバーブレー ドの設定」

## システムシャーシの 2 つのスイッチの利 用

5.1

この章では、Sun Fire B1600 ブレードシステムシャーシを、データネットワークと管理ネットワークを分離した環境で使用する方法について説明します。この章の手順を 実行すると、システムシャーシの2つのスイッチを利用して、各サーバーブレードが ネットワークに2つの接続を確立できます。

図 5-1 に、Sun Fire B1600 ブレードシステムシャーシを含むネットワークの例を示します。以降の手順では、この図および図に記された IP アドレスを使用します。

また、この章では、/etc/hosts ファイルの例と /etc/netmasks ファイルの例も 示します。この例は、システムシャーシに取り付けられたサーバーブレードの Solaris の設定 (この章の後半で説明) を容易にするために、ネームサーバーのファイ ルを編集する方法を示しています。この管理ファイルの例を参考にして、図 5-1 に示 すネットワーク例の IP アドレスおよびホスト名を、実際に使用する IP アドレスおよ びホスト名に置き換えてください。

注 - 第3章の注にも示しましたが、使用しているネットワーク環境にシステム シャーシを統合する方法を検討するときには、Sun Fire B1600 ブレードシステム シャーシが2つのスイッチを備えていることに注意してください。シャーシのアク ティブシステムコントローラは常に1つだけですが、スイッチは常に両方ともアク ティブです。つまり、正常に動作しているシャーシでは、常に両方のスイッチがサー バーブレードにネットワーク接続を提供します。何らかの理由で一方のスイッチに障 害が発生しても、もう一方のスイッチはネットワーク接続を継続します。また、いず れかのシステムコントローラに障害が発生した場合でも、障害が発生したシステムコ ントローラを含む SSC モジュール内のスイッチはネットワーク接続を継続します。 スイッチとシステムコントローラは物理的には同じ格納装置内にありますが、スイッ チはシステムコントローラから独立して動作します。

この章では、IPMP (IP ネットワークマルチパス) と VLAN を組み合わせて 2 つのス イッチを利用し、ブレードからデータネットワークおよび管理ネットワークへの完全 な冗長接続を確立する構成方法について説明します。

システムシャーシ内の2番目のスイッチが提供する冗長性を利用するため、次のよう に運用することをお勧めします。

- システムシャーシは、常に2台のSSCを取り付けた状態で動作させます。
- 8 つのアップリンクポートから広域なネットワークのサブネットへのケーブル接続 と、2 番目のスイッチの8 つのアップリンクポートのケーブル接続を同一にします。

- 最初のスイッチの構成ファイルを冗長スイッチにコピーしてから、冗長スイッチのIPアドレスおよびネットマスク、デフォルトゲートウェイを設定します。コピーする方法については、A-9ページのA.9節「最初のスイッチから2番目のスイッチへの設定のコピー」を参照してください。
- ネームサーバーの /etc/hosts ファイルで、IPMP (IP ネットワークマルチパス) 構成に対応する IP アドレスを指定します (図 5-2 を参照)。IPMP は、各サーバー ブレードからデータネットワークおよび管理ネットワークへの冗長インタフェー スをサポートします。図 5-2 のブレードの IP アドレスの数は、第3章の /etc/ hosts ファイルの例 (図 3-2) よりも少なくなっています。これは、IPMP を使用す ると、各サーバーブレードに必要な公開インタフェースが1つだけになるためで す。
- ネームサーバーの /etc/ethers ファイルを設定する場合は、各サーバーブレー ドの 2 つの Ethernet インタフェースに MAC および IP アドレスを指定します。

# 5.2 DHCP を使用するネットワーク環境の準 備

**注 – DHCP**を使用して各サーバーブレードの2つのインタフェースのIPを設定する と、IPMPを使用して物理ネットワークへの冗長接続またはVLANへの複数接続を 構成することはできなくなります。

DHCP を使用する場合は、システムコントローラおよびスイッチ用の DHCP サーバーが管理ネットワーク上に存在し、ブレード用の DHCP サーバーがデータネット ワーク上に存在する必要があります。

ネットワークインストールサーバーおよび DHCP サーバーの設定については、 第1章および第3章、付録Cを参照してください。 5.3

# 静的 IP アドレスを使用するネットワー ク環境の準備

図 5-1 のネットワーク構成は、前述の章の構成例に類似していますが、2 台の SSC の 100 Mbps ネットワーク管理ポート (NETMGT) がデータアップリンクポートとは別 のスイッチに接続している点が異なります。この新しい外部スイッチは、シャーシの データアップリンクポートが接続されているスイッチとは別のサブネットに含まれて います。このサブネットはネットワーク管理トラフィック専用なので、シャーシのシ ステムコントローラおよびスイッチもこのサブネットに含まれます。管理 VLAN (VLAN 2) には、システムコントローラのインタフェースと 2 つのスイッチの管理 ポートが含まれます。すべてのサーバーブレードとアップリンクポートは、VLAN 1 上にあります。

図 5-1 には、各ブレードの ce0 インタフェースから SSC0 のスイッチへの接続と、各 ブレードの ce1 インタフェースから SSC1 のスイッチへの接続も示します。この図で は、各サーバーブレードのインタフェースに、1 個ではなく 4 個の IP アドレスが割 り当てられていることに注意してください。これら 4 個のアドレスは IPMP ドライバ が使用するもので、インタフェースに冗長接続の機能を与えます (5-9 ページの 5.5 節 「ネットワーク回復のために IPMP を使用するサーバーブレードの設定」を参照)。

図 3-1 (第3章を参照) と同様に、図 5-1 の各スイッチの8つのアップリンクポートの 1つ以上を、インストールサーバーおよびネームサーバーが接続されている外部ス イッチに接続します。この外部スイッチには、Sun Fire B1600 ブレードシステム シャーシから広域なネットワークへのデフォルトゲートウェイになるルーター (IP ア ドレス: 192.168.1.1) も接続します。

注 - 図 5-1 に、スイッチの管理ポート (NETMGT) からサーバーブレードポートへの 直接的なネットワーク接続が示されていないことに注意してください。これは、デ フォルトでは、管理ネットワークからサーバーブレードを直接管理することはできな いことを意味します。データネットワークから不正な攻撃を受ける可能性を考慮し た、管理ネットワークを保護するためのセキュリティー機能です。サーバーブレード から管理ポートへの特定のトラフィックを許可する方法については、第6章および付 録 A を参照してください。

図 5-1 のようなデータネットワークと管理ネットワークが分離された環境に Sun Fire B1600 ブレードシステムシャーシを組み込むには、先にデータネットワークおよび管 理ネットワーク上で使用している Solaris ネームサーバーの /etc/hosts および / etc/ethers、/etc/netmasks ファイルを編集する必要があります。

 図 5-2 は、図 5-1 に示す環境のデータネットワーク上にあるブレードシステム シャーシの IP アドレスおよびホスト名を含む /etc/hosts ファイルの例です。

- 図 5-2 は、図 5-1 に示す管理ネットワーク上にあるシステムシャーシのコンポーネ ント (2 台の SSC およびスイッチ)の IP アドレスおよびホスト名を含む /etc/ hosts ファイルの例です。
- 図 5-3 は、図 5-1 に示すネットワーク例の IP ネットワーク番号に対応するネット マスクを含む /etc/netmasks ファイルの例です。

**注** - ネームサーバーの /etc/hosts ファイルに登録する必要があるのは、IPMP が 使用するテスト IP アドレスではなく、各サーバーブレードの公開 IP アドレスだけで す。ただし、各ブレードのテストアドレスが予約済みであることをコメントに明示し て、ほかのネットワーク管理者にそのアドレスを使用できないことを知らせる必要が あります (図 5-2 を参照)。

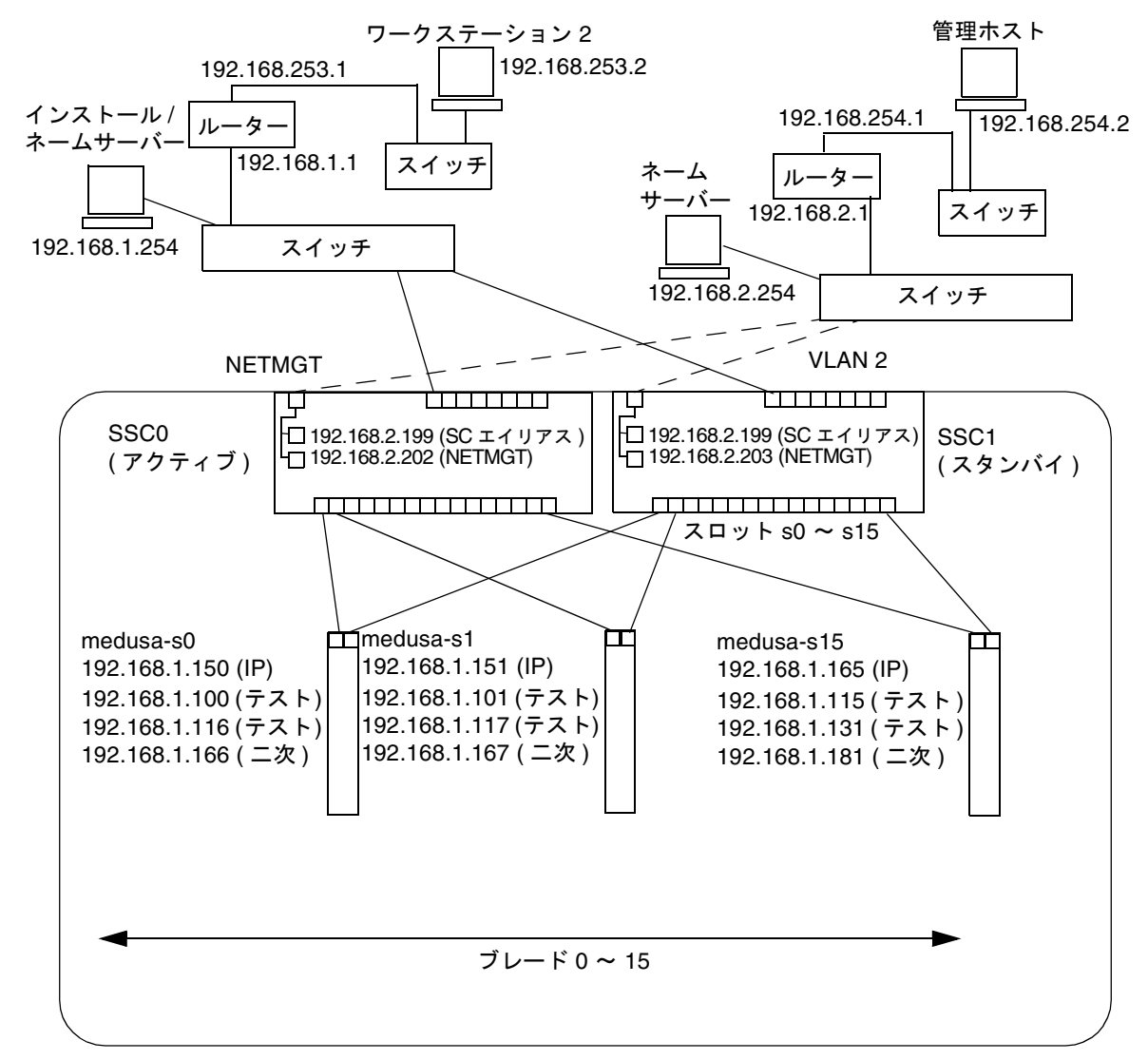

Sun Fire B1600 ブレードシステムシャーシ

管理 ネットワーク接続 – – – – – – – –

ネットマスク: 255.255.255.0 IP ゲートウェイ: 192.168.1.1

図 5-1 管理 VLAN を使用したネットワーク構成の例
```
# Internet host table
127.0.0.1
               localhost
192.168.1.254
               datanet-nameserver
                                    # loghost
192.168.1.1
               datanet-router-1
                                     # Data network router
                                     # (default gateway)
192.168.2.199
               medusa-sc
                                    # Medusa - alias address for active SC
192.168.253.1 datanet-router-253 # Data network router (client side)
192.168.253.2 dataclient-ws1
                                    # Data client network workstation
# 192.168.1.100 -> 192.168.1.131 are reserved for private use by the
# Sun Fire B1600 Blade System Chassis called Medusa. They are test addresses for
# the IPMP driver on each server blade.
#
# Published IP addresses for server blades in Medusa.
192.168.1.150
               medusa-s0
192.168.1.151 medusa-s1
192.168.1.152
               medusa-s2
192.168.1.153 medusa-s3
192.168.1.154
               medusa-s4
192.168.1.155 medusa-s5
192.168.1.156
               medusa-s6
192.168.1.157
               medusa-s7
192.168.1.158
               medusa-s8
192.168.1.159
               medusa-s9
192.168.1.160
               medusa-s10
               medusa-s11
192.168.1.161
192.168.1.162
               medusa-s12
192.168.1.163
               medusa-s13
192.168.1.164
               medusa-s14
192.168.1.165
               medusa-s15
```

```
図 5-2 ネームサーバーの /etc/hosts ファイルの例 (データネットワーク)
```

```
#
# The netmasks file associates Internet Protocol (IP) address
# masks with IP network numbers.
#
       network-number netmask
# The term network-number refers to a number obtained from the
# Internet Network Information Center. Currently this number is
# restricted to being a class A, B, or C network number.
# Routing guidelines.
#
# Both the network-number and the netmasks are specified in
# "decimal dot" notation, e.g:
#
                128.32.0.0 255.255.255.0
#
192.168.1.0
               255.255.255.0
192.168.2.0 255.255.255.0
192.168.253.0
                255.255.255.0
```

図 5-3 ネームサーバーの /etc/netmasks ファイルの例 (データネットワーク)

### 5.4

## システムコントローラおよびスイッチの 設定

図 5-1 のシステムコントローラおよびスイッチを設定する方法については、3-7 ページの 3.4 節「システムコントローラおよびスイッチの設定」を参照してください。ただし、システムコントローラおよびスイッチに割り当てる IP アドレスは、管理サブネットに含める必要があることに注意してください。

5.5

# ネットワーク回復のために IPMP を使用 するサーバーブレードの設定

この節では、各サーバーブレードからシャーシのスイッチへの冗長接続を利用するために、Solaris IPMP (IP ネットワークマルチパス) 機能を設定する方法について説明します。サーバーブレードの2つの1000 Mbps Ethernet インタフェースには、それぞれ ce0 および ce1 のラベルが付いています。ce0 は SSC0 のスイッチに接続し、ce1 は SSC1 のスイッチに接続します。Sun Fire B1600 ブレードシステムシャーシが完全に動作している場合は、常に両方のスイッチがアクティブになっています。

サーバーブレードの IPMP ドライバは、両方の Ethernet インタフェースからデフォ ルトゲートウェイに定期的に ping を実行します。何らかの理由で ping が失敗し、 ping を実行するのに使用したインタフェースでネットワークへのパスが無効になっ たことが示された場合、IPMP ドライバは、有効なインタフェースだけを使用して ネットワークトラフィックを送信するように対処します。両方のインタフェースをア クティブにすることもできますが、この場合は別々の IP アドレスが必要です。ま た、一方をスタンバイインタフェースにして、アクティブなインタフェースに障害が 発生した場合にその IP アドレスを引き継ぐこともできます。

アクティブ/アクティブ構成のインタフェースには、各インタフェースに1個の IP ア ドレスと1個のテストアドレスの、合計4個の IP アドレスが必要です。アクティブ/ スタンバイ構成のインタフェースには、3 個の IP アドレスが必要です。いずれの構 成でも、IPMP が ping 処理を実行するため、2 個のテストアドレスが非公開に使用さ れます。一方のインタフェースのテストアドレスに対する ping に応答がない場合に は、IPMP はインタフェースに障害が発生したと認識して、すべてのデータトラ フィックを有効なインタフェースに送信します。アクティブ/アクティブ構成の場合 は、無効なインタフェースの使用を停止するだけです。アクティブ/スタンバイ構成 で、アクティブなインタフェースが無効になった場合は、スタンバイインタフェース に IP アドレスが割り当てられて、スタンバイインタフェースがアクティブインタ フェースになります。

シャーシが正常に動作しているときにはシャーシのスイッチは両方ともアクティブなので、この章ではアクティブ/アクティブ構成の実行手順について説明します。アクティブ/スタンバイ構成の設定手順については、『IP ネットワークマルチパスの管理』(816-1250)を参照してください。

ブレードの各物理インタフェースに必要な IP アドレスは、次のとおりです。

- 一次 IP アドレス
- 二次 IP アドレス (アクティブ/アクティブ構成の場合にだけ必要)

一次および二次 IP アドレスは、どちらもネームサーバーに登録できます。このア ドレスは、ネットワーク上のほかの装置とブレードとの通信に使用します。 前述の ping 処理を行うには、IP アドレスが 2 個 (各インタフェースに 1 個) 必要です。このマニュアルでは、この 2 個のアドレスを「テスト」アドレスと呼びます。テストアドレスは、IPMP ドライバ以外には公開しません (ネームサーバーに登録しません)。

この章では、2 つの物理インタフェースに対して IPMP を設定する方法について説明 します。次の章では、仮想 IPMP インタフェースの複数の組を設定し、各組によって 別々の VLAN への冗長インタフェースを提供する方法について説明します。

### 5.5.1 サーバーブレードの設定

この節では、サーバーブレードの IPMP を構成して、2 つの Ethernet インタフェー スでデータの送受信を行う方法について説明します。手順を理解しやすくするため に、ここでは 5-4 ページの 5.3 節「静的 IP アドレスを使用するネットワーク環境の 準備」に示すネットワーク構成の例を使用します。

表 5-1 に、図 5-1 のシステムシャーシのスロット0 に取り付けたサーバーブレードの IPMPドライバに設定する必要のある情報を示します。

**注** – この節の手順は、ネットワークへの冗長接続が必要なサーバーブレードごとに 実行する必要があります。

| 表 5-1 | サーバーブ | レードの | IPMP | 設定の例 |
|-------|-------|------|------|------|
|-------|-------|------|------|------|

| IPMP 構成変数                      | スロット 0 のサーバーブレードの値の例          |
|--------------------------------|-------------------------------|
| ネットワークアダプタインタフェース              | ce0 (アクティブ)<br>ce1 (アクティブ)    |
| インタフェースグループ名                   | medusa_grp0                   |
| Ⅳ アドレスおよびホスト名 (一次)             | 192.168.1.150 (medusa-s0)     |
| 二次 IP アドレスおよびホスト名 (二次)         | 192.168.1.166 (medusa-s0-sec) |
| テスト IP アドレスおよびホスト名 (ce0)       | 192.168.1.100 (medusa-s0-0)   |
| テスト IP アドレスおよびホスト名 (ce1)       | 192.168.1.116 (medusa-s0-1)   |
| ネットマスク                         | 255.255.255.0                 |
| サーバーブレードによるネットワーク<br>ルーティングの実行 | 実行しない                         |

第3章の手順に従って、Solaris の準備設定を実行します。
 この設定を実行したら、サーバーブレードのコンソールから #. を入力して sc> プロンプトに戻ります。

 スーパーユーザーで、インタフェースを設定するサーバーブレードのコンソールにロ グインします。

sc> プロンプトで、次のように入力します。

sc> console sn

nには、ログインするサーバーブレードが取り付けられているスロット番号を指定します。

3. サーバーブレードの /etc/hosts ファイルを編集して、ブレードの2個のテスト IP アドレスを追加します。

表 5-1 のアドレスの例を使用するブレードでは、次に示すファイルの例の最後の2行 を追加する必要があります。

```
#
# /etc/hosts on the server blade in system chassis Medusa, slot 0
#
127.0.0.1 localhost loghost
192.168.1.150 medusa-s0 # Data Address
192.168.1.166 medusa-s0-sec # Secondary Data Address
192.168.1.100 medusa-s0-0 # Test Address for ce0
192.168.1.116 medusa-s0-1 # Test Address for ce1
```

サーバーブレードの /etc/netmasks ファイルにネットマスクを設定します。
 表 5-1 のアドレスの例を使用するブレードでは、次の行を追加する必要があります。

192.168.1.0 255.255.255.0

5. サーバーブレードはルーティングの実行には使用しないため、ルーティングを使用不可にします。

次のように入力します。

# touch /etc/notrouter

- # ndd -set /dev/ip ip\_forwarding 0
- 次のように入力して、ネットワークインタフェースを作成します。

```
# ifconfig ce0 plumb
# ifconfig ce1 plumb
```

 7. medusa\_grp0 という名前の IPMP グループを作成して、ネットワークインタフェー ス ce0 および ce1 を含めます。

# ifconfig ce0 group medusa\_grp0
# ifconfig ce1 group medusa\_grp0

このコマンドを実行したとき、次の syslog メッセージが表示されることがありま す。

Sep 3 00:49:58 medusa-s0 in.mpathd[298]: Failures cannot be detected on ce0 as no IFF\_NOFAILOVER address is available

このメッセージは、インタフェースのテストアドレスが確立されるまでは障害が検出 されないことを単に警告するものです。

8. ce0 および ce1 にデータ転送用のアドレスを作成し、インタフェースの障害が検出 された場合にフェイルオーバーを実行するように指定します。

# ifconfig ce0 medusa-s0 netmask + broadcast + failover up Setting netmask of ce0 to 255.255.255.0

# ifconfig ce1 medusa-s0-sec netmask + broadcast + failover up Setting netmask of ce1 to 255.255.255.0

#### 9. 各ネットワークインタフェースのテストアドレスを設定します。

このアドレスは、mpathd がインタフェースの障害を検出するために使用するもので す。-failover フラグの指定が必要です。このフラグによって、in.mpathd がこ のアドレスをテストアドレス (ほかのインタフェースに渡すことができないため、 フェイルオーバーしないアドレス) として使用するようになります。

```
# ifconfig ce0 addif medusa-s0-0 netmask + broadcast + -failover
deprecated up
Created new logical interface ce0:1
Setting netmask of ce0:1 to 255.255.255.0
# ifconfig ce1 addif medusa-s0-1 netmask + broadcast + -failover
deprecated up
Created new logical interface ce1:1
Setting netmask of ce1:1 to 255.255.255.0
```

## **10.** 再起動しても新しいインタフェース設定が消えないように、/etc ディレクトリに hostname.ce0 ファイルおよび hostname.ce1 ファイルを作成します。

hostname.ce0 ファイルの例は、次のとおりです。

```
medusa-s0 netmask + broadcast + \
group medusa_grp0 up \
addif medusa-s0-0 deprecated -failover \
netmask + broadcast + up
```

hostname.cel ファイルの例は、次のとおりです。

medusa-s0-sec netmask + broadcast + \
group medusa\_grp0 up \
addif medusa-s0-1 deprecated -failover \
netmask + broadcast + up

11.2 つのネットワークアダプタの設定を確認します。

次のように入力します。

| # ifconfig -a                                                                                                    |
|----------------------------------------------------------------------------------------------------|
| lo0: flags=1000849 <up,loopback,running,multicast,ipv4> mtu 8232 index 1</up,loopback,running,multicast,ipv4>                                           |
| inet 127.0.0.1 netmask ff000000                                                                                                    |
| ce0: flags=9040843 <up,broadcast,running,multicast,ipv4> mtu 1500 index 2</up,broadcast,running,multicast,ipv4>                                         |
| inet 192.168.1.150 netmask ffffff00 broadcast 192.168.1.255                                                                                             |
| groupname medusa_grp0                                                                                                    |
| ether 0:3:ba:19:26:3                                                                                                    |
| ce0:1: flags=1000843 <up,broadcast,running,multicast,deprecated,ipv4, nofailover=""> mtu 1500 index 2</up,broadcast,running,multicast,deprecated,ipv4,> |
| inet 192.168.1.100 netmask ffffff00 broadcast 192.168.1.255                                                                                             |
| ce1: flags=9040843 <up,broadcast,running,multicast,ipv4> mtu 1500 index 3</up,broadcast,running,multicast,ipv4>                                         |
| inet 192.168.1.166 netmask ffffff00 broadcast 192.168.1.255                                                                                             |
| groupname medusa_grp0                                                                                                    |
| ether 0:3:ba:19:26:4                                                                                                    |
| ce1:1: flags=1000843 <up,broadcast,running,multicast,deprecated,ipv4, nofailover=""> mtu 1500 index 3</up,broadcast,running,multicast,deprecated,ipv4,> |
| inet 192.168.1.116 netmask ffffff00 broadcast 192.168.1.255                                                                                             |

この出力は、4 個のアドレス (表 5-1 のアドレスの例) が定義されていることを示して います。ce0:1 および ce1:1 に対応する IPMP テストアドレスには、 NOFAILOVER と記されています。これは、障害が発生した場合に、障害の発生して いないインタフェースへの転送が行われないことを意味します。 12. シャーシから1台の SSC を一時的に取り外して、IPMP をテストします。

この操作によって、コンソール上に次のエラーメッセージが表示されます。

Sep 3 01:08:50 medusa-s0 in.mpathd[29]: NIC failure detected on ce0 of group medusa\_grp0 Sep 3 01:08:50 medusa-s0 in.mpathd[29]: Successfully failed over from NIC ce0 to NIC ce1

**注**-デフォルトの設定では、IPMP デーモンがネットワーク障害を検出してから回復 するまでに約10秒かかります。IPMP デーモンの設定は、/etc/default/mpathd ファイルに定義されています。

### 第6章

# ブレードの管理および VLAN タグの 追加

この章では、管理ネットワークからサーバーブレードを安全に管理できるようにシス テムシャーシを設定する方法について説明します。

この章は次の節で構成されています。

- 6-2 ページの 6.1 節「概要」
- 6-2ページの 6.2節「ネットワーク環境の準備」
- 6-5 ページの 6.3 節「システムコントローラおよびスイッチの設定」
- 6-11 ページの 6.4 節「ネットワーク回復のために IPMP を使用するサーバーブ レードの設定 (VLAN タグ)」

# 6.1 概要

この章では、第5章の設定を調整して、セキュリティーレベルを低下させることなく、ネットワーク管理者が管理ネットワーク(telnet によるサーバーブレードへの直接接続)からサーバーブレードの管理作業を実行できるように設定する方法について説明します。

図 6-1 には、シャーシのスイッチのサーバーブレードポートから管理ポート (NETMGT) への点線が示されています。また、サーバーブレードから各スイッチの 管理ポートへも点線が示されています。これらの点線は、管理 VLAN (VLAN 2) の メンバーであるコンポーネントまたはデバイス間のリンクを表します。デフォルトの VLAN 2 には、スイッチの管理ポート (NETMGT) は含まれていますが、サーバーブ レードポートは含まれていません。そのため、図 6-1 のようなネットワーク環境に対 応するようにシャーシを設定するには、サーバーブレードポートを手動で再設定する 必要があります。ポートを手動で再設定する方法については、6-5 ページの 6.3 節 「システムコントローラおよびスイッチの設定」を参照してください。

また、デフォルトでは、ネットワークトラフィックは、サーバーブレードポートから スイッチのパケットフィルタを通過して管理ポートに到達することはできません。こ れはセキュリティーのための機能なので、スイッチを設定してトラフィックのパケッ トフィルタの通過を許可するときには、十分に注意する必要があります。特定のプロ トコルだけがパケットフィルタを通過できるように設定する方法については、A-15 ページの A.11 節「スイッチのパケットフィルタを使用したブレードの安全な管理」 を参照してください。

この章の手順では、管理ネットワーク (VLAN 2) にサーバーブレードを接続する方法 について説明するとともに、各ブレードがデータネットワークへの冗長接続 (第5章 を参照) だけでなく管理ネットワーク (VLAN 2) への冗長接続も確立するように、 サーバーブレードの IPMP 設定を変更する方法について説明します。

## 6.2 ネットワーク環境の準備

この節では、第5章の構成図に、概要の節で説明した設定の拡張と、各ブレードから 管理ネットワークへの冗長接続を確立するために必要な IPMP 情報の例を追加した図 を示します。また、管理ネットワーク上のネームサーバーの /etc/hosts ファイル の例も示します。データネットワークの管理ファイルは、第5章と同じです。ただ し、管理ネットワークのネームサーバーの /etc/hosts ファイルには、シャーシの 2 つの SSC およびスイッチに対する IP アドレスだけでなく、各サーバーブレードの 管理サブネットの IP アドレスを含める必要があります (図 6-2)。

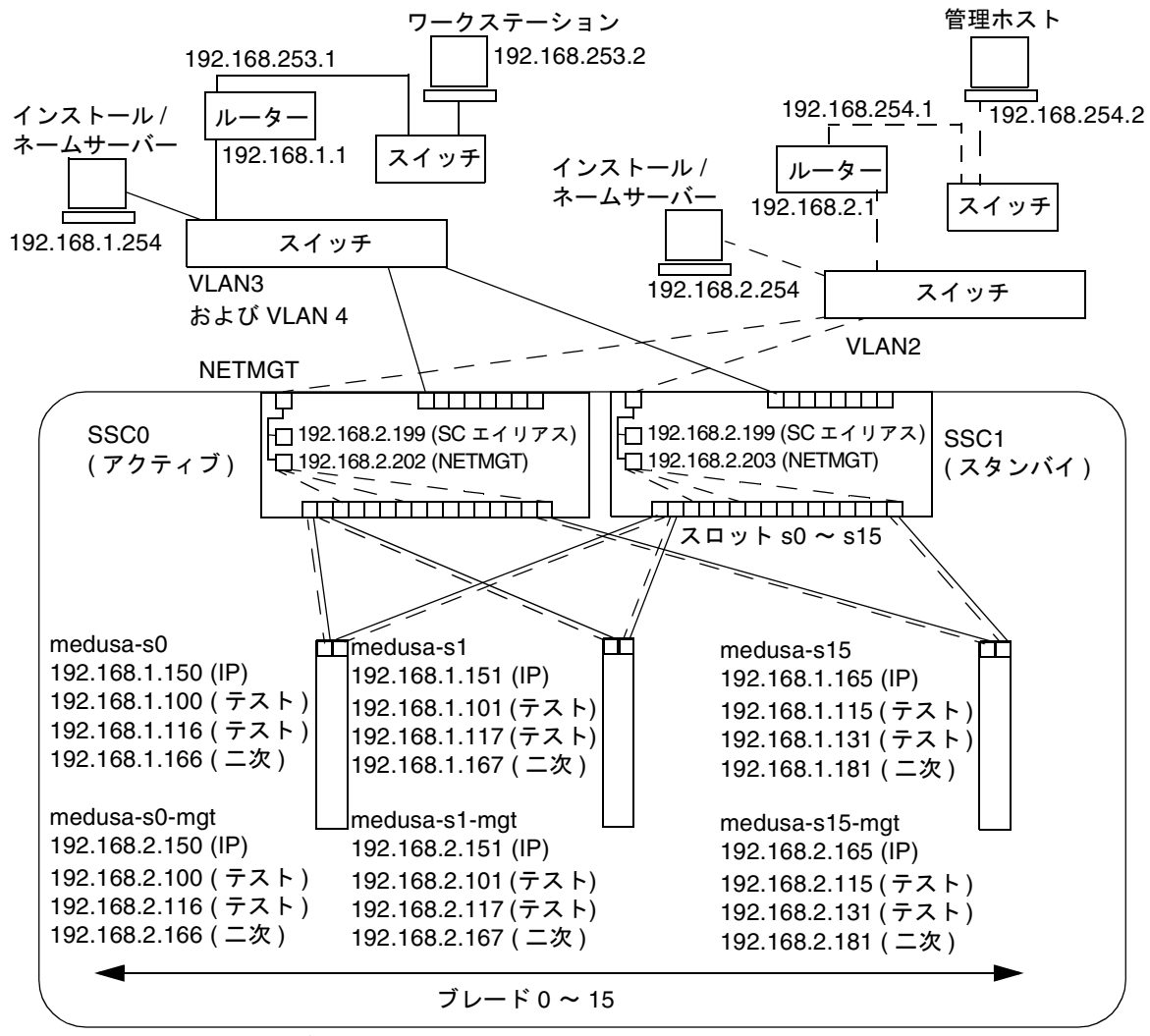

Sun Fire B1600 ブレードシステムシャーシ

管理

ネットワーク接続 - - - - - - -

ネットマスク : 255.255.255.0 IP ゲートウェイ : 192.168.1.1

図 6-1 サーバーブレードを含む管理 VLAN を使用したネットワーク構成の例

# Internet host table # This is the sample /etc/hosts file for the name-server on the management # network. 192.168.2.1 mgtnet-router-1 # Management network router # (default gateway) 192.168.2.254 # Management network install/name server mgtnet-nameserver 192.168.254.1 mgtnet-router-254 # Management network router (client side) 192.168.254.2 mgtnet-ws # Management network workstation 192.168.2.199 medusa-sc # Medusa - alias IP address for active SC 192.168.2.200 medusa-ssc0 # Medusa - ssc0/sc 192.168.2.201 medusa-ssc1 # Medusa - ssc1/sc 192.168.2.202 medusa-swt0 # Medusa - ssc0/swt 192.168.2.203 medusa-swt1 # Medusa - ssc1/swt # 192.168.2.100 -> 192.168.2.131 are reserved for private use by the # Sun Fire B1600 Blade System Chassis called medusa. They are test addresses for # the IPMP driver on each server blade. 192.168.2.150 medusa-s0-mgt 192.168.2.151 medusa-s1-mgt 192.168.2.152 medusa-s2-mgt 192.168.2.153 medusa-s3-mgt 192.168.2.154 medusa-s4-mgt 192.168.2.155 medusa-s5-mgt 192.168.2.156 medusa-s6-mgt 192.168.2.157 medusa-s7-mgt 192.168.2.158 medusa-s8-mgt 192.168.2.159 medusa-s9-mgt 192.168.2.160 medusa-s10-mgt 192.168.2.161 medusa-s11-mgt 192.168.2.162 medusa-s12-mgt 192.168.2.163 medusa-s13-mgt 192.168.2.164 medusa-s14-mqt 192.168.2.165 medusa-s15-mgt

図 6-2 ネームサーバーの /etc/hosts ファイルの例 (管理ネットワーク)

## 6.3

## システムコントローラおよびスイッチの 設定

これまでの章の手順に従って、システムシャーシのシステムコントローラおよびス イッチの設定を完了している場合は、6-5 ページの 6.3.1 節「SSCO および SSC1 のス イッチの管理 VLAN にサーバーブレードを追加する方法」 に進んでください。

まだ設定を完了していない場合は、第5章の手順に従ってください。ただし、SSC1 のスイッチは設定しません。これは、次の手順(6-5ページの6.3.1節「SSC0および SSC1のスイッチの管理 VLAN にサーバーブレードを追加する方法」)に SSC0のス イッチの全設定を SSC1のスイッチにコピーする手順が含まれているためです。

6.3.1

## SSC0 および SSC1 のスイッチの管理 VLAN に サーバーブレードを追加する方法

この節では、サーバーブレードを管理 VLAN に追加する方法について説明します。 デフォルトでは、管理 VLAN は VLAN 2 です (つまり、デフォルトの VLAN 2 には 管理ポート NETMGT が含まれています)。また、スイッチには、デフォルトで VLAN 1 も設定されています。VLAN 1 には、すべてのスイッチのサーバーブレード とアップリンクのポートが含まれています。ただし、スイッチの VLAN 設定機能の 使用方法を示すため、この節の手順では、VLAN 1 の代わりに VLAN 3 をデータ ネットワークに使用します。

この節の手順では、管理 VLAN (VLAN 2) およびデータ VLAN (VLAN 3) にはタグ が付いています。また、ブレードの起動用として追加の VLAN (VLAN 4) を作成す る方法についても説明します。VLAN 4 は、Solaris オペレーティング環境のネット ワークインストール中にブレードによって生成される、タグの付いていないトラ フィックに対処します。

起動 VLAN (VLAN 4) のトラフィックには、システムシャーシから送信するときに タグを付けることも付けないこともできます。この節のコマンド例では、このトラ フィックにタグを付けます。この手順では、シャーシの外部の装置が VLAN を認識 し、VLAN 4 にサーバーブレードが使用するネットワークインストールサーバーが含 まれていることを前提とします。

**注** – この節の手順を実行している途中でスイッチをリセットする場合は、はじめに 設定を保存する必要があります。設定を保存しないと、変更はすべて失われます。設 定を保存する手順については、A-9ページの A.8 節「スイッチの設定の保存」を参照 してください。 1. sc> プロンプトからコンソールにログインし、SSC0 のスイッチを設定します。 SSC0 のスイッチにログインするには、次のように入力します。

sc> console ssc0/swt

- 2. プロンプトが表示されたら、ユーザー名およびパスワードを入力します。
- 3. スイッチのコマンド行の Console# プロンプトで、次のように入力します。

Console#configure

次のように入力して、スイッチの VLAN データベースにアクセスします。

Console(config) #vlan database

 次のように入力して、データネットワークおよび起動ネットワークの VLAN を設定 します。

Console(config-vlan)#vlan 3 name Data media ethernet Console(config-vlan)#vlan 4 name Boot media ethernet

6. 次のように入力して、VLAN データベースを終了します。

Console(config-vlan)#end

7. サーバーブレードポート SNP0 を、管理 VLAN (VLAN 2) およびデータ VLAN (VLAN 3)、起動 VLAN (VLAN 4) に追加します。

追加するには、次のコマンドを実行します。

```
Console#configure
Console(config)#interface ethernet SNP0
Console(config-if)#switchport allowed vlan add 2 tagged
Console(config-if)#switchport allowed vlan add 3 tagged
Console(config-if)#switchport allowed vlan add 4
Console(config-if)#switchport native vlan 4
Console(config-if)#switchport allowed vlan remove 1
Console(config-if)#switchport allowed vlan remove 1
Console(config-if)#exit
Console(config-if)#exit
```

これらのコマンドの意味は、次のとおりです。

- interface ethernet SNPO コマンドは、設定するブレードポートを指定しま す (この例では、インタフェースにブレードポート SNPO を指定しています)。
- switchport allowed vlan add 2 tagged コマンドを実行すると、このブレードポートは VLAN 2 (管理ネットワーク)のメンバーになって、タグの付いたトラフィックが管理ネットワークへ通過できるようになります。
- switchport allowed vlan add 3 tagged コマンドを実行すると、このポートは VLAN 3 (新しいデータネットワーク)のメンバーになって、タグの付いたトラフィックがデータネットワークへ通過できるようになります。
- switchport allowed vlan add 4 コマンドを実行すると、このポートは VLAN 4 のメンバーになります。ポートは、タグの付いていないパケットを受信 して、そのパケットに VLAN 4 のメンバーとしてタグを付けます。これによっ て、起動中にブレードによって生成されたタグの付いていないトラフィックを、 ネットワークインストールサーバーへ送信するためのパスを提供します。この VLAN は、次のコマンドでネイティブ VLAN に設定します。ネイティブ VLAN とは、タグの付いていないすべてのフレームが転送される VLAN のことです。
- switchport native vlan 4 コマンドを実行すると、このポートは受信したタ グの付いていないすべてのフレームを VLAN 4 に送信します (OBP および JumpStart のために、サーバーブレードをタグの付いていないフレームの送信に対 応させます)。
- switchport allowed vlan remove 1 コマンドを実行すると、そのポートが VLAN1(スイッチのすべてのサーバーブレードポートおよびアップリンクポート に対するデフォルトの VLAN)から削除されます。

ほかのすべてのサーバブレードポート (SNP1 ~ SNP15) に対しても手順7を実行しま す。これらのポートは、すべて管理ネットワークおよびデータネットワークの両方に 含める必要があります。

設定したポートを確認するには、次のように入力します。

```
Console#show interfaces switchport ethernet SNP0
Information of SNP0
Broadcast threshold: Enabled, 256 packets/second
Lacp status: Disabled
VLAN membership mode: Hybrid
Ingress rule: Disabled
Acceptable frame type: All frames
Native VLAN: 4
Priority for untagged traffic: 0
Gvrp status: Disabled
Allowed Vlan: 2(t), 3(t), 4(u)
Forbidden Vlan:
Console#
```

 Nくつかのデータアップリンクポートをトランクにまとめる場合は、この段階でまと めます。

この手順の詳細は、A-14 ページの A.10 節「回復力と性能を向上させるトランク接続の設定」を参照してください。

9. 次のコマンドを実行して、トランクにまとめられていないデータアップリンクポート をデータ VLAN (VLAN 3) および起動 VLAN (VLAN 4) に追加します。

```
Console#configure
Console(config)#interface ethernet NETPO
Console(config-if)#switchport allowed vlan add 3 tagged
Console(config-if)#switchport allowed vlan add 4
Console(config-if)#switchport native vlan 4
Console(config-if)#switchport allowed vlan remove 1
Console(config-if)#switchport ingress-filtering
Console(config-if)#switchport mode trunk
Console(config-if)#switchport acceptable-frame-types tagged
Console(config-if)#switchport gvrp
Console(config-if)#switchport forbidden vlan add 2
Console(config-if)#end
Console(config-if)#end
```

- interface ethernet NETPO コマンドは、設定するアップリンクポートを指定 します。
- switchport allowed vlan add 3 tagged コマンドを実行すると、このアッ プリンクポートはデータネットワーク (VLAN 3) に追加されます。
- switchport allowed vlan add 4 コマンドを実行すると、このアップリンク ポートは、ブレードの起動に使用するタグの付いていない VLAN (VLAN 4) に追 加されます。この VLAN は、次のコマンドでネイティブ VLAN に設定します。 ネイティブ VLAN とは、このデータポートがタグの付いていないすべてのフレー ムを転送する VLAN のことです。
- switchport native vlan 4 コマンドを実行すると、外部データポートは受信 したタグの付いていないすべてのフレームを VLAN 4 に送信します。このコマン ドの効果は一時的なもので、このあとに実行するコマンドによって、ポートはタ グの付いていないフレームを受け入れなくなります。switchport mode trunk コマンドが実行されるまでは、スイッチがネイティブ VLAN を使用できるように する必要があるため、このコマンドを実行しています。
- switchport allowed vlan remove 1 コマンドを実行すると、このアップリンクポートが VLAN 1 (デフォルトの VLAN) から削除されます。VLAN 1 は、この時点、つまり VLAN 4 (ネイティブの、タグなし VLAN) を作成したあとでのみ削除できます。

- switchport ingress-filtering コマンドおよび switchport mode trunk コマンド、switchport acceptable-frame-types tagged コマンドを実行 すると、ポートは、その VLAN のメンバーであることを示すタグが付いていない フレームを拒否するようになります。
- no switchport gvrp コマンドを実行すると、ポートは、GVRP を使用して、 接続されているもう一方のスイッチにどの VLAN (この場合は VLAN 3)のメン バーであるかを通知することができなくなります。
- switchport forbidden vlan add 2 コマンドを実行すると、ネットワーク上のもう一方のスイッチからの GVRP 要求に応じて、アップリンクポートを VLAN 2 に追加することができなくなります。

設定したポートを確認するには、次のように入力します。

```
Console#show interfaces switchport ethernet NETPO
Information of NETPO
Broadcast threshold: Enabled, 256 packets/second
Lacp status: Disabled
VLAN membership mode: Trunk
Ingress rule: Enabled
Acceptable frame type: Tagged frames only
Native VLAN: 4
Priority for untagged traffic: 0
Gvrp status: Disabled
Allowed Vlan: 3(t), 4(t)
Forbidden Vlan: 2,
Console#
```

10. 次のコマンドを実行して、トランクをデータ VLAN (VLAN 3) に追加します。

トランク接続の使用方法の詳細は、付録 A を参照してください。 次の例では、トランクは port-channel 1 と呼ばれています。 interface port-channel 1 コマンドで、設定するトランクを指定します。

```
Console(config)#interface port-channel 1
Console(config-if)#switchport allowed vlan add 3 tagged
Console(config-if)#switchport allowed vlan add 4
Console(config-if)#switchport native vlan 4
Console(config-if)#switchport allowed vlan remove 1
Console(config-if)#switchport ingress-filtering
Console(config-if)#switchport mode trunk
Console(config-if)#switchport acceptable-frame-types tagged
Console(config-if)#switchport gvrp
Console(config-if)#switchport forbidden vlan add 2
Console(config-if)#end
Console(config)#
```

11. すべてのアップリンクポートを、個々にまたはトランクとして VLAN 3 に追加します (手順 9 および手順 10 を参照)。

たとえば、ポート NETP1 および NETP2、NETP3 がトランク 1 にまとめられ、 NETP4 および NETP5 がトランク 2 にまとめられている場合は、ポート NETP0 およ び NETP6、NETP7 とトランク 1 およびトランク 2 を VLAN 3 に追加する必要があ ります。

- 12. A-15 ページの A.11 節「スイッチのパケットフィルタを使用したブレードの安全な管理」の手順を実行します。
- 13. SSC0 のスイッチの設定に対して行った変更を保存します。 この手順の詳細は、A-9 ページの A.8 節「スイッチの設定の保存」を参照してください。
- 14. SSC0 のスイッチの設定を SSC1 のスイッチにコピーします。

この手順の詳細は、A-9ページの A.9節「最初のスイッチから2番目のスイッチへの 設定のコピー」を参照してください。

- 15. #. を入力して、スイッチのコマンド行インタフェースを終了し、システムコント ローラに戻ります。
- 16. sc> プロンプトから、次のように入力して SSC1 のスイッチにログインします。

sc> console ssc1/swt

- 17. ユーザー名およびパスワードを入力します。
- SSC1 のスイッチの IP アドレスおよびネットマスク、デフォルトゲートウェイを設定します。

この手順の詳細は、A-6 ページの A.6 節「スイッチの IP アドレスおよびネットマス ク、デフォルトゲートウェイの設定」を参照してください。

19. SSC1 のスイッチの設定に対して行った変更を保存します。

この手順の詳細は、A-9 ページの A.8 節「スイッチの設定の保存」を参照してください。

- 20. #. を入力して、スイッチのコマンド行インタフェースを終了し、sc> プロンプトに 戻ります。
- 21. 6-11 ページの 6.4 節「ネットワーク回復のために IPMP を使用するサーバーブレー ドの設定 (VLAN タグ)」の手順を実行します。

6.4

# ネットワーク回復のために IPMP を使用 するサーバーブレードの設定 (VLAN タ グ)

前の節で実行したスイッチの設定手順では、タグの付いた VLAN を使用して、デー タネットワークと管理ネットワークを分離しました。このスイッチ構成で IPMP を使 用するには、そのサーバーブレードがメンバーになっている各 VLAN 用の IP アドレ スが 4 個ずつ必要です。つまり、管理 VLAN 用に 4 個、データ VLAN 用に 4 個の、 合計 8 個の IP アドレスが必要です。

これは、IPMP ドライバが、各 VLAN に個別の論理 Ethernet インタフェースの組を 使用することによってタグ付き VLAN をサポートするためです。この論理インタ フェースには、次の簡単な計算式を使用して、個別に手動で名前を付ける必要があり ます。

 $ce(VLAN id \times 1000) + instance$ 

VLAN id には、サーバーブレードを接続するシャーシ内のスイッチポートに設定した VLAN の番号を指定します。instance には、論理インタフェースが物理インタフェース ce0 と ce1 のどちらに関連するかによって、0 または 1 を指定します。

論理 Ethernet インタフェースの組を作成すると、あるネットワークに対するフレー ムを確実に送信して、ほかのネットワークには送信しないようにすることができま す。IPMP ドライバは、スイッチに送信するフレームを受信すると、そのフレームの 宛先になる VLAN のタグを付けて、使用できる 2 つの論理インタフェースのいずれ かで転送します。次に、いずれかのスイッチは、フレームの送信元のサーバーブレー ド用のポートでそのフレームを受信します。そして、スイッチがタグで指定された VLAN のフレームに対応するように設定されていれば、フレームをその VLAN に転 送します。

サーバーブレードの IPMP ドライバは、VLAN への冗長仮想接続を使用して、フレームを特定の VLAN に転送します。そのサーバーブレードがメンバーになっているほかの VLAN は、そのフレームを受信できません。

### 6.4.1 サーバーブレードの設定 (VLAN タグ)

この節では、2 つの Ethernet インタフェースが 2 つの有効な論理インタフェース (データ VLAN および管理 VLAN に 1 つずつ)を提供するようにサーバーブレードの IPMP を設定する方法について説明します。 手順を理解しやすくするために、ここでは 6-2 ページの 6.2 節「ネットワーク環境の 準備」に示すネットワーク構成の例を使用します。この例では、第5章の IPMP に対 するサーバーブレードの設定がすでに完了していることを前提とします。

表 6-1 に、図 6-1 のシステムシャーシのスロット 0 に取り付けたサーバーブレードの IPMPドライバに設定する必要のある情報を示します。

**注** - この節の手順は、データネットワークと管理ネットワークへの冗長接続が必要 なサーバーブレードごとに実行する必要があります。

表 6-1 サーバーブレードの IPMP 設定の例 (VLAN タグ)

| IPMP 構成変数                      | スロット0のサーバーブレードの値の例                                                   |
|--------------------------------|----------------------------------------------------------------------|
| ネットワークアダプタインタフェース              | ce2000 (アクティブ)<br>ce2001 (アクティブ)<br>ce3000 (アクティブ)<br>ce3001 (アクティブ) |
| インタフェースグループ名                   | medusa_grp0-mgt<br>medusa_grp0                                       |
| IP アドレスおよびホスト名 (ce2000/1)      | 192.168.2.150 (medusa-s0-mgt)                                        |
| IP アドレスおよびホスト名 (ce3000/1)      | 192.168.1.150 (medusa-s0)                                            |
| IP アドレスおよびホスト名 (管理ネットワーク)      | 192.168.2.150 (medusa-s0-mgt)                                        |
| IP アドレスおよびホスト名 (データネットワーク)     | 192.168.1.150 (medusa-s0)                                            |
| 二次 IP アドレスおよびホスト名 (管理ネットワーク)   | 192.168.2.166 (medusa-s0-mgt-sec)                                    |
| 二次 IP アドレスおよびホスト名 (データネットワーク)  | 192.168.1.166 (medusa-s0-sec)                                        |
| テスト IP アドレスおよびホスト名 (ce2000)    | 192.168.2.100 (medusa-s0-0)                                          |
| テスト IP アドレスおよびホスト名 (ce2001)    | 192.168.2.116 (medusa-s0-1)                                          |
| テスト IP アドレスおよびホスト名 (ce3000)    | 192.168.1.100 (medusa-s0-0)                                          |
| テスト IP アドレスおよびホスト名 (ce3001)    | 192.168.1.116 (medusa-s0-1)                                          |
| ネットマスク                         | 255.255.255.0                                                        |
| サーバーブレードによるネットワークルーティングの<br>実行 | 実行しない                                                                |

#### 1. 第3章の手順に従って、Solarisの準備設定を実行します。

この設定を実行したら、サーバーブレードのコンソールから #. を入力して sc> プロ ンプトに戻ります。 2. インタフェースを設定するサーバーブレードのコンソールにログインします。 sc> プロンプトで、次のように入力します。

sc> console sn

nには、ログインするサーバーブレードが取り付けられているスロット番号を指定します。

3. サーバーブレードの /etc/hosts ファイルを編集して、管理インタフェース用のテ スト IP アドレスを追加します。

表 6-1 のアドレスの例を使用するブレードでは、次に示すファイルの例の最後の2行 を追加する必要があります。

| #<br># /etc/hosts on<br>#                                        | the server blade i                                                       | n system chassis Medusa, slot O                                                                  |
|------------------------------------------------------------------|--------------------------------------------------------------------------|--------------------------------------------------------------------------------------------------|
| 127.0.0.1                                                        | localhost                                                                | loghost                                                                                          |
| 192.168.1.150<br>192.168.1.166<br>192.168.1.100<br>192.168.1.116 | medusa-s0<br>medusa-s0-sec<br>medusa-s0-0<br>medusa-s0-1                 | <pre># Data Address # Secondary Data Address # Test Address for ce0 # Test Address for ce1</pre> |
| 192.168.2.150<br>192.168.2.166<br>192.168.2.100<br>192.168.2.116 | medusa-s0-mgt<br>medusa-s0-mgt-sec<br>medusa-s0-mgt-0<br>medusa-s0-mgt-1 | <pre># Data Address # Secondary Data Address # Test Address for ce0 # Test Address for ce1</pre> |

4. サーバーブレードの /etc/netmasks ファイルにネットマスクを設定します。 表 6-1 のアドレスの例を使用するブレードでは、次の行を追加する必要があります。

| 192.168.1.0 | 255.255.255.0 |
|-------------|---------------|
| 192.168.2.0 | 255.255.255.0 |

5. サーバーブレードはルーティングの実行には使用しないため、ルーティングを使用不可にします。

次のように入力します。

```
# touch /etc/notrouter
# ndd -set /dev/ip ip_forwarding 0
```

6. 次のように入力して、既存のネットワークインタフェースを unplumb します。

# ifconfig ce0 unplumb
# ifconfig ce1 unplumb

片方または両方のインタフェースがあらかじめ設定されていないと、次のエラーメッ セージが表示されることがあります。

ifconfig: unplumb: SIOCGLIFFLAGS: cel: no such interface

7. 次のように入力して、新しいインタフェースを作成します。

```
# ifconfig ce2000 plumb
# ifconfig ce2001 plumb
# ifconfig ce3000 plumb
# ifconfig ce3001 plumb
```

8. 新しいインタフェースを含む IPMP のフェイルオーバーグループを作成します。

# ifconfig ce2000 group medusa\_grp0-mgt
# ifconfig ce2001 group medusa\_grp0-mgt
# ifconfig ce3000 group medusa\_grp0
# ifconfig ce3001 group medusa\_grp0

このコマンドを実行したとき、次の syslog メッセージが表示されることがありま す。

Sep 3 00:49:58 medusa-s0 in.mpathd[298]: Failures cannot be detected on ce0 as no IFF\_NOFAILOVER address is available

このメッセージは、インタフェースのテストアドレスが確立されるまでは障害が検出 されないことを単に警告するものです。  新しいインタフェースにデータ転送用のアドレスを作成し、インタフェースの障害が 検出された場合にフェイルオーバーを実行するように指定します。

```
# ifconfig ce2000 medusa-s0-mgt netmask + broadcast + failover up
Setting netmask of ce2000 to 255.255.255.0
#
# ifconfig ce2001 medusa-s0-mgt-sec netmask + broadcast + failover
up
Setting netmask of ce2001 to 255.255.255.0
#
# ifconfig ce3000 medusa-s0 netmask + broadcast + failover up
Setting netmask of ce3000 to 255.255.255.0
#
# ifconfig ce3001 medusa-s0-sec netmask + broadcast + failover up
Setting netmask of ce3001 to 255.255.255.0
```

#### 10. 各ネットワークインタフェースのテストアドレスを設定します。

このアドレスは、mpathd がインタフェースの障害を検出するために使用するもので す。ホストアプリケーションがデータの通信にこのアドレスを使用しないように、コ マンド行で deprecated と指定します (次の例を参照)。

-failover フラグの指定も必要です。このフラグによって、in.mpathd がこのア ドレスをテストアドレス (ほかのインタフェースに渡すことができないため、フェイ ルオーバーがないアドレス) として使用するようになります。

```
# ifconfig ce2000 addif medusa-s0-mgt-0 netmask + broadcast +
-failover deprecated up
Created new logical interface ce2000:1
Setting netmask of ce2000:1 to 255.255.255.0
# ifconfig ce2001 addif medusa-s0-mgt-1 netmask + broadcast +
-failover deprecated up
Created new logical interface ce2001:1
Setting netmask of ce2001:1 to 255.255.255.0
# ifconfig ce3000 addif medusa-s0-0 netmask + broadcast + -failover
deprecated up
Created new logical interface ce3000:1
Setting netmask of ce3000:1 to 255.255.255.0
# ifconfig ce3001 addif medusa-s0-1 netmask + broadcast + -failover
deprecated up
Created new logical interface ce3001:1
Setting netmask of ce3001:1 to 255.255.255.0
```

11. 再起動しても新しいインタフェース設定が消えないように、/etc ディレクトリに hostname.ce2000 および hostname.ce2001、hostname.ce3000、 hostname.ce3001 という名前のファイルを作成します。

hostname.ce2000 ファイルの例は、次のとおりです。

medusa-s0-mgt netmask + broadcast + \
group medusa\_grp0-mgt failover up \
addif medusa-s0-mgt-0 netmask + broadcast + \
deprecated -failover up

hostname.ce2001 ファイルの例は、次のとおりです。

```
medusa-s0-mgt-sec netmask + broadcast + \
group medusa_grp0-mgt failover up \
addif medusa-s0-mgt-1 netmask + broadcast + \
deprecated -failover up
```

hostname.ce3000 ファイルの例は、次のとおりです。

medusa-s0 netmask + broadcast + \
group medusa\_grp0 failover up \
addif medusa-s0-0 netmask + broadcast + \
deprecated -failover up

hostname.ce3001ファイルの例は、次のとおりです。

medusa-s0-sec netmask + broadcast + \
group medusa\_grp0 failover up \
addif medusa-s0-1 netmask + broadcast + \
deprecated -failover up

12. 次のように入力して、2つのネットワークアダプタの設定を確認します。

| # ifconfig -a                                                                                                    |
|----------------------------------------------------------------------------------------------------|
| inet 127 0 0 1 netwask ff000000                                                                                                    |
| ce2000: flags=9040843 <up, broadcast,="" ipv4="" multicast,="" running,=""></up,>                                                                                                    |
| mtu 1500 index 3                                                                                                    |
| inet 192.168.2.150 netmask ffffff00 broadcast 192.168.2.255                                                                                                    |
| ether 0:3:ba:19:26:3                                                                                                    |
| ce2000:1: flags=1000843 <up, broadcast,="" deprecated,="" ipv4,="" multicast,="" nofailover="" running,=""> mtu 1496 index 3</up,>                                                                                               |
| inet 192.168.2.100 netmask ffffff00 broadcast 192.168.2.255                                                                                                    |
| ce2001: flags=9040843 <up,broadcast,running,multicast,ipv4></up,broadcast,running,multicast,ipv4>                                                                                                    |
| mtu 1500 index 4                                                                                                    |
| inet 192.168.2.166 netmask fffff00 broadcast 192.168.2.255                                                                                                    |
| groupname meausa_grpU-mgt                                                                                                    |
| CO2001-1. flage-1000803                                                                                                    |
| inet 192.168.2.116 netmask ffffff00 broadcast 192.168.2.255                                                                                                    |
| ce3000: flags=9040843 <up,broadcast,running,multicast,ipv4></up,broadcast,running,multicast,ipv4>                                                                                                    |
| mtu 1500 index 5                                                                                                    |
| inet 192.168.1.150 netmask ffffff00 broadcast 192.168.1.255                                                                                                    |
| groupname medusa_grp0                                                                                                    |
| etner 0:3:Da:19:20:3                                                                                                    |
| cesuu: 1: Itags=100045<0F, BRANCASI, KUNNIK, MULIICASI, DEPREATED, IFV4, MUFAILOVER> IILU 1450 IILUES 5                                                                                                    |
| ce3001: flags=9040843cHP.BROADCAST. RINNING. MILITICAST. 12/100112255                                                                                                    |
| mtu 1500 index 6                                                                                                    |
| inet 192.168.1.166 netmask ffffff00 broadcast 192.168.1.255                                                                                                    |
| groupname medusa_grp0                                                                                                    |
| ether 0:3:ba:19:26:4                                                                                                    |
| ce3001:1: flags=1000843 <up,broadcast,running,multicast,deprecated,ipv4,nofailover> mtu 1496 index 6<br/>inet 192.168.1.116 netmask ffffff00 broadcast 192.168.1.255</up,broadcast,running,multicast,deprecated,ipv4,nofailover> |

この出力は、8 個のアドレス(表 6-1 のアドレスの例)が定義されていることを示して います。4 個の IPMP テストアドレスには、NOFAILOVER と記されています。これ は、障害が発生した場合に、障害の発生していないインタフェースへの転送が行われ ないことを意味します。

#### 13. シャーシから 1 台の SSC を一時的に取り外して、IPMP をテストします。

この操作によって、コンソール上に次のエラーメッセージが表示されます。

Sep 4 20:12:16 medusa-s0 in.mpathd[31]: NIC failure detected on ce3001 of group medusa\_grp0 Sep 4 20:12:16 medusa-s0 in.mpathd[31]: Successfully failed over from NIC ce3001 to NIC ce3000

**注**-デフォルトの設定では、IPMP デーモンがネットワーク障害を検出してから回復 するまでに約 10 秒かかります。IPMP デーモンの設定は、/etc/default/mpathd ファイルに定義されています。

第7章

# 複数のテナントに対するスイッチ設 定の例

この章は次の節で構成されています。

- 7-2 ページの 7.1 節「概要」
- 7-3 ページの 7.2 節「例 A: ブレードおよびデータポートを所有する 3 つの異なる テナント」
- 7-12 ページの 7.3 節「例 B:8 つのブレードおよび 4 つの共有データポートを所有 する 2 つのテナント」

**注** - この節の手順を実行している途中でスイッチをリセットする場合は、はじめに 設定を保存する必要があります。設定を保存しないと、変更はすべて失われます。設 定を保存する方法については、A-9ページの A.8 節「スイッチの設定の保存」を参照 してください。

## 7.1 概要

この章は、主に、次の設定作業を行う必要がある ISP (インターネットサービスプロ バイダ) を対象とします。

- サーバーブレードを別々のユーザーに割り当てる
- サーバーブレードを割り当てられたユーザーが、自身のブレードを管理できるようにする
- ユーザーが、ほかのユーザーのネットワークからデータを受信できないようにする
- ユーザーが、ほかのユーザーのブレードのコンソールにアクセスできないように する
- ユーザーが、どちらの統合スイッチのコンソールにもアクセスできないようにする

この章では、スイッチの2つの構成例を使用して、VLANによってサーバーブレードを別々のユーザーに割り当てる方法を示します。この章では、ISPのユーザーを特定のサーバーブレードの「テナント」と呼びます。

この章のスイッチ設定では、ISP だけが SC およびスイッチのコマンド行インタ フェースへのログイン名およびパスワードを持っていることを前提としています。 ISP のユーザーは、スイッチの NETMGT ポートに対して ping を実行できます。こ れは、ユーザー自身の管理ネットワークに NETMGT ポートが含まれているためで す。ただし、ISP がユーザーにスイッチへのログイン名およびパスワードを付与しな いかぎり、ユーザーはスイッチにアクセスできません。VLAN 構成では、ユーザー が telnet 接続で SC ネットワークにアクセスすることはできません。

この章は主に ISP を対象としていますが、一般的なネットワーク管理者が VLAN を 使用して Sun Fire B1600 ブレードシステムシャーシのネットワークトラフィックを 制御する場合にも役立つことがあります。

この章では、ブレードの IPMP の設定方法については説明しません。複雑な VLAN 構成を実現するための IPMP の設定については、第6章を参照してください。

注 - この章の説明は、VLAN の使用方法に関するものです。広域なネットワーク で、タグ付き VLAN を使用することを前提としています。この章の構成では、ネッ トワーク間の Solaris のインストールはサポートしていません。ネットワーク間の Solaris のインストールでは、スイッチにタグの付いていないトラフィックを扱う VLAN を設定する必要があるためです。この章では、スイッチの VLAN 機能の使用 方法だけを説明します。 ネットワークに送信するフレームから VLAN のタグを削除し、ネットワークから受 信するタグの付いていないフレームには VLAN のタグを追加するようにスイッチを 設定する方法については、7-10ページの 7.2.4 節「データネットワークポートの各テ ナントへの割り当て」および 7-16ページの 7.3.4 節「データネットワークポートのテ ナント間での共有」を参照してください。

7.2

# 例 A : ブレードおよびデータポートを所 有する 3 つの異なるテナント

この例では、ISP がブレードシステムシャーシを所有し、全責任をもって管理してい ることを前提とします。したがって、スイッチの NETMGT のコマンド行インタ フェースには、ISP だけがアクセスできます。

また、この例では、テナント1および テナント2、テナント3の3つのテナントを 想定しています。各テナントには、1つのデータ VLAN が排他的に割り当てられて います。このデータ VLAN には、複数のサーバーブレードポート(スイッチのサー バーブレードダウンリンクポート)および外部データポートが含まれます。

各テナントは、テナント自身のブレードにセキュリティー保護されたアクセスを提供 する管理 VLAN を持っています。

スイッチ設定の概要を、表 7-1 に示します。

表 7-1 例 A: サーバーブレードおよびデータポートを所有する 3 つのテナント

| ネットワーク<br>管理者        | 管理<br>ポート | サーバー<br>ブレードポート                                | アップリンク<br>ポート             | データ<br>VLAN ID | 管理<br>VLAN ID |
|----------------------|-----------|------------------------------------------------|---------------------------|----------------|---------------|
| インターネット<br>サービスプロバイダ | NETMGT    | なし                                             | なし                        | なし             | 2             |
| テナント1                | NETMGT    | SNP0、SNP1、<br>SNP2                             | NETP0、<br>NETP1           | 11             | 21            |
| テナント 2               | NETMGT    | SNP3、SNP4、<br>SNP5、SNP6、<br>SNP7、SNP8、<br>SNP9 | NETP2、<br>NETP3、<br>NETP4 | 12             | 22            |
| テナント3                | NETMGT    | SNP10、SNP11、<br>SNP12、SNP13、<br>SNP14、SNP15    | NETP5、<br>NETP6、<br>NETP7 | 13             | 23            |

この節では、表 7-1 の構成の設定方法について説明します。内容は次のとおりです。

■ 7-6 ページの 7.2.1 節「すべての VLAN の作成および命名」

- 7-7 ページの 7.2.2 節「管理ポート (NETMGT) の各テナントへの割り当て」
- 7-8 ページの 7.2.3 節「サーバーブレードポートの各テナントへの割り当て」
- 7-10ページの 7.2.4節「データネットワークポートの各テナントへの割り当て」

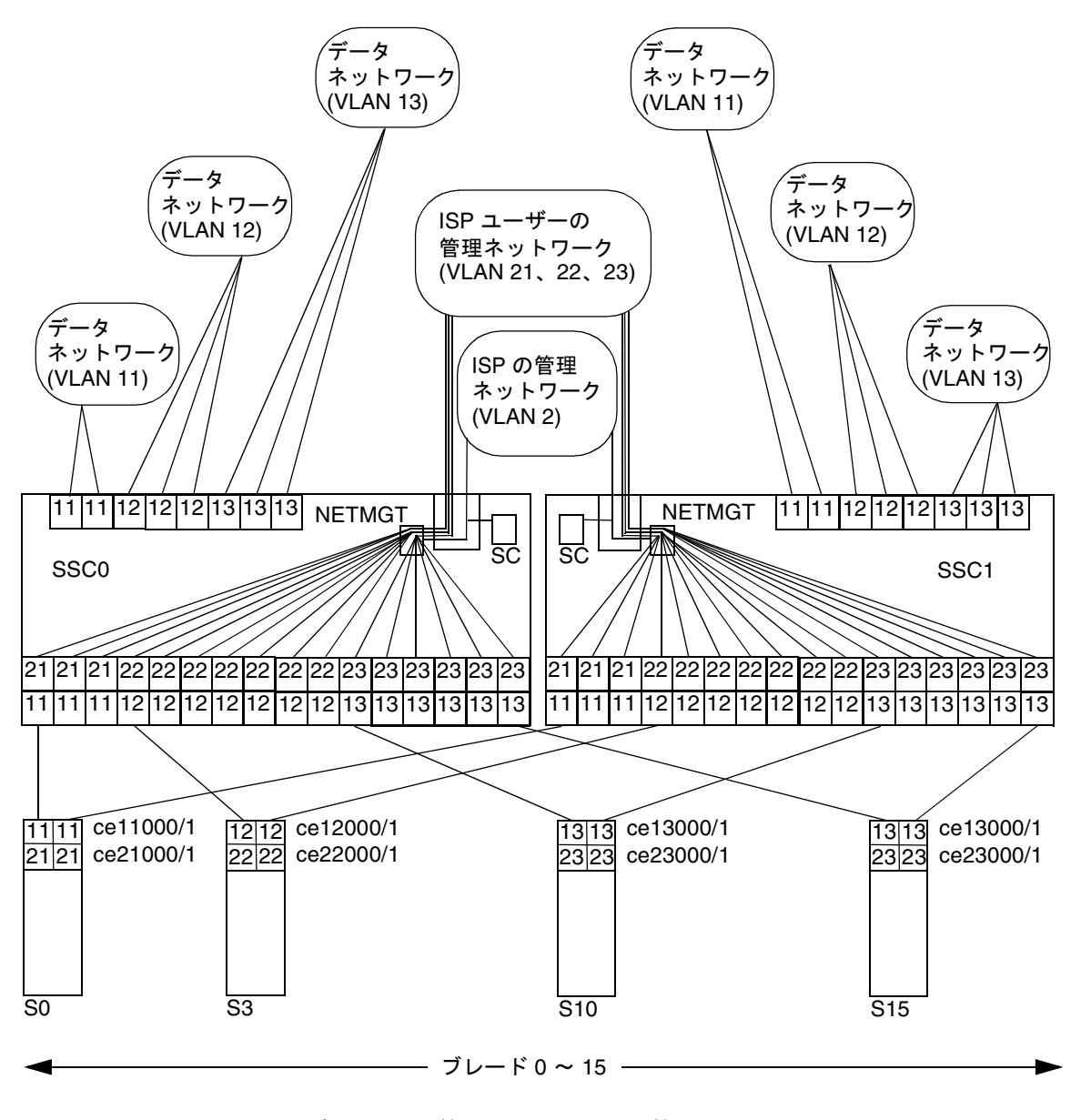

図 7-1 例 A: テナントのデータおよび管理 VLAN と ISP の管理 VLAN

図 7-1 は、表 7-1 と同じ情報を表した図です。中央の VLAN 2 が ISP の管理 VLAN です。この VLAN は、ISP のネットワーク管理者だけが使用します。この管理 VLAN には、スイッチの NETMGT ポートが含まれています。そのため、ISP のネッ トワーク管理者は、telnet または Web を介してスイッチのすべての情報を設定でき ます。また、この管理 VLAN にはシステムコントローラも含まれています。そのた め、ISP はシャーシのすべての情報を設定し、sc> プロンプトからすべてのサーバー ブレードおよび 2 つのスイッチのコンソールにアクセスすることができます。ただ し、システムコントローラの VLAN への対応付けを管理するには、sc> プロンプト で特別に setupsc コマンドを実行して設定します。これは、スイッチの設定プロセ スには含まれていません。

**注** - この例では、ISP のネットワーク管理者が、システムコントローラまたはスイッ チのコマンド行インタフェースへのパスワードアクセス権をユーザーに付与しないこ とを前提とします。システムコントローラおよびスイッチのインタフェースへのアク セスの制御は、ネットワーク管理者が責任をもって行います。

この図の VLAN 2 の上には、ISP の個々のユーザーの管理 VLAN が示されていま す。各ユーザーは、ユーザー自身のサーバーブレード専用の管理 VLAN にアクセス できます。そのため、たとえば、テナント 1 (管理 VLAN 21) はスロット 0 ~ 2 の サーバーブレードに、テナント 2 (管理 VLAN 22) はスロット 3 ~ 9 のサーバーブ レードに、テナント 3 (管理 VLAN 23) はスロット 10 ~ 15 のサーバーブレードに telnet で接続できます。

図の下部には、各ユーザーの最初のサーバーブレードを示しています。各ブレードに は、データネットワークへの2つの論理インタフェースと、管理ネットワークへの 2つの論理インタフェースが必要です。論理インタフェースは、IPMPによって提供 する必要があります(第6章を参照)。この図には、IPMP設定に必要なインタフェー スの番号を示しています。たとえば、テナント1のサーバーブレードには、 VLAN 11 (データネットワーク)に対する2つの論理インタフェースと、VLAN 21 (管理ネットワーク)に対する2つの論理インタフェースが設定されています。第6章 で説明した計算式に従って、テナント1の各ブレードのインタフェースには、 cel1000および ce21000 (ce0からSSC0のスイッチへの接続)と、cel1001およ び ce21001 (ce1からSSC1のスイッチへの接続)の番号が付いています。

この例の ISP の各ユーザーは、専用のネットワークアップリンクポートを持っていま す。テナント 1 は NETP0 および NETP1 のアップリンクポート、テナント 2 は NETP2 および NETP3、NETP4、テナント 3 は NETP5 および NETP6、NETP7 を所 有しています。アップリンクポートは、各テナントに属するサーバーブレードで構成 するデータネットワークの VLAN に含められることで、特定のテナント専用に限定 されます。そのため、たとえばテナント 3 のデータネットワーク VLAN (13) には、 サーバーブレードポート SNP10 ~ SNP15 と、アップリンクポート NETP5 および NETP6、NETP7 を含めます。 注 – 異なるテナントに属するアップリンクポートを同じ外部スイッチに接続する と、スパニングツリープロトコルによって一部の接続が切断されます。テナントごと に別々の外部スイッチを使用することをお勧めします。または、スパニングツリープ ロトコルを終了することもできます (7-11 ページの 7.2.5 節「スパニングツリーの終 了」を参照)。

### 7.2.1 すべての VLAN の作成および命名

1. SSC0 のスイッチにログインするには、次のように入力します。

sc> console ssc0/swt

- 2. ユーザー名の入力を求めるプロンプトが表示されたら、admin を入力します。 パスワードとして、もう一度 admin を入力します。
- スイッチが出荷時のデフォルトの設定になっていることを確認します。
   詳細は、A-4 ページの A.4 節「スイッチが出荷時のデフォルト設定であることの確認」を参照してください。
- 出荷時のデフォルトの設定に戻した場合、つまり、まだ自分のパスワードを設定していない場合は、パスワードを設定します。
   詳細は、2-4 ページの 2.2 節「デフォルトユーザーでのスイッチへのログインとパス

ワードの設定」を参照してください。

5. テナントのデータ VLAN を作成して名前を付けます。

次のように入力します。

#### Console#configure

```
Console(config) #vlan database
Console(config-vlan) #vlan 11 name tenant1 media ethernet
Console(config-vlan) #vlan 12 name tenant2 media ethernet
Console(config-vlan) #vlan 13 name tenant3 media ethernet
Console(config-vlan) #vlan 13 name tenant3 media ethernet
```

6. テナントの管理 VLAN を作成して名前を付けます。

次のように入力します。

```
Console#configure
Console(config) #vlan database
Console(config-vlan) #vlan 21 name tenant1_managment media ethernet
Console(config-vlan) #vlan 22 name tenant2_managment media ethernet
Console(config-vlan) #vlan 23 name tenant3_managment media ethernet
Console(config-vlan) #vlan 23 name tenant3_managment media ethernet
```

### 7.2.2

## 管理ポート (NETMGT) の各テナントへの割り当て

 ISP の管理 VLAN (2) およびすべてのテナントの管理 VLAN (21、22、23) に対して フレームの送受信を実行できるように、スイッチの管理ポート (NETMGT) を設定し ます。

**ISP** は、デフォルトの管理 VLAN (VLAN 2) を使用します。 次のように入力します。

```
Console#configure
Console(config)#interface ethernet NETMGT
Console(config-if)#switchport allowed vlan add 21 tagged
Console(config-if)#switchport allowed vlan add 22 tagged
Console(config-if)#switchport allowed vlan add 23 tagged
Console(config-if)#switchport ingress-filtering
Console(config-if)#switchport mode trunk
Console(config-if)#switchport acceptable-frame-types tagged
Console(config-if)#no switchport gvrp
Console(config-if)#end
```

これらのコマンドの意味は、次のとおりです。

- interface ethernet NETMGT コマンドは、管理ポートを設定することを指定 します。
- switchport allowed vlan add 21 コマンドを実行すると、テナント1の管理 VLAN (21) に NETMGT が追加されて、タグの付いたフレームがその VLAN へ通過できるようになります。
- switchport allowed vlan add 22 コマンドを実行すると、テナント2の管理 VLAN (22) に NETMGT が追加されて、タグの付いたフレームがその VLAN へ通過できるようになります。

- switchport allowed vlan add 23 コマンドを実行すると、テナント3の管理 VLAN (23) に NETMGT が追加されて、タグの付いたフレームがその VLAN へ通過できるようになります。
- switchport ingress-filtering コマンドおよび switchport mode trunk コマンド、switchport acceptable-frame-types tagged コマンドを実行 すると、NETMGT は、その VLAN (VLAN 21、22、23 およびデフォルトの管理 VLAN である VLAN 2) のメンバーであることを示すタグの付いたフレームだけを 送受信するようになります。
- no switchport gvrp コマンドを実行すると、NETMGT は、GVRP を使用して、もう一方のスイッチにどの VLAN のメンバーであるかを通知することができなくなります。
- トラフィックがサーバーブレードから管理ネットワークへ通過できるように、スイッチの IP パケットフィルタが設定されていることを確認します。

詳細は、A-15 ページの A.11 節「スイッチのパケットフィルタを使用したブレードの 安全な管理」を参照してください。

### 7.2.3

### サーバーブレードポートの各テナントへの割り当 て

テナント1のサーバーブレードポートを、VLAN 11 および 21 のタグの付いたフレームだけを送受信するように設定します。

次のように入力します。

```
Console#configure
Console(config)#interface ethernet SNP0
Console(config-if)#switchport allowed vlan add 11 tagged
Console(config-if)#switchport allowed vlan add 21
Console(config-if)#switchport native vlan 21
Console(config-if)#switchport allowed vlan remove 1
Console(config-if)#switchport ingress-filtering
Console(config-if)#switchport mode trunk
Console(config-if)#switchport acceptable-frame-types tagged
Console(config-if)#end
```

これらのコマンドを、テナント1に属するほかの2つのサーバーブレードポート (SNP1 および SNP2)に対しても実行します。 テナント2のサーバーブレードポートを、VLAN 12 および22のタグの付いたフレームだけを送受信するように設定します。

次のように入力します。

```
Console#configure
Console(config)#interface ethernet SNP3
Console(config-if)#switchport allowed vlan add 12 tagged
Console(config-if)#switchport allowed vlan add 22
Console(config-if)#switchport native vlan 22
Console(config-if)#switchport allowed vlan remove 1
Console(config-if)#switchport ingress-filtering
Console(config-if)#switchport mode trunk
Console(config-if)#switchport acceptable-frame-types tagged
Console(config-if)#end
```

これらのコマンドを、テナント2に属するほかのサーバーブレードポート (SNP4 ~ SNP9) に対しても実行します。

テナント3のサーバーブレードポートを、VLAN 13 および23のタグの付いたフレームだけを送受信するように設定します。

次のように入力します。

```
Console#configure
Console(config)#interface ethernet SNP10
Console(config-if)#switchport allowed vlan add 13 tagged
Console(config-if)#switchport allowed vlan add 23
Console(config-if)#switchport native vlan 23
Console(config-if)#switchport allowed vlan remove 1
Console(config-if)#switchport ingress-filtering
Console(config-if)#switchport mode trunk
Console(config-if)#switchport acceptable-frame-types tagged
Console(config-if)#switchport acceptable-frame-types tagged
```

これらのコマンドを、テナント3に属するほかのサーバーブレードポート (SNP11 ~ SNP15) に対しても実行します。

## 7.2.4 データネットワークポートの各テナントへの割り 当て

注 – Sun Fire B1600 ブレードシステムシャーシを接続するネットワークデバイス は、VLAN を認識できる必要があります。そのため、手順には switchport mode trunk コマンドの実行が含まれています。このコマンドを実行 すると、特定の VLAN のメンバーであることを示すタグの付いたフレームだけを、 ネットワークポートが送受信するようになります。

1. テナント 1 のネットワークポートを、VLAN 11 のタグの付いたフレームだけを送受 信するように設定します。

NETPO の場合は、次のように入力します。

```
Console#configure
Console(config)#interface ethernet NETPO
Console(config-if)#switchport allowed vlan add 11
Console(config-if)#switchport native vlan 11
Console(config-if)#switchport allowed vlan remove 1
Console(config-if)#switchport ingress-filtering
Console(config-if)#switchport acceptable-frame-types tagged
Console(config-if)#switchport mode trunk
Console(config-if)#no switchport gvrp
Console(config-if)#end
```

NETP1 に対しても、これらのコマンドを実行します。

 テナント2のネットワークポートを、VLAN 12のタグの付いたフレームだけを送受 信するように設定します。

NETP2 の場合は、次のように入力します。

```
Console#configure
Console(config)#interface ethernet NETP2
Console(config-if)#switchport allowed vlan add 12
Console(config-if)#switchport native vlan 12
Console(config-if)#switchport allowed vlan remove 1
Console(config-if)#switchport ingress-filtering
Console(config-if)#switchport acceptable-frame-types tagged
Console(config-if)#switchport mode trunk
Console(config-if)#switchport gvrp
Console(config-if)#no switchport gvrp
Console(config-if)#end
```

NETP3 および NETP4 に対しても、これらのコマンドを実行します。
テナント3のネットワークポートを、VLAN 13のタグの付いたフレームだけを送受 信するように設定します。

NETP5 の場合は、次のように入力します。

```
Console#configure
Console(config)#interface ethernet NETP5
Console(config-if)#switchport allowed vlan add 13
Console(config-if)#switchport native vlan 13
Console(config-if)#switchport allowed vlan remove 1
Console(config-if)#switchport ingress-filtering
Console(config-if)#switchport acceptable-frame-types tagged
Console(config-if)#switchport mode trunk
Console(config-if)#switchport gvrp
Console(config-if)#no switchport gvrp
Console(config-if)#end
```

NETP6 および NETP7 に対しても、これらのコマンドを実行します。

#### 7.2.5 スパニングツリーの終了

異なるテナントに属するアップリンクポートを同じ外部スイッチに接続すると、スパ ニングツリープロトコルによって一部の接続が切断されます。テナントごとに別々の 外部スイッチを使用することをお勧めします。または、スパニングツリープロトコル を終了することもできます。スパニングツリーを終了するには、次のように入力しま す。

Console#configure Console(config)#no spanning-tree Console(config)#end

- 7.2.6 スイッチの設定の保存および 2 番目のスイッチへのコピー
  - 1. スイッチの設定を保存します。 この手順の詳細は、付録 A を参照してください。
  - 2. スイッチの設定を2番目のスイッチにコピーします。 この手順の詳細は、付録 A を参照してください。

### 例 B:8 つのブレードおよび 4 つの共有 データポートを所有する 2 つのテナント

この例では、ISP がブレードシステムシャーシを所有し、全責任をもって管理してい ます。また、この例では、テナント1およびテナント2の、2つのテナントを想定し ています。2つのテナントにはデータ VLAN が割り当てられ、その VLAN には8つ のサーバーブレード(8つのスイッチのサーバープレートポート)と4つのスイッチの 外部データポートが含まれています。つまり、2つのテナントは、4つの外部データ ポートを共有します(排他的には使用しません)。

この例のスイッチ設定の概要を、表 7-2 に示します。

7.3

| ネットワーク<br>管理者        | 管理<br>ポート | サーバー<br>ブレードポート                                           | 外部データ<br>ポート     | データ<br>VLAN ID | 管理<br>VLAN ID |
|----------------------|-----------|-----------------------------------------------------------|------------------|----------------|---------------|
| インターネット<br>サービスプロバイダ | NETMGT    | なし                                                        | なし               | なし             | 2             |
| テナント1                | NETMGT    | SNP0、SNP1、<br>SNP2、SNP3、<br>SNP4、SNP5、<br>SNP6、SNP7       | NETP0 ~<br>NETP3 | 11             | 21            |
| テナント 2               | NETMGT    | SNP8、SNP9、<br>SNP10、SNP11、<br>SNP12、SNP13、<br>SNP14、SNP15 | NETP0 ~<br>NETP3 | 12             | 22            |

表 7-2 例 B:8 つのサーバーブレードおよび 4 つのデータポートを所有する 2 つのテ ナント

この節では、表 7-2 の構成の設定方法について説明します。内容は次のとおりです。

- 7-14 ページの 7.3.1 節「すべての VLAN の作成および命名」
- 7-14 ページの 7.3.2 節「管理ポート (NETMGT) の各テナントへの割り当て」
- 7-15 ページの 7.3.3 節「サーバーブレードポートの各テナントへの割り当て」
- 7-16 ページの 7.3.4 節「データネットワークポートのテナント間での共有」

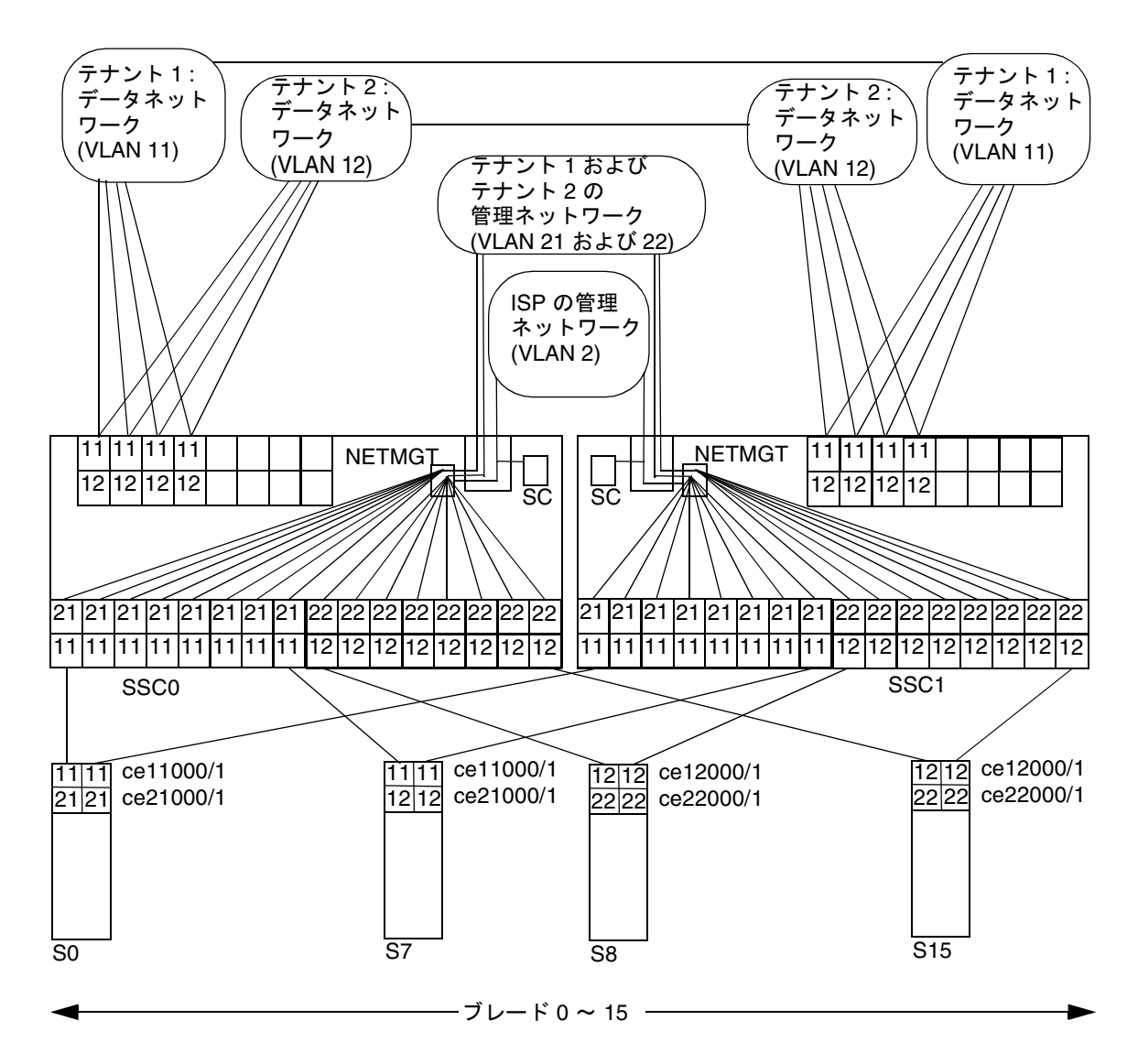

図 7-2 例 B: アップリンクポートを共有する 2 つのテナントのデータおよび管理 VLAN

図 7-2 は、表 7-2 と同じ情報を表した図です。この例は、基本的に例 A と同じです。 ただし、すべてのネットワークアップリンクポートがサーバーブレードのテナントに よって共有される点が異なります。つまり、2 つのテナントのデータ VLAN (テナン ト 1 の VLAN 11、テナント 2 の VLAN 12) には、どちらにもアップリンクポート NETP0 ~ NETP3 が含まれています。しかし、テナントがもう一方のテナントの サーバーブレードからデータを受信することはありません。これは、ポート NETP0 ~ NETP3 から送信されるフレームには、VLAN 11 (テナント 1) または VLAN 12 (テ ナント 2) のいずれかのタグが付けられるためです。

#### 7.3.1 すべての VLAN の作成および命名

1. テナントのデータ VLAN を作成して名前を付けます。

次のように入力します。

```
Console#configure
Console(config)#vlan database
Console(config-vlan)#vlan 11 name tenant1 media ethernet
Console(config-vlan)#vlan 12 name tenant2 media ethernet
```

2. テナントの管理 VLAN を作成して名前を付けます。

次のように入力します。

```
Console#configure
Console(config)#vlan database
Console(config-vlan)#vlan 21 name tenant1_managment media ethernet
Console(config-vlan)#vlan 22 name tenant2_managment media ethernet
Console(config-vlan)#end
```

#### 7.3.2 管理ポート (NETMGT) の各テナントへの割り当て

1. ISP の管理 VLAN (2) および 2 つのテナントの管理 VLAN (21 および 22) に対してフ レームの送受信を実行できるように、スイッチの管理ポート (NETMGT) を設定しま す。

次のように入力します。

```
Console#config
Console(config)#interface ethernet NETMGT
Console(config-if)#switchport allowed vlan add 21 tagged
Console(config-if)#switchport allowed vlan add 22 tagged
Console(config-if)#switchport ingress-filtering
Console(config-if)#switchport acceptable-frame-types tagged
Console(config-if)#switchport mode trunk
Console(config-if)#switchport gvrp
Console(config-if)#no switchport gvrp
Console(config-if)#end
```

トラフィックがサーバーブレードから管理ネットワークへ通過できるように、スイッチの IP パケットフィルタが設定されていることを確認します。

詳細は、A-15 ページの A.11 節「スイッチのパケットフィルタを使用したブレードの 安全な管理」を参照してください。

#### 7.3.3 サーバーブレードポートの各テナントへの割り当 て

テナント 1 のサーバーブレードポートを、VLAN 11 および 21 のタグの付いたフレームだけを送受信するように設定します。
 次のように入力します。

```
Console#configure
Console(config)#interface ethernet SNP0
Console(config-if)#switchport allowed vlan add 11 tagged
Console(config-if)#switchport allowed vlan add 21
Console(config-if)#switchport native vlan 21
Console(config-if)#switchport allowed vlan remove 1
Console(config-if)#switchport ingress-filtering
Console(config-if)#switchport mode trunk
Console(config-if)#switchport acceptable-frame-types tagged
Console(config-if)#end
```

これらのコマンドを、テナント1に属するほかの7つのサーバーブレードポート (SNP1 ~ SNP7)に対しても実行します。

テナント2のサーバーブレードポートを、VLAN 12 および22のタグの付いたフレームだけを送受信するように設定します。

次のように入力します。

```
Console#configure
Console(config)#interface ethernet SNP8
Console(config-if)#switchport allowed vlan add 12 tagged
Console(config-if)#switchport allowed vlan add 22
Console(config-if)#switchport native vlan 12
Console(config-if)#switchport allowed vlan remove 1
Console(config-if)#switchport ingress-filtering
Console(config-if)#switchport mode trunk
Console(config-if)#switchport acceptable-frame-types tagged
Console(config-if)#end
```

これらのコマンドを、テナント2に属するほかの7つのサーバーブレードポート (SNP9 ~ SNP15)に対しても実行します。

#### 7.3.4 データネットワークポートのテナント間での共有

**注** – この節の手順では、Sun Fire B1600 ブレードシステムシャーシを接続するネッ トワークデバイスが VLAN を認識できることを前提とします。そのため、手順には switchport mode trunk コマンドの実行が含まれています。このコマンドを実行 すると、VLAN のメンバーであることを示すタグの付いたフレームだけを、ネット ワークポートが送受信するようになります。

1. ネットワークポートを、VLAN 11 および VLAN 12 のタグの付いたフレームだけを送 受信するように設定します。

NETPO の場合は、次のように入力します。

```
Console#configure
Console(config)#interface ethernet NETPO
Console(config-if)#switchport allowed vlan add 11 tagged
Console(config-if)#switchport allowed vlan add 21
Console(config-if)#switchport native vlan 21
Console(config-if)#switchport allowed vlan remove 1
Console(config-if)#switchport ingress-filtering
Console(config-if)#switchport acceptable-frame-types tagged
Console(config-if)#switchport mode trunk
Console(config-if)#switchport gvrp
Console(config-if)#mo switchport gvrp
```

- 2. NETP1 ~ NETP3 に対しても、これらのコマンドを実行します。
- 3. スイッチの設定を保存します。

この手順の詳細は、付録 A を参照してください。

4. スイッチの設定を2番目のスイッチにコピーします。

この手順の詳細は、付録 A を参照してください。

付録A

### スイッチで実行する必要のある作業

この付録では、スイッチのコマンド行インタフェースでのみ実行できる作業の手順に ついて説明します。ブレードシステムシャーシを設定するときは、ここで示す作業手 順を参照する必要があります。

スイッチのコマンド行インタフェースにログインする方法については、第2章を参照 してください。

この付録は次の節で構成されています。

- A-2 ページの A.1 節「コマンドプロンプトのナビゲーション」
- A-3 ページの A.2 節「コマンド行インタフェースの切り替え」
- A-4 ページの A.3 節「スイッチ CLI のオンラインヘルプの参照」
- A-4 ページの A.4 節「スイッチが出荷時のデフォルト設定であることの確認」
- A-5 ページの A.5 節「スイッチのリセット」
- A-6 ページの A.6 節「スイッチの IP アドレスおよびネットマスク、デフォルト ゲートウェイの設定」
- A-7 ページの A.7 節「VLAN の設定」
- A-9 ページの A.8 節「スイッチの設定の保存」
- A-9 ページの A.9 節「最初のスイッチから2番目のスイッチへの設定のコピー」
- A-14 ページの A.10 節「回復力と性能を向上させるトランク接続の設定」
- A-15 ページの A.11 節「スイッチのパケットフィルタを使用したブレードの安全 な管理」
- A-18 ページの A.12 節「スイッチの名前付きユーザーの設定」
- A-19 ページの A.13 節「スイッチおよびその設定に関する情報の表示」

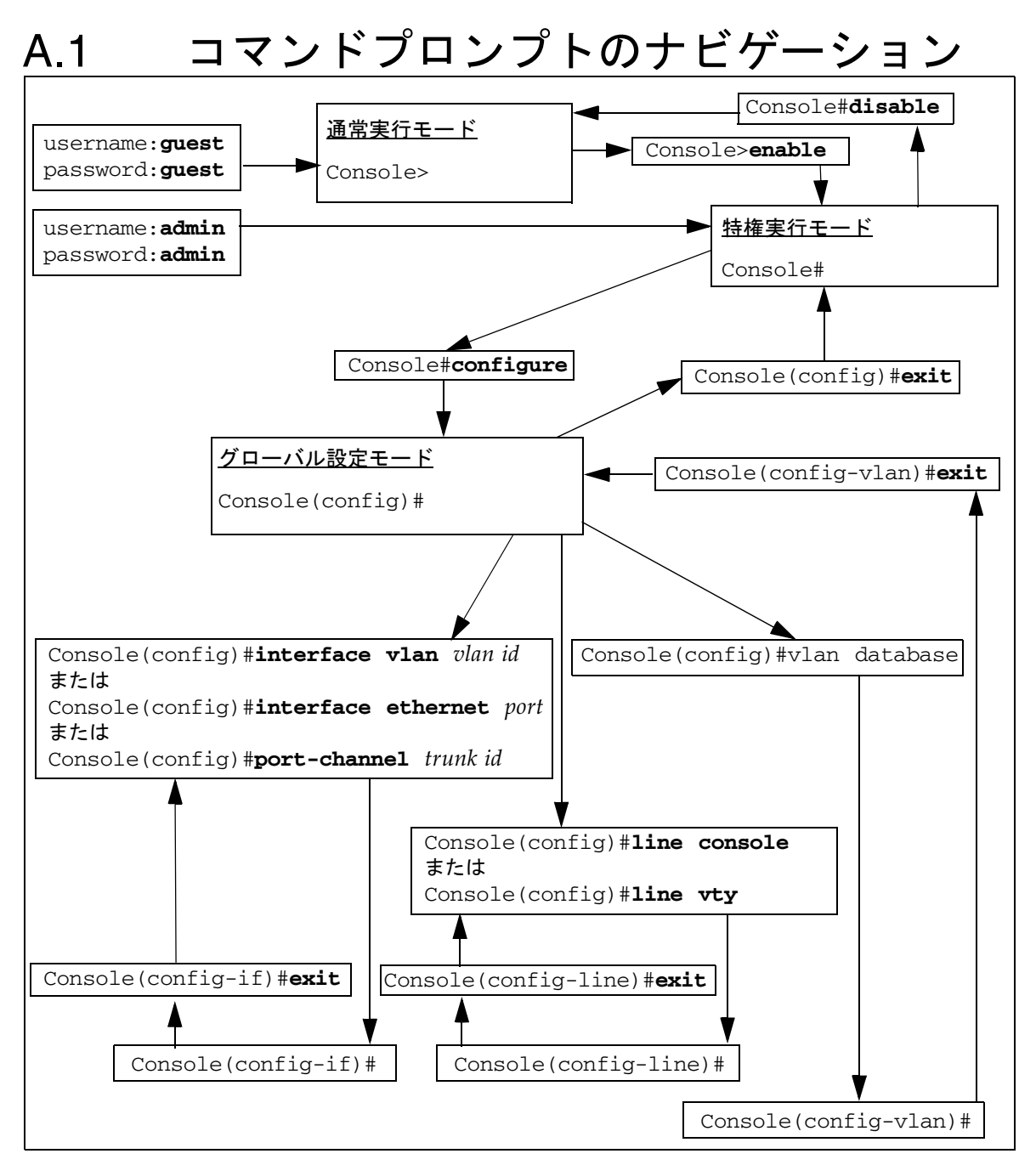

図 A-1 スイッチのコマンドプロンプトのマップ

### A.2 コマンド行インタフェースの切り替え

#### A.2.1 スイッチからシステムコントローラへの切り替え

#### ● スイッチのコマンド行インタフェースを終了してシステムコントローラのコマンド行 インタフェースに戻るには、「#」記号を入力してからすぐに「.」を入力します。 スイッチのコマンド行インタフェースで「#.」エスケープシーケンスを使用すると、

スイッテのコマント11インタフェースで「#.」エスケーラシーケンスを使用すると、 システムコントローラのコマンド行インタフェースに戻ります。

たとえば、次のように入力します(記号は画面には表示されません)。

Console(config)##.

#### A.2.2

#### スイッチのログインプロンプトへの切り替え

● スイッチのログインプロンプトに戻るには、Console# プロンプトが表示されるまで exit または end と入力します。プロンプトが表示されたら、次のように入力しま す。

Console#**exit** 

#### A.3

### スイッチ CLI のオンラインヘルプの参照

- オンラインヘルプの使用方法を参照するには help を入力します。
- オンラインのコンテキストヘルプを参照するには、?を入力します。この操作によってコマンドまたはパラメタの一覧が表示されます。コマンドプロンプトで?と入力すると、現在のコマンドモードで使用できるコマンドの一覧が表示されます。コマンドに必要なパラメタを参照するには、そのコマンドの最初の一語を入力して、続けて?を入力します。これによって、指定できるパラメタの一覧とそのパラメタの説明が表示されます。不完全なコマンドを入力したあとに?を入力すると、すでに入力した部分はコンソールに表示されます。その情報をもう一度入力する必要はありません。

vlan database コマンドを使用して VLAN 設定のコマンドモードに入る場合のヘルプ情報の例を、次に示します。

```
Console(config) #vlan
% Incomplete command.
Console(config) #vlan ?
   database Enter VLAN database mode
Console(config) #vlan database ?
   <cr>
```

<cr> は、これ以上必要なパラメタがないことを示します。ENTER キーを押して、 コマンドプロンプトに戻ってください。

# A.4 スイッチが出荷時のデフォルト設定であることの確認

スイッチの出荷時のデフォルト設定の詳細は、『Sun Fire B1600 ブレードシステム シャーシスイッチ管理マニュアル』を参照してください。

スイッチを出荷時のデフォルトの設定に戻すには、次の手順を実行します。

 スイッチが出荷時のデフォルト設定になっているかどうかを確認するには、次のよう に入力します。

| Console# <b>whichboot</b> |          |                |       |                |
|---------------------------|----------|----------------|-------|----------------|
| f                         | ile name | e file type    | start | up size (byte) |
|                           |          |                |       |                |
|                           | diag74   | Boot-Rom ima   | Y     | 114248         |
| runtime_                  | v00423   | Operation Code | Y     | 1429204        |
| Factory_Default_Conf      | ig.cfg   | Config File    | Y     | 2574           |

このコマンド出力の最下行で file name 列に「Factory\_Default\_Config.cfg」 と表示された場合は、スイッチはデフォルト設定になっています。

2. スイッチを出荷時のデフォルト設定にするには、次のように入力します。

Console#configure Console(config)#boot system config Factory\_Default\_Config.cfg Console(config)#exit

3. 出荷時のデフォルト設定で、スイッチを再起動します。 次のように入力します。

Console#**reload** 

 ユーザー名およびパスワードの入力を求めるプロンプトが表示されたら、両方に admin を入力します。

### A.5 スイッチのリセット

スイッチは、通常、動作時の設定をいくつか変更したあとで起動時の設定に戻す (変 更を廃棄する)場合にリセットします。

また、新しい構成ファイルを作成またはダウンロードして、その新しいファイルをデ フォルトの起動ファイルにする場合にも、スイッチをリセットします。

**注** – 変更した設定を保持する場合は、スイッチをリセットする前に変更を保存して ください。 ● スイッチのコマンド行からスイッチをリセットするには、次のように入力します。

Console#**reload** 

または、システムコントローラのコマンド行からスイッチをリセットします。
 sc> プロンプトで、次のように入力します。

sc>reset sscn/swt

nには、SSC0 と SSC1 のどちらのスイッチをリセットするかによって、0 または 1 を 指定します。

### A.6

### スイッチの IP アドレスおよびネットマ スク、デフォルトゲートウェイの設定

1. 次のように入力して、IP アドレスおよびネットマスクを設定します。

```
Console#configure
Console(config)#interface vlan vlan id
Console(config-if)#ip address ip address netmask
Console(config-if)#exit
```

ここでは、次のように指定します。

- vlan id には、スイッチのネットワーク管理ポート NETMGT を含む VLAN の番号 (デフォルトでは 2) を指定します。出荷時のデフォルト設定を使用している場合 は、2 を指定します。
- *ip address* には、使用するスイッチの IP アドレスを指定します。
- netmask には、設定するネットマスク (255.255.255.0 など)を指定します。
- 2. デフォルトゲートウェイを設定するには、次のように入力します。

```
Console(config) #ip default-gateway ip address Console(config) #exit
```

*ip address* には、デフォルトゲートウェイとして指定したデバイスの IP アドレスを指定します。

3. デフォルトゲートウェイの設定の変更を確認するには、次のように入力します。

```
Console#show running-config
building running-config, please wait.....
I.
interface ethernet NETMGT
 description External RJ-45 connector NETPMGT
 switchport allowed vlan add 2 untagged
 switchport native vlan 2
 switchport allowed vlan remove 1
 switchport forbidden vlan add 1
spanning-tree edge-port
!
interface vlan 2
ip address 129.156.203.3 255.255.255.0
ip dhcp client-identifier text SUNW, SWITCH_ID=900002,0
1
1
Т
ip default-gateway 129.156.203.8
•
Console#
```

この出力例の「:」記号は、情報が省略されていることを示しています。デフォルト ゲートウェイは、show running-config コマンドの出力の終わりの方に表示され ます。

### A.7 VLAN の設定

デフォルトでは、スイッチには、管理ポート (NETMGT) を含む管理 VLAN (VLAN 2) と、その他のすべてのポートを含むデータ VLAN が設定されています。

VLAN の使用方法については、第5章および第6章、第7章を参照してください。

追加の VLAN を作成するには、VLAN を設定してポートを個別に追加する必要があります。

1. Console# プロンプトで、次のように入力します。

Console#configure

2. 次のように入力して、VLAN 設定モードに入ります。

Console(config) #vlan database

3. VLAN を作成します。

Console(config-vlan) **#vlan** *vlan identifier* **media ethernet** 

*vlan identifier* には、1~4094の番号を指定します。

4. VLAN に名前を付けるには、次のように入力します。

Console(config-vlan) #vlan vlan identifier name media ethernet

*vlan identifier* には、VLAN の番号を指定し、*name* には、その VLAN 用の名前を指 定します。

- 5. VLAN を個々のポートに追加して作成します。
  - a. この手順を実行するには、最初に次のように入力して設定モードに戻ります。

Console(config-vlan) #exit

b. 設定モードに戻ったら、次のように入力してインタフェース設定モードに入りま す。

Console(config)#interface ethernet port

port には、VLAN に含めるポートの番号を指定します。

c. 次のように入力して、VLAN をポートに追加します。

Console(config-if) #switchport allowed vlan add vlan identifier

d. 新しい VLAN に含める各ポートに対して手順 a ~手順 c を実行します。

### A.8 スイッチの設定の保存

**注 –** 次にスイッチを再起動したときにも保持するスイッチ設定は、保存する必要が あります。

● 変更した設定を保存するには、ファームウェアが保持している動作時の設定情報を起動時の設定情報にコピーします。

スイッチのコンソールで次のように入力します。

Console**#copy running-config startup-config** Startup configuration file name [*default filename*]:*filename* Write to FLASH Programming -Write to FLASH finish Success Console**#** 

*default filename*には、現在の起動用構成ファイルが表示されます。*filename*に、新しい起動用構成ファイルの名前を指定します。新しいファイル名を指定せずに ENTER キーを押すと、動作時の設定情報が現在の起動用構成ファイルに書き込まれます。

A.9

### 最初のスイッチから2番目のスイッチへ の設定のコピー

あるスイッチの構成ファイルを別のスイッチに転送する手順では、TFTP を使用する 必要があります。つまり、スイッチの設定をコピーするには、ネットワーク上で TFTP サーバーを使用できるようにする必要があります。この節では、TFTP サー バーの設定方法について説明します。そのあとで、ファイル転送の実行方法について 説明します。

ネットワークの領域をそれぞれ分離するようにスイッチの VLAN を設定し、IPMP (IP ネットワークマルチパス)を使用してサーバーブレードをネットワークに冗長接 続している場合は、2番目のスイッチの設定を最初のスイッチと同一にする必要があ ります。

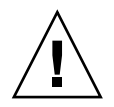

注意 -2 番目の統合スイッチの VLAN 設定が最初のスイッチの VLAN 設定と一致しないと、2 番目のスイッチを通過するデータに、最初のスイッチの VLAN 定義が適用されません。同様に、最初のスイッチを2番目のスイッチに複製しないと、最初のスイッチのパケットフィルタによる管理ネットワークの保護が失われます。

Sun Fire B1600 ブレードシステムシャーシの 2 番目のスイッチの設定を最初のスイッ チと確実に同一にするために、この節の手順を実行してください。

#### A.9.1 TFTP サーバーの設定

ネットワーク上の Solaris システムを TFTP 要求に対応するように設定するには、次の手順を実行します。

- 1. TFTP サーバーとして設定するシステムに、スーパーユーザーでログインします。
- 2. テキストエディタを使用して、/etc/inetd.conf ファイルでコメントになってい る次の行を有効にします。

tftp dgram udp6 wait root /usr/sbin/in.tftpd in.tftpd -s /tftpboot

同じシステムの Solaris プロンプトで次のように入力して、TFTP のホームディレクトリを作成します。

```
# mkdir /tftpboot
# chown root /tftpboot
# chmod 755 /tftpboot
# cd /tftpboot
# ln -s . tftpboot
```

4. 次のように入力して、inetd を再起動します。

# pkill -HUP inetd

5. TFTP が動作していることを確認します。

確認するには、TFTP を使用して /tftpboot ディレクトリからファイルを取り出し ます。次の手順を実行します。 a. TFTP サーバーとして使用しているシステムで、任意のファイル (Solaris の /etc/release ファイルなど) を /tftpboot ディレクトリにコピーします。

/etc/release ファイルをコピーするには、Solaris プロンプトで次のように入力 します。

# cp /etc/release /tftpboot/filename

filename には、TFTP サーバーから取り出せるようにするファイルの名前を指定します。

b. コピーしたファイルが、すべてのユーザーに対して読み取り専用となるように設定します。

# chmod 444 /tftpboot/filename

filename には、TFTP サーバーから取り出せるようにするファイルの名前を指定します。

c. 作成した TFTP サーバーからファイルを取り出します。

別のシステムの Solaris プロンプトで、次のコマンドを実行します。

% tftp tftp server tftp>get filename

*tftp server* には、設定した TFTP サーバーが動作しているシステムのホスト名また は IP アドレスを指定し、*filename* には、TFTP サーバーから取り出すファイルの 名前を指定します。

d. get コマンドを実行した Solaris システムで、次のように入力してファイルの内容 を確認します。

# cat filename

filename には、TFTP サーバーから転送したファイルの名前を指定します。

**注** – TFTP は FTP とは異なります。TFTP は FTP のようなエラーメッセージを表示 しません。また、FTP では使用できる cd または 1s コマンドなどのコマンドの多く は、TFTP では使用できません。

#### A.9.2 スイッチ構成ファイルの転送

TFTP サーバーを作成し、SSC0 または SSC1 のスイッチの設定を完了したら、スイッチの設定情報を2番目のスイッチに複製します。

複製するには、次の手順を実行します。この手順では、SSCOのスイッチの設定情報 をSSC1のスイッチに複製することを想定していますが、SSC1のスイッチからSSCO のスイッチに複製することもできます。

- 第2章および第3章、第5章、第6章、第7章の手順を実行して、スイッチ0で必要な設定を行います。
- スイッチ0の設定情報を、standard.cfg などの名前の付いたファイルに保存します。

スイッチの Console# プロンプトで、次のように入力します。

```
Console#copy running-config file
Destination configuration file name: standard.cfg
Write to FLASH Programming
-Write to FLASH finish
Success.
Console#
```

- **3.** standard.cfg ファイルを TFTP サーバーにアップロードします。 次の手順を実行します。
  - a. スーパーユーザーで TFTP サーバーにログインします。
  - b. /tftpboot ディレクトリに移動します。
  - c. standard.cfg という名前の空ファイルを作成します。

#>standard.cfg

すべてのユーザーがこのファイルに対して読み取りおよび書き込みを行えるように設定します。

#chmod 666 standard.cfg

5. スイッチのコマンド行インタフェースで、次のように入力します。

Console**#copy file tftp** Choose file type: 1. config: 2.opcode: <1-2>:**1** Source file name: *filename* TFTP server ip address: *IP address* Desitination file name: *filename* Console#

**2** つの *filename* には、どちらも standard.cfg (スイッチ設定を保存したファイル 名) を指定し、*IP address* には TFTP サーバーの IP アドレスを指定します。

6. TFTP サーバーで、テキストエディタを使用して standard.cfg ファイルを開きま す。

スイッチ0のホスト名のエントリを、スイッチ1のホスト名を設定するように変更します。

```
hostname host name of switch 1
```

スイッチの IP アドレスを手動で割り当てるように設定している場合は、IP アドレス およびネットマスクのエントリを、スイッチ 0 ではなくスイッチ 1 の IP アドレスお よびネットマスクに変更する必要があります。

interface vlan 2
ip address ip address netmask

DHCP を使用している場合は、IP アドレスおよびネットマスクや DHCP クライアン ト識別子を変更する必要はありません。IP アドレスおよびネットマスクは、DHCP サーバーによって自動的に割り当てられます。DHCP クライアント識別子は、ス イッチをリセットするときにアクティブシステムコントローラによって自動的に割り 当てられます。

7. このファイルに適切な名前 (standard1.cfg など) を付けて保存します。

### スイッチ1にログインします。DHCPによってスイッチに IP アドレスが割り当てられていない場合は、一時的に管理 IP アドレスを設定します。

スイッチ1のログインおよびパスワード情報をすでに設定している場合は、その情報 を使用してログインします。まだ設定していない場合は、出荷時のデフォルトのユー ザー名 (admin) とパスワード (admin) を使用してログインします。

IP のパラメタを設定するには、A-6 ページの A.6 節「スイッチの IP アドレスおよび ネットマスク、デフォルトゲートウェイの設定」の手順を実行してください。 9. TFTP サーバーからスイッチ 1 に standard1.cfg をダウンロードします。
 次のように入力します。

```
Console#copy tftp file
TFTP server ip address: IP address
Choose file type:
1. config: 2.opcode: <1-2>:1
Source file name:standard1.cfg
Destination file name:standard1.cfg
Console#
```

10. このファイルをスイッチ 1 の起動時の設定情報にします。

次のように入力します。

```
Console#configure
Console(config)#boot system config standard1.cfg
Console(config)#exit
Console#
```

11. スイッチのファームウェアを再起動します。

次のように入力します。

Console#reload

A.10

## ) 回復力と性能を向上させるトランク接続 の設定

外部データポートがほかの外部データポートと同じスイッチに接続されている場合 は、それらのポートをトランクにまとめることをお勧めします。これによって回復力 と性能を向上させることができます。

たとえば、同じ外部スイッチへの4つの個別の接続があり、接続の1つにケーブルの 問題による障害が発生した場合には、切断された接続の通信は失われます。しかし、 その外部スイッチへの4つの接続を1つのトランクにまとめて設定すると、1つの接 続に障害が発生しても、トランクのほかの接続上で通信が継続されます。

接続が切断されないかぎり、統合スイッチはトランクのすべての接続を同じネット ワークへの1つの広帯域幅の接続として扱います。 **注** – 外部スイッチまたはハブ、ルーターへの接続が二重化されていて、それらがト ランクにまとめられていない場合は、統合スイッチのスパニングツリー機能によって 1 つを除くすべての接続がブロックされます。したがって、ネットワークの冗長性は 残りますが、ブロックされていない1つの接続に障害が発生するまで重複する接続は 動作しません。

次のコマンド例では、NETP2 および NETP3、NETP4 のポートを使用してトランクを 作成しています。

```
Console(config)#interface port-channel 1
Console(config-if)#exit
Console(config)#interface ethernet NETP2
Console(config-if)#channel-group 1
Console(config)#interface ethernet NETP3
Console(config-if)#channel-group 1
Console(config-if)#exit
Console(config)#interface ethernet NETP4
Console(config-if)#channel-group 1
Console(config-if)#channel-group 1
Console(config-if)#exit
Console(config-if)#exit
Console(config-if)#exit
Console(config-if)#exit
```

### A.11

### スイッチのパケットフィルタを使用した ブレードの安全な管理

スイッチは、パケットフィルタを備えています。デフォルトでは、パケットフィルタ は、サーバーブレードからスイッチの管理ポート (NETMGT) へのすべてのトラ フィックをブロックします。これによって、サーバーブレードから管理ネットワーク への不当な攻撃 (ハッカーによるパブリックネットワークからブレードへのアクセス など)を回避できます。ただし、管理トラフィックがサーバーブレードから管理ポー トへ通過できるようにパケットフィルタを設定しないと、管理ポートを介してサー バーブレードと直接通信することはできません。この節では、パケットフィルタを設 定する方法について説明します。

**注** - デフォルトでは、パケットフィルタは、サーバーブレードから管理ポート (NETMGT) へのトラフィックの通過を許可しません。トラフィックがパケットフィ ルタを通過できるように設定するときには、十分に注意して、常に必要なプロトコル だけを使用可能にしてください。 次の手順では、DHCP および BOOTP、TFTP、SunRPC、SNMP、NFS のフレーム を、パケットフィルタを介してサーバーブレードから管理ポートへ通過できるように するためのコマンドについて説明します。これは、管理ポートを介してサーバーブ レードを管理するために必要な、最小限のプロトコルです。

1. DHCP および BOOTP のフレームがパケットフィルタを通過できるように設定します。

スイッチのコンソールで、次のように入力します。

```
Console#configure
Console(config)#ip filter permit udp 0.0.0.0 0.0.0.0 0.0.0.0
0.0.0.0 67-68
```

2. TFTP フレームがパケットフィルタを通過できるように設定します。

次のように入力します。

```
Console#configure
Console(config)#ip filter permit udp 0.0.0.0 0.0.0.0 0.0.0.0
0.0.0.0 69
Console(config)#ip filter permit udp 0.0.0.0 0.0.0.0 1024-65535
0.0.0.0 0.0.0.0 1024-65535
```

3. SunRPC フレームがパケットフィルタを通過できるように設定します。

次のように入力します。

```
Console#configure
Console(config)#ip filter permit udp 0.0.0.0 0.0.0.0 0.0.0.0
0.0.0.0 111
Console(config)#ip filter permit tcp 0.0.0.0 0.0.0.0 0.0.0.0
0.0.0.0 111
```

SNMP フレームがパケットフィルタを通過できるように設定します。
 次のように入力します。

```
Console#configure
Console(config)#ip filter permit udp 0.0.0.0 0.0.0.0 161 0.0.0.0
0.0.0.0
Console(config)#ip filter permit tcp 0.0.0.0 0.0.0.0 161 0.0.0.0
0.0.0.0
Console(config)#ip filter permit udp 0.0.0.0 0.0.0.0 0.0.0.0
0.0.0.0 162
Console(config)#ip filter permit tcp 0.0.0.0 0.0.0.0 0.0.0.0
0.0.0.0 162
```

**注** – 161 ポートは管理されるデバイスの SNMP 要求用のポートで、162 ポートは管理されるデバイスの SNMP トラップ用のポートです。SNMP トラップは、管理されるデバイスから送信されます。SNMP コマンドは、SNMP 管理ホストから発行されます。

5. NFS フレームがパケットフィルタを通過できるように設定します。 次のように入力します。

```
Console#configure
Console(config)#ip filter permit udp 0.0.0.0 0.0.0.0 0.0.0.0
0.0.0.0 2049
Console(config)#ip filter permit tcp 0.0.0.0 0.0.0.0 0.0.0.0
0.0.0.0 2049
```

注 – ip filter permit コマンドの使用方法の詳細は、『Sun Fire B1600 ブレード システムシャーシスイッチ管理マニュアル』を参照してください。特定のプロトコル に関連するポート番号のリストについては、UNIX システムの /etc/services ファイルまたは /etc/inet/services ファイルを参照してください。IP サービス に関連するすべてのポート番号のリストについては、Internet Assigned Numbers Authority の Web サイト (http://www.iana.org) を参照してください。

### A.12 スイッチの名前付きユーザーの設定

1. スイッチのコンソールで、次のように入力します。

Console#configure

2. 次のように入力します。

Console(config) #username username access-level 15

username には、ログインするときに入力するユーザー名を指定します。

この最初のコマンドの15は、新しいユーザーに特権実行モードへのアクセス権を付 与することを示します。ユーザーに通常実行モードへのアクセス権のみを付与するに は、15 ではなく0を指定してください。

3. 次のように入力します。

Console(config) #username username password 0 password

*username* には、ログインするときに入力するユーザー名を指定し、*password* には、 新しいユーザーのパスワードを指定します。

このコマンドの0は、*password*に指定した文字が暗号化されていないことを示します。値を暗号化形式で入力する場合は、パスワードとする暗号化テキストの前に7を 指定して、暗号化形式であることを示す必要があります。

#### A.12.1 スイッチのデフォルトユーザー名およびパスワー ド

フルアクセス権を持つデフォルトユーザー名は、admin です。 パスワードは、admin です。

限定された権限を持つゲストアクセス用のデフォルトユーザー名は、guest です。 パスワードは、guest です。

ゲストアクセスからフルアクセスに切り替える enable コマンドのデフォルトのパス ワードは、super です。

### A.13 スイッチおよびその設定に関する情報の 表示

この節の内容は、次のとおりです。

- A-19 ページの A.13.1 節「IP アドレスおよび VLAN ID の確認」
- A-19 ページの A.13.2 節「VLAN 設定の確認」
- A-20 ページの A.13.3 節「ログインしているユーザーの確認」
- A-20 ページの A.13.4 節「現在または起動時の設定情報の確認」
- A-21 ページの A.13.5 節「ファームウェアバージョンの確認」
- A-22 ページの A.13.6 節「MAC アドレスおよび一般的なシステム情報の確認」

#### A.13.1 IP アドレスおよび VLAN ID の確認

● 管理ポートの IP アドレスおよび VLAN ID を確認するには、Console# プロンプトで 次のように入力します。

Console#**show ip interface** IP address and netmask: 129.156.223.215 255.255.255.0 on VLAN 2, and address mode: User specified.

#### A.13.2 VLAN 設定の確認

● スイッチの VLAN 設定を確認するには、Console# プロンプトで次のように入力し ます。

| Console# <b>shc</b> | w vlan        |        |                                         |                                         |                                         |                                         |                                |
|---------------------|---------------|--------|-----------------------------------------|-----------------------------------------|-----------------------------------------|-----------------------------------------|--------------------------------|
| VLAN Type           | Name          | Status | Ports/C                                 | hannel g                                | roups                                   |                                         |                                |
| 1 Stati             | c DefaultVlar | Active | SNP0<br>SNP5<br>SNP10<br>SNP15<br>NETP4 | SNP1<br>SNP6<br>SNP11<br>NETP0<br>NETP5 | SNP2<br>SNP7<br>SNP12<br>NETP1<br>NETP6 | SNP3<br>SNP8<br>SNP13<br>NETP2<br>NETP7 | SNP4<br>SNP9<br>SNP14<br>NETP3 |
| 2 Stati             | c MgtVlan     | Active | NETMGT                                  |                                         |                                         |                                         |                                |

#### A.13.3 ログインしているユーザーの確認

● コマンド行インタフェースおよび Web インタフェースにログインしているユーザー を確認するには、Console# プロンプトで次のように入力します。

| Co<br>Us | onso<br>sern<br>Use | le# <b>shov</b><br>ame acc<br>rname H | <b>v users</b><br>counts:<br>Privilege |      |      |         |        |    |       |  |
|----------|---------------------|---------------------------------------|----------------------------------------|------|------|---------|--------|----|-------|--|
|          |                     |                                       |                                        |      |      |         |        |    |       |  |
|          |                     | admin                                 | 15                                     |      |      |         |        |    |       |  |
|          |                     | guest                                 | 0                                      |      |      |         |        |    |       |  |
| (        | Dnli<br>Lin         | ne usei<br>e                          | cs:<br>Username                        | Idle | time | (h:m:s) | Remote | IP | addr. |  |
| *        | 0                   | consol                                | Le admin                               |      |      | 0:00:00 |        |    |       |  |

#### A.13.4 現在または起動時の設定情報の確認

● 現在のスイッチの設定を表示するには、Console# プロンプトで次のように入力しま す。

Console#show running-config

最後にスイッチを起動したあとでスイッチの設定を変更した場合、この動作時の設定 は起動時の設定と異なります。

● 最後に起動したときのスイッチの設定 (次に起動するときに使用する設定) を表示するには、Console# プロンプトで次のように入力します。

Console#**show startup-config** 

### A.13.5 ファームウェアバージョンの確認

● ファームウェアなどのバージョン情報を確認するには、Console# プロンプトで次の ように入力します。

| Console# <b>show version</b>                                                                                                |                                         |
|----------------------------------------------------------------------------------------------------|-----------------------------------------|
| Unit1<br>Serial number<br>Service tag<br>Hardware version<br>Number of ports<br>Main power status<br>Redundant power status | :<br>:r0b<br>:25<br>:up<br>:not present |
| Agent(master)<br>Unit id<br>Loader version<br>Boot rom version<br>Operation code version<br>Console#                        | :1<br>:0.0.6.7<br>:1.0.0.8<br>:1.0.0.6  |

#### A.13.6 MAC アドレスおよび一般的なシステム情報の確認

● MAC アドレスおよび一般的なシステム情報を確認するには、Console# プロンプト で次のように入力します。

```
Console#show system
System description: Sun Fire B1600
System OID string: 1.3.6.1.4.1.42.2.24.1
System information
System Up time: 0 days, 7 hours, 41 minutes, and 4.4 seconds
System Name
            : [NONE]
System Location
                  : [NONE]
System Contact
                  : [NONE]
MAC address
                   : 08-00-20-7A-92-0B
Web server
                  : enable
                  : 80
Web server port
Web secure server : enable
Web secure server port : 443
POST result
--- Performing Power-On Self Tests (POST) ---
UART Loopback Test ..... PASS
Timer Test ..... PASS
DRAM Test ..... PASS
I2C Initialization ..... PASS
Runtime Image Check ..... PASS
PCI Device Check ..... PASS
AN983 Initialization ..... PASS
AN983 Internal Loopback Test ..... PASS
Switch Driver Initialization ..... PASS
Switch Internal Loopback Test ..... PASS
----- DONE -----
Console#
```

#### 付録B

## ラップトップを使用したシステムコ ントローラへのシリアル接続の設定

この付録では、シャーシのコマンド行管理インタフェースにアクセスするため、ラッ プトップコンピュータから Sun Fire B1600 ブレードシステムシャーシの 2 台のス イッチ/システムコントローラ (SSC) モジュールの一方に接続する方法について説明 します。

この付録は次の節で構成されています。

■ B-2 ページの B.1 節「ラップトップへの接続」

**注** - この付録の手順を実行する前に、ブレードシステムシャーシをラックまたは キャビネットに取り付けておいてください (『Sun Fire B1600 ブレードシステム シャーシハードウェア設置マニュアル』を参照)。

### B.1 ラップトップへの接続

注 – ラップトップのパラレルポート (25 ピン) は使用せず、シリアルポートを使用してください。シリアルポートは、9 ピン D タイプのオスコネクタです。

- RJ-45-RJ-45 パッチケーブル (シャーシに付属) を、SSC のシリアルポートに接続 します。
- パッチケーブルのもう一方の端を、Sun Fire B1600 に付属する銀色の DB-25 (25 ピン DSUB オス/メス 8 POS RJ-45) アダプタ (パーツ番号 530-2889-0x) の RJ-45 コネクタに差し込みます。

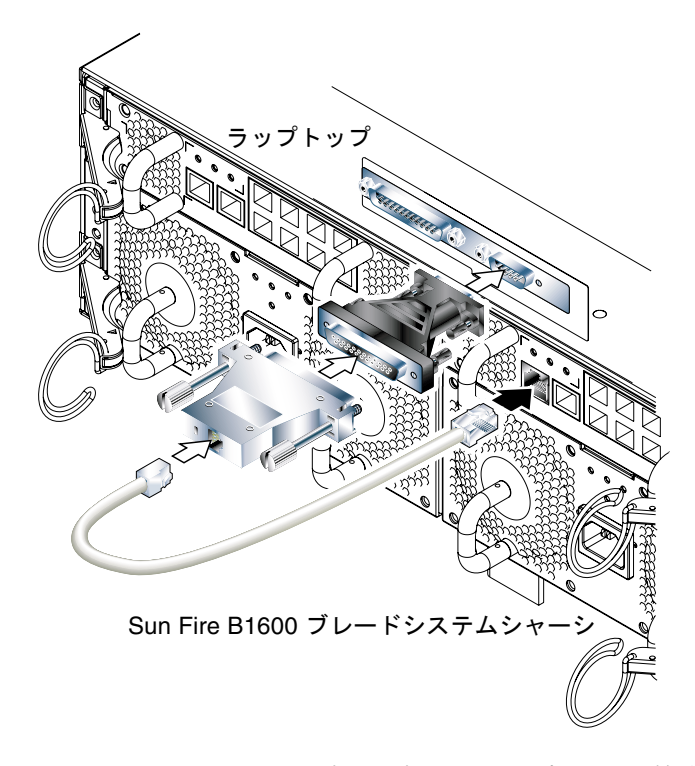

図 B-1 SSC からラップトップのシリアルポートへの接続

#### 25 ピン D タイプのオスコネクタを、一方が 25 ピンメスコネクタで、もう一方が 9 ピン D タイプメスコネクタのアダプタに差し込みます。

サンは、25 ピン D タイプメス-9 ピン D タイプメスのアダプタを提供していません。このようなアダプタは、家庭用コンピュータの販売店および電気店で購入できます。表 B-1 に、このアダプタに要求されるピンの相互接続を示します。

9 ピンメスコネクタ 25 ピンメスコネクタ ピン1 ピン8 ピン2 ピン3 ピン3 ピン2 ピン4 ピン20 ピン5 ピン7 ピン6 ピン6 ピン7 ピン4 ピン8 ピン5 ピン9 ピン22

表 B-1 25 ピン D タイプメスー9 ピン D タイプメスアダプタのピンの相互接続

4. 最後に、9 ピンメスコネクタをラップトップのシリアルポートに接続します。

#### B.1.1 Microsoft Windows のハイパーターミナルの使用

**注** – 通常、ラップトップのシリアルポートを携帯型装置に接続している場合は、こ こで説明する手順を実行する前に、Hot Sync Manager を終了する必要があります。 Hot Sync Manager を終了しないと、Sun Fire B1600 ブレードシステムシャーシとの 通信に、シリアルポートを使用できません。

ここで説明する手順は、Microsoft Windows 98 および HyperTerminal Applet バー ジョン 3.0 が動作するラップトップ PC 上で確認したものです。

- 1. Windows の ハイパーターミナルユーティリティーを起動します。
- [HyperTerminal] ウィンドウで、Hypertrm.exe のアイコンをダブルクリックします。

- 「Connection Description」ウィンドウで、ラップトップ上で作成するハイパーター ミナル接続の名前を指定します。
   アイコンを選択して「OK」をクリックします。
- 「Connect to…」ウィンドウで、「Connect using」オプションの矢印をクリックし、サーバーへの接続に使用するポートを選択します。

特にほかのポートを使用する理由がないかぎり、「DIRECT TO COM1」を選択しま す。「OK」をクリックします。

5. 「COM1 Properties Port Settings」ウィンドウで、パラメタを次のように設定しま す。 Bits per second : 9600 Data bits : 8 Parity: None Stop bits : 1

Flow control : Xon/Xoff または None

注 – フロー制御オプションで、「Hardware」を選択しないでください。

「OK」をクリックします。

- 6. これで、ハイパーターミナルセッションがアクティブになりました。「File」メ ニューから「Properties」を選択します。
- 7. 「Properties」ウィンドウで、「Settings」タブをクリックします。

「Settings」タブで、「Emulation」オプションの矢印をクリックし、「VT100」を選 択します。「Telnet terminal」オプションでは、「VT100」を指定します。「OK」 をクリックします。

**注** – これで、Sun Fire B1600 ブレードシステムシャーシおよび各ブレードのソフト ウェアを設定する準備ができました (第2章を参照)。

付録C

# サーバーブレードに IP アドレスを 割り当てる DHCP の設定

この付録は、『Solaris のインストール (上級編)』および『Solaris DHCP の管理』の 説明を補足します。この付録の手順を実行すると、システムシャーシのサーバーブ レードが IP アドレスを動的に受け取るように、データネットワーク上のネットワー クインストールサーバーおよび DHCP サーバーを設定できます。

この手順では、ネットワークインストールサーバーに Solaris イメージが追加されて いて、データネットワーク上に DHCP サーバーが存在することを前提としていま す。

この付録は次の節で構成されています。

- C-2 ページの C.1 節「ネットワークインストールサーバーでの作業」
- C-2 ページの C.2 節「DHCP サーバーでの作業」
- C-5 ページの C.3 節「サーバーブレードでの作業」

ネットワークインストールサーバーでの 作業

● ネットワークインストールサーバーで、add\_install\_client に -d オプションを 指定して実行します。

このコマンドは、DHCP 対応の inetboot ファイルを、Solaris イメージから /tftpboot ディレクトリへコピーします。このコマンドを実行するには、次のよう に入力します。

# cd path/Solaris\_8/Tools

```
# ./add_install_client -d -s installserv:/images/2.8 -c
configsrv:/config -p configsrv:/config SUNW.Serverblade1 sun4u
```

To enable SUNW.Serverblade1 in the DHCP server, add an entry to the server with the following data:

| Install server      | (SinstNM)  | : | installserv                      |
|---------------------|------------|---|----------------------------------|
| Install server IP   | (SinstIP4) | : | 192.168.160.12                   |
| Install server path | (SinstPTH) | : | /images/2.8                      |
| Root server name    | (SrootNM)  | : | installserv                      |
| Root server IP      | (SrootIP4) | : | 192.168.160.12                   |
| Root server path    | (SrootPTH) | : | /images/2.8/Solaris_8/Tools/Boot |
| Profile location    | (SjumpsCF) | : | configsrv:/config                |
| sysidcfg location   | (SsysidCF) | : | configsrv:/config                |
|                     |            |   |                                  |

*path*には、ネットワークインストールサーバーの Solaris イメージの位置を指定しま す。この例の2番目のコマンドは、2行に渡っています。この出力例には、構成例の IP データが表示されています。

### C.2 DF

C.1

### DHCP サーバーでの作業

1. DHCP サーバーで、Solaris JumpStart の実行中にブレードに渡すオプションを作成 します。

この情報は、DHCP を使用せずに JumpStart を実行したときには /etc/bootparams ファイルから収集されます。

表 C-1 に、作成する必要のあるオプションを示します。

| オプション名   | 説明                                                     |
|----------|--------------------------------------------------------|
| SrootIP4 | root サーバーの IP アドレス                                     |
| SrootNM  | root サーバーのホスト名                                         |
| SrootPTH | 起動イメージへのパス (/images/2.8/Solaris_8/Tools/Boot など)       |
| SinstIP4 | ネットワークインストールサーバーの IP アドレス                              |
| SinstNM  | ネットワークインストールサーバーのホスト名                                  |
| SsysidCF | sysidcfg ファイルの位置 (configsrv:/config など)                |
| SjumpsCF | プロファイルおよび rules.ok ディレクトリの位置<br>(configsrv:/config など) |
| SbootFIL | カーネルへのパス (/platform/sun4u/kernel/sparcv9/uni など)       |
| Sterm    | インストール時に使用する端末の種類                                      |

表 C-1 JumpStart の実行中にブレードに渡す必要のある DHCP オプション

次に、表 C-1 のオプションを作成するためのコマンドの例を示します。

| # | dhtadm -A -s SrootIP4 -d 'Vendor=SUNW.Serverblade1,2,IP,1,1'     |
|---|------------------------------------------------------------------|
| # | dhtadm -A -s SrootNM -d 'Vendor=SUNW.Serverblade1,3,ASCII,1,0'   |
| # | dhtadm -A -s SrootPTH -d 'Vendor=SUNW.Serverblade1,4,ASCII,1,0'  |
| # | dhtadm -A -s SbootFIL -d 'Vendor=SUNW.Serverblade1,7,ASCII,1,0'  |
| # | dhtadm -A -s SinstIP4 -d 'Vendor=SUNW.Serverblade1,10,IP,1,1'    |
| # | dhtadm -A -s SinstNM -d 'Vendor=SUNW.Serverblade1,11,ASCII,1,0'  |
| # | dhtadm -A -s SinstPTH -d 'Vendor=SUNW.Serverblade1,12,ASCII,1,0' |
| # | dhtadm -A -s SsysidCF -d 'Vendor=SUNW.Serverblade1,13,ASCII,1,0' |
| # | dhtadm -A -s SjumpsCF -d 'Vendor=SUNW.Serverblade1,14,ASCII,1,0' |
| # | dhtadm -A -s Sterm -d 'Vendor=SUNW.Serverblade1,15,ASCII,1,0'    |

2. 必要なオプションを含むマクロを作成します。これに、手順1で作成したオプションを含めます。

表 C-2 作成する必要のあるマクロ

| マクロ名    | マクロの内容 (マクロにほかのマクロを含めることもできます)                                |
|---------|---------------------------------------------------------------|
| Solaris | SrootIP4、SrootNM、SinstIP4、SinstNM、Sterm、<br>SjumpsCF、SsysidCF |
| sparc   | SrootPTH、SinstIP4                                             |

表 C-2 作成する必要のあるマクロ (続き)

| マクロ名              | マクロの内容 (マクロにほかのマクロを含めることもできます)     |  |  |  |
|-------------------|------------------------------------|--|--|--|
| sun4u             | Solaris, sparc                     |  |  |  |
| SUNW.Serverblade1 | SbootFIL, sun4u                    |  |  |  |
| network name*     | Subnet, Router, Broadcst, BootSrvA |  |  |  |

\*network name には、クライアントが接続しているネットワークを特定する IP アドレスを指定します。これらのマクロの1つを、各クライアントのサブネットに対して作成する必要があります。ただし、DHCP サーバーの一次インタフェースを含むサブネットは除きます。

次に、必要なマクロを作成するコマンドの例を示します。

```
# dhtadm -A -m Solaris -d
':SrootIP4=192.168.160.12:SrootNM="bootsrv":SinstIP4=192.168.160
.15:SinstNM="installsrv":Sterm="xterm":SjumpsCF="configsrv:/conf
ig":SsysidCF="configsrv:/config":'
# dhtadm -A -m sparc -d
':SrootPTH="/images/2.8/Solaris_8/Tools/Boot":SinstPTH="/images/
2.8":'
# dhtadm -A -m sun4u -d ':Include=Solaris:Include=sparc:'
# dhtadm -A -m SUNW.Serverblade1 -d
':SbootFIL="/platform/sun4u/kernel/sparcv9/unix":Include=sun4u:'
# dhtadm -A -m 192.168.160.0 -d
':Subnet=255.255.255.0:Router=192.168.160.254:Broadcst=192.168.1
60.255:BootSrvA=192.168.160.12:'
```

#### 3. クライアントのホスト名および IP アドレスをホストデータベース (/etc/hosts) に 追加します。

4. SUNW.Serverblade1 マクロをクライアントに割り当てます。 次のように入力します。

# pntadm -A dhcpclient01 -i 01MACaddress -m SUNW.Serverblade1 -s DHCP server network name

次のように指定します。

MACaddress には、クライアントの MAC アドレスを指定します。

DHCP server には、DHCP サーバーのホスト名を指定します。

network name には、クライアントが接続しているネットワークを特定する IP アドレスを指定します (このコマンド例では、2 行に渡って表示されています)。
## C.3 サーバーブレードでの作業

各サーバーブレードに2つの IP アドレスが設定されているネットワーク環境では、 この節の手順を実行してください。この手順は、設定しているサーバーブレードが ネットワークから起動していて、その一次インタフェース (ce0) に IP のパラメタが 設定されていることを前提としています。

システムコントローラの sc> プロンプトから、ブレードのコンソールにアクセスします。

次のように入力します。

sc> console sn

nには、設定しているブレードのスロット番号を指定します。

2. Solaris プロンプトで、次のように入力します。

# ifconfig ce1 plumb

3. 最後に、次のように入力します。

# ifconfig ce1 auto-dhcp up

### 付録D

## Web Start のフラッシュアーカイブ を使用した Solaris ブレードの設定

この付録は、『Solaris のインストール (上級編)』のネットワークインストールサーバーの設定手順を補足します。

ネットワークインストールサーバーから最初の Solaris ブレードを起動したときに、 ブレード上で実行するアプリケーションソフトウェアを追加し、次に『Solaris のイ ンストール (上級編)』の手順を実行して、Web Start のフラッシュアーカイブを作成 することができます。

Sun Fire B1600 ブレードシステムシャーシに取り付けた Sun Fire B100s Solaris サー バーブレードの Web Start フラッシュアーカイブを使用すると、あるブレードのオペ レーティング環境およびアプリケーションソフトウェアをほかのブレードに複製でき ます。

この付録は次の節で構成されています。

■ D-2 ページの D.1 節「Web Start のフラッシュアーカイブを使用したブレードの迅速な設定」

## D.1 Web Start のフラッシュアーカイブを使 用したブレードの迅速な設定

フラッシュアーカイブとは Solaris システムのスナップショットです。そのため、フ ラッシュアーカイブには、システムのすべてのファイル (正確には、指定したすべて のファイル)が含まれます。フラッシュアーカイブは、すべてのソフトウェアをブ レードにインストールしたあと、ブレードを使用する前に作成する必要があります。 インストールしたソフトウェアおよびブレードの使用目的によっては、そのソフト ウェアをインストールしたあと、設定を行う前にフラッシュアーカイブを作成する必 要がある場合があります。たとえば、データベースサーバーの場合は、データベース 管理ソフトウェアをインストールしたあと、データベースを作成する前にフラッシュ アーカイブを作成します。

ブレードで実行するソフトウェアアプリケーションが決まっていない場合は、Web Start でフラッシュアーカイブを使用して、複数のブレードに Solaris を複製できま す。この方法は、JumpStart を個々に実行する方法よりも迅速です。

### D.1.1 Web Start のフラッシュアーカイブの作成

ブレードのソフトウェアのフラッシュアーカイブを作成する方法については、 『Solaris 8 のインストール (上級編)』のフラッシュアーカイブの作成手順を参照して ください。

### D.1.2 アーカイブしたブレードイメージの別のブレード へのインストール

アーカイブしたイメージを別のブレードヘインストールする方法については、 『Solaris 8 のインストール (上級編)』のフラッシュアーカイブのインストール手順を 参照してください。

### D.1.3 Web Start のフラッシュアーカイブインストール の高速化

サーバーブレード間の Gigabit インターコネクトを利用すると、Web Start のフラッシュアーカイブインストールを高速化できます。

Gigabit インターコネクトを利用するには、NFS を使用して、作成したフラッシュ アーカイブの位置を共有します (つまり、最初のブレードのソフトウェアのアーカイ ブされたイメージを共有します)。次の手順を実行します。

1. イメージの複製元になるブレードの Solaris プロンプトで、次のように入力します。

**#share -F ufs** flash location

*flash location* には、ブレードのフラッシュアーカイブの位置を指定します。たとえば、次のように入力します。

#share -F ufs /var/tmp

2. ネットワークインストールサーバーでインストールプロファイルを変更して、最初の ブレードのフラッシュアーカイブの位置を指定します。

付録E

# システムコントローラコマンド

この付録では、システムコントローラの sc> プロンプトから実行できるコマンドの 一覧を示します。

この付録は次の節で構成されています。

- E-2 ページの E.1 節「シャーシ全体の電源に関するコマンド」
- E-4 ページの E.2 節「システムコントローラの電源に関するコマンド」
- E-6 ページの E.3 節「サーバーブレードの電源に関するコマンド」
- E-8 ページの E.4 節「システムコントローラおよびスイッチ、ブレードのリセット に関するコマンド」
- E-10 ページの E.5 節「監視に関するコマンド」
- E-11 ページの E.6 節「システムコントローラの設定に関するコマンド」
- E-13 ページの E.7 節「スイッチおよびブレードに関するコマンド」
- E-14 ページの E.8 節「ユーザーアカウントの管理に関するコマンド」

### E.1 シャーシ全体の電源に関するコマンド

注 - アクティブシステムコントローラを除くすべてのコンポーネントの電源は、一度に切断する (停止して取り外し可能またはスタンバイの状態にする) ことができます。ブレードシステムシャーシは、アクティブシステムコントローラの電源を1回の コマンドで切断または停止できないように設計されています。アクティブシステムコ ントローラの電源を停止する方法については、『Sun Fire B1600 ブレードシステム シャーシ管理マニュアル』を参照してください。

表 E-1 すべてのコンポーネントの電源を投入または切断、停止するためのコマンド

| コマンドおよびオプション (ある場合)  | コマンドの説明                                                                                                    |
|----------------------|----------------------------------------------------------------------------------------------------|
| sc> poweron ch       | すべてのコンポーネントの電源を入れます。このコ<br>マンドを実行すると、すべてのコンポーネントを、<br>電源停止または取り外し可能、スタンバイの状態か<br>ら一度に回復できます。                                              |
| sc> poweroff ch      | アクティブシステムコントローラを除く、シャーシ<br>のすべてのコンポーネントの電源を切ります。                                                                                          |
| sc> poweroff -f ch   | コンポーネントのオペレーティングシステムが正常<br>に停止できなかった場合でも、アクティブシステム<br>コントローラを除くすべてのコンポーネントの電源<br>を切ります。                                                   |
| sc> poweroff -y ch   | 確認のプロンプトを表示せずに、アクティブシステ<br>ムコントローラを除くすべてのコンポーネントの電<br>源を切ります。                                                                             |
| sc> poweroff -s ch   | アクティブシステムコントローラを除くすべてのコ<br>ンポーネントの電源を停止して、スタンバイモード<br>にします (standbyfru ch コマンドと同じ機能)。                                                     |
| sc> poweroff -r ch   | アクティブシステムコントローラを除くすべてのコ<br>ンポーネントの電源を停止して、安全に取り外せる<br>状態にします。-r オプションを指定することで、各<br>コンポーネントの取り外し可能 LED も点灯します<br>(removefru ch コマンドと同じ機能)。 |
| sc> standbyfru ch    | アクティブシステムコントローラを除くすべてのコ<br>ンポーネントの電源を停止して、スタンバイモード<br>にします (poweroff -s ch コマンドと同じ機能)。                                                    |
| sc> standbyfru -f ch | コンポーネントのオペレーティングシステムが正常<br>に停止できなかった場合でも、アクティブシステム<br>コントローラを除くすべてのコンポーネントの電源<br>を停止して、スタンバイモードにします。                                      |

表 E-1 すべてのコンポーネントの電源を投入または切断、停止するためのコマンド(続き)

| コマンドおよびオプション (ある場合)  | コマンドの説明                                                                                                    |
|----------------------|----------------------------------------------------------------------------------------------------|
| sc> standbyfru -y ch | 確認のプロンプトを表示せずに、アクティブシステ<br>ムコントローラを除くすべてのコンポーネントの電<br>源を停止して、スタンバイモードにします。                                                                                |
| sc> removefru ch     | アクティブシステムコントローラを除くすべてのコ<br>ンポーネントの電源を停止して、安全に取り外せる<br>状態にします。このコマンドを実行すると、各コン<br>ポーネントの取り外し可能 LED も点灯します<br>(poweroff -r chコマンドと同じ機能)。                    |
| sc> removefru -f ch  | システムコントローラのオペレーティングシステム<br>が正常に停止できなかった場合でも、アクティブシ<br>ステムコントローラを除くすべてのコンポーネント<br>の電源を停止して、安全に取り外せる状態にしま<br>す。このコマンドを実行すると、各コンポーネント<br>の取り外し可能 LED も点灯します。 |
| sc> removefru -y ch  | 確認のプロンプトを表示せずに、アクティブシステ<br>ムコントローラを除くすべてのコンポーネントの電<br>源を停止して、安全に取り外せる状態にします。こ<br>のコマンドを実行すると、各コンポーネントの取り<br>外し可能 LED も点灯します。                              |

### E.2

### システムコントローラの電源に関するコ マンド

**注** - 電源の切断または停止ができるのは、スタンバイシステムコントローラだけで す。アクティブシステムコントローラの電源を停止する方法については、『Sun Fire B1600 ブレードシステムシャーシ管理マニュアル』を参照してください。

#### 表 E-2 SSC の電源を投入または切断、停止するためのコマンド

| コマンドおよびオプション (ある場合)         | コマンドの説明                                                                                                    |
|-----------------------------|----------------------------------------------------------------------------------------------------|
| sc> poweron sscn            | SSCn の電源を入れます。nにはスタンバイシステ<br>ムコントローラの番号 (スタンバイシステムコント<br>ローラが SSC0 または SSC1 のどちらにあるかに応<br>じて、0 または 1)を指定します。このコマンドを<br>実行すると、スタンバイ SSC を、電源停止または<br>取り外し可能、スタンバイの状態から回復できま<br>す。 |
| sc> poweroff sscn           | SSCn の電源を切ります。n には、スタンバイシス<br>テムコントローラが SSC0 または SSC1 のどちらに<br>あるかに応じて、0 または 1 を指定します。                                                                                           |
| sc> poweroff -f sscn        | システムコントローラのオペレーティングシステ<br>ムが正常に停止できなかった場合でも、スタンバ<br>イシステムコントローラ (SSC0 または SSC1) の電<br>源を切ります。                                                                                    |
| sc> poweroff -y sscn        | 確認のプロンプトを表示せずに、スタンバイシス<br>テムコントローラ (SSC0 または SSC1) の電源を切<br>ります。                                                                                                    |
| sc> poweroff -s sscn        | スタンバイシステムコントローラ (SSCO または<br>SSC1) の電源を停止して、スタンバイ電力モードに<br>します (standbyfru コマンドと同じ機能)。                                                                                           |
| sc> poweroff -r sscn        | スタンバイシステムコントローラの電源を停止し<br>て、安全に取り外せる状態にします。-r オプショ<br>ンを指定することで、取り外し可能 LED も点灯し<br>ます(removefru コマンドと同じ機能)。                                                                      |
| sc> standbyfru ssc <i>n</i> | スタンバイシステムコントローラの電源を停止し<br>て、スタンバイ電力モードにします<br>(poweroff -s コマンドと同じ機能)。                                                                                                    |

表 E-2 SSC の電源を投入または切断、停止するためのコマンド(続き)

| コマンドおよびオプション (ある場合)            | コマンドの説明                                                                                                    |
|--------------------------------|----------------------------------------------------------------------------------------------------|
| sc> standbyfru -f ssc <i>n</i> | オペレーティングシステムが正常に停止できな<br>かった場合でも、スタンバイシステムコントロー<br>ラの電源を停止して、スタンバイ電力モードにし<br>ます。                                                               |
| sc> standbyfru -y ssc <i>n</i> | 確認のプロンプトを表示せずに、スタンバイシス<br>テムコントローラの電源を停止して、スタンバイ<br>電力モードにします。                                                                                 |
| sc> removefru ssc <i>n</i>     | スタンバイシステムコントローラの電源を停止し<br>て、安全に取り外せる状態にします。このコマン<br>ドを実行すると、SSC の背面パネルにある取り外<br>し可能 LED も点灯します (poweroff -r コマン<br>ドと同じ機能)。                    |
| sc> removefru -f ssc <i>n</i>  | システムコントローラのオペレーティングシステ<br>ムが正常に停止できなかった場合でも、スタンバ<br>イシステムコントローラの電源を停止して、安全<br>に取り外せる状態にします。このコマンドを実行<br>すると、SSC の背面パネルにある取り外し可能<br>LED も点灯します。 |
| sc> removefru -y ssc <i>n</i>  | 確認のプロンプトを表示せずに、スタンバイシス<br>テムコントローラの電源を停止して、安全に取り<br>外せる状態にします。このコマンドを実行する<br>と、SSC の背面パネルにある取り外し可能 LED も<br>点灯します。                             |

サーバーブレードの電源に関するコマン E.3 ド

**表 E-3** サーバーブレードの電源を投入または切断、停止するためのコマンド

| コマ  | ンドおよびオプション (ある場合)     | コマンドの説明                                                                                                    |
|-----|-----------------------|----------------------------------------------------------------------------------------------------|
| sc> | poweron sn            | スロット n のブレードの電源を入れます。このコマ<br>ンドを実行すると、ブレードを、電源停止または取<br>り外し可能、スタンバイ電源の状態から回復できま<br>す。                                     |
| sc> | poweroff sn           | スロット n のブレードの電源を切ります。                                                                                                    |
| sc> | poweroff -f sn        | ブレードのオペレーティングシステムが正常に停止<br>できなかった場合でも、スロット n のブレードの電<br>源を切ります。                                                           |
| sc> | poweroff -y sn        | 確認のプロンプトを表示せずに、スロット n のブ<br>レードの電源を切ります。                                                                                  |
| sc> | poweroff -s sn        | スロット n のブレードの電源を停止して、スタンバ<br>イモードにします (standbyfru コマンドと同じ機<br>能)。                                                         |
| sc> | poweroff -r sn        | スロット n のブレードの電源を停止して、安全に取<br>り外せる状態にします。-r オプションを指定するこ<br>とで、ブレードの正面にある青色の取り外し可能<br>LED も点灯します (removefru コマンドと同じ機<br>能)。 |
| sc> | standbyfru s <i>n</i> | スロットnのブレードの電源を停止して、スタンバ<br>イモードにします (poweroff -s コマンドと同じ機<br>能)。                                                          |
| sc> | standbyfru -f sn      | ブレードのオペレーティングシステムが正常に停止<br>できなかった場合でも、スロット n のブレードの電<br>源を停止して、スタンバイモードにします。                                              |
| sc> | standbyfru -y sn      | 確認のプロンプトを表示せずに、スロット n のブ<br>レードの電源を停止して、スタンバイモードにしま<br>す。                                                                 |

表 E-3 サーバーブレードの電源を投入または切断、停止するためのコマンド(続き)

| $\exists$ | ントおよひオノション(める場合)        | コマンドの説明                                                                                                    |
|-----------|-------------------------|----------------------------------------------------------------------------------------------------|
| sc>       | removefru s <i>n</i>    | スロット n のブレードの電源を停止して、安全に取<br>り外せる状態にします。このコマンドを実行する<br>と、ブレードの正面にある青色の取り外し可能 LED<br>も点灯します (poweroff -r コマンドと同じ機<br>能)。                                 |
| SC>       | removefru -f s <i>n</i> | スロット n のブレードの電源を停止して、安全に取<br>り外せる状態にします。このコマンドは、ブレード<br>のオペレーティングシステムが正常に停止できな<br>かった場合でも、電源を停止します。このコマンド<br>を実行すると、ブレードの正面にある青色の取り外<br>し可能 LED も点灯します。 |
| sc>       | removefru -y s <i>n</i> | 確認のプロンプトを表示せずに、スロット n のブ<br>レードの電源を停止して、安全に取り外せる状態に<br>します。このコマンドを実行すると、ブレードの正<br>面にある青色の取り外し可能 LED も点灯します。                                             |

っついじゃとびナプション (なる埋合) っついじの説明

E.4

# システムコントローラおよびスイッチ、 ブレードのリセットに関するコマンド

表 E-4 システムシャーシのコンポーネントをリセットするためのコマンド

| コマンドおよびオプション (ある場合)   | コマンドの説明                                                                                                    |
|-----------------------|----------------------------------------------------------------------------------------------------|
| sc> reset sn          | スロット n のサーバーブレードをリセットしま<br>す。                                                                                                    |
| sc> reset sn sy       | スロット n および y のサーバーブレードをリセッ<br>トします。リセットするブレードを空白文字で区<br>切って指定します。                                                                                                    |
| sc> reset -y sn       | 確認のプロンプトを表示せずに、スロット n のブ<br>レードをリセットします。                                                                                                    |
| sc> reset -x sn       | スロット n のブレードの外部強制リセットを実行<br>します。                                                                                                    |
| sc> reset sscn/swt    | SSCn のスイッチをリセットします。n には、0 ま<br>たは 1 を指定します。                                                                                                    |
| sc> reset -y sscn/swt | 確認のプロンプトを表示せずに、SSCn のスイッチ<br>をリセットします。                                                                                                    |
| sc> reset -x sscn/swt | SSCn のスイッチの外部強制リセットを実行しま<br>す。                                                                                                    |
| sc> reset sscn/sc     | スタンバイシステムコントローラをリセットしま<br>す。nには、スタンバイシステムコントローラが<br>SSC0 または SSC1 のどちらにあるかに応じて、<br>0 または 1 を指定します。                                                                                   |
| sc> reset -f sscn/sc  | オペレーティングシステムが正常に停止できな<br>かった場合でも、スタンバイシステムコントロー<br>ラを強制的にリセットします。nには、スタンバ<br>イシステムコントローラが SSC0 または SSC1 のど<br>ちらにあるかに応じて、0 または1を指定しま<br>す。このコマンドを実行すると、同じ SSC 装置内<br>のスイッチもリセットされます。 |
| sc> resetsc           | アクティブシステムコントローラをリセットしま<br>す。このリセットは、どちらのスイッチにも影響<br>を与えません。このコマンドを実行してシステム<br>コントローラをリセットすると、ユーザーセッ<br>ションが失われます。                                                                    |

**表 E-4** システムシャーシのコンポーネントをリセットするためのコマンド (続き)

| コマントおよいオノション(める場合)                         | コマントの説明                                                                                                    |
|--------------------------------------------|----------------------------------------------------------------------------------------------------|
| sc> reset sscn                             | スタンバイシステムコントローラ (n にアクティブ<br>システムコントローラを指定することはできない)<br>および両方のスイッチ、シャーシに取り付けられ<br>たすべてのサーバーブレードをリセットします。                                        |
| sc> resetsc -y                             | 確認のプロンプトを表示せずに、アクティブシス<br>テムコントローラをリセットします。                                                                                                    |
| sc> break sn                               | Solaris が動作していて、break コマンドによって<br>終了するように設定されている場合は、このコマ<br>ンドを実行すると、Solaris の起動モードに応じて<br>Solaris ブレードが Solaris から kadb または OBP<br>のいずれかに戻ります。 |
| sc> break -y sn                            | 前述のコマンドと同じ機能ですが、-y オプション<br>を指定することで、break コマンドの実行を確認<br>するプロンプトが表示されません。                                                                       |
| sc> break s <i>n</i> s <i>y</i> s <i>x</i> | 前述のコマンドと同じ機能ですが、このコマンド<br>の対象は、ブレード n および y、x になります。                                                                                            |

コンドセトガナプション (ちろ提合) コフンドの説明

## E.5 監視に関するコマンド

**表 E-5** シャーシおよびコンポーネントを監視するためのコマンド

|                                                   | コマンドの説明                                                                                                    |
|---------------------------------------------------|----------------------------------------------------------------------------------------------------|
| showsc [-v]                                       | アクティブシステムコントローラの設定の概要を<br>表示します。                                                                                                    |
| showplatform [-v]                                 | 各コンポーネントの状態 (Ok、Faulty、Not<br>Present) を表示します。また、シャーシ内のすべて<br>のドメイン (システムコントローラおよびスイッ<br>チ、ブレード) のオペレーティングシステムの状態<br>も表示します。-v オプションを指定すると、コン<br>ポーネントの一次 MAC アドレスおよびシリアル<br>番号も表示されます。                                                    |
| <pre>showenvironment [-v] {[sscn][psn][sn]}</pre> | シャーシのさまざまなコンポーネントの環境セン<br>サーの状態を表示します。コンポーネントの内部<br>温度、ファンの回転速度、電源供給経路の電流レ<br>ベルなどを表示します。                                                                                                    |
| showfru [-g] {sscn sn ch psn}                     | 指定したコンポーネントまたはすべてのコンポー<br>ネントの FRUID データベースの内容を表示しま<br>す。各コンポーネントは、自身の詳細な情報を保<br>持しています。この情報には、静的データ(ハード<br>ウェアのバージョン情報など)と、動的データ(そ<br>のコンポーネントが生成した最新のイベントメッ<br>セージなど)が含まれています。-g オプションを<br>指定すると、行数を指定して、その行数分の情報<br>の出力後一時停止させることができます。 |
| showdate                                          | システムコントローラの現在の日付および時刻<br>を、UTC 形式で表示します。                                                                                                    |
| showlogs [-b] [-e] [-g] [-v]<br>{sscn sn}         | 指定したブレードまたはスイッチ、システムコントローラの記録されたイベントを表示します。-bを指定すると、最初のn件のイベントが表示されます。-eを指定すると、最後のn件のイベントが表示されます。-gを指定すると、行数を指定して、その行数分の情報の出力後一時停止させることができます。-vを指定すると、ログ内のすべてのイベントが表示されます。                                                                 |
| showlocator                                       | ロケータの点灯または消灯を表示します。                                                                                                    |

表 E-5 シャーシおよびコンポーネントを監視するためのコマンド(続き)

| コマンドおよびオプション (ある場合)                                     | コマンドの説明                                                                                                    |
|---------------------------------------------------------|----------------------------------------------------------------------------------------------------|
| consolehistory [-b] [-e] [-g]<br>[boot run] sscn/swt sn | スイッチまたはブレードのコンソールの起動時<br>バッファーまたは動作中バッファーの内容を表示<br>します。-bを指定すると、最初のn件の情報が表<br>示されます。-eを指定すると、最後のn件の情報<br>が表示されます。-gを指定すると、行数を指定し<br>て、その行数分の情報の出力後一時停止させるこ<br>とができます。 |
| showusers                                               | システムコントローラに現在ログインしている<br>ユーザーを表示します。                                                                                                    |
| usershow [ <i>username</i> ]                            | 指定したユーザーのログインアカウントの詳細を<br>表示します。ユーザーを指定しないと、すべての<br>ユーザーアカウントの詳細が表示されます。出力<br>には、ユーザーのアクセス権およびパスワードの<br>割り当ての有無が表示されます。                                               |

E.6

## システムコントローラの設定に関するコ マンド

| 表 E-6 システムコン | 、トローラを設定す | るためのコマンド |
|--------------|-----------|----------|
|--------------|-----------|----------|

| コマンドおよびオプション (ある場合)                                          | コマンドの説明                                                                                                    |
|--------------------------------------------------------------|----------------------------------------------------------------------------------------------------|
| setupsc                                                      | アクティブシステムコントローラを対話式で設定<br>できます (非対話式で設定することはできません)。<br>スタンバイシステムコントローラは、自動的にア<br>クティブシステムコントローラと同じ設定を使用<br>します。                                                                                                    |
| flashupdate -s <i>IP address</i> -f <i>path</i> [-v] sscn sn | システムコントローラまたはサーバーブレードを<br>新しいファームウェアでアップグレードします。<br><i>IP address</i> には、ファームウェアが格納されている<br>TFTP サーバーの IP アドレスを指定します。 <i>Path</i><br>には、TFTP サーバー上のファームウェアの位置を<br>指定します。-v オプションを指定すると、アップ<br>グレード処理を実行したときに、関連する情報が<br>表示されます。 |

| 表 E-6 🛛 🕄 | ンステムコン | トローラを設定するためのコマンド( | 続き) |
|-----------|--------|-------------------|-----|
|-----------|--------|-------------------|-----|

| コマンドおよびオプション (ある場合)                                     | コマンドの説明                                                                                                    |
|---------------------------------------------------------|----------------------------------------------------------------------------------------------------|
| setfailover                                             | どちらのシステムコントローラがアクティブで、<br>どちらがスタンバイになっているかを表示しま<br>す。また、現在のスタンバイシステムコントロー<br>ラがアクティブシステムコントローラから処理を<br>引き継ぐかどうかを確認するプロンプトも表示さ<br>れます。どちらのシステムコントローラがアク<br>ティブであるかを確認するためだけにこのコマン<br>ドを実行した場合は「no」と答えます。                                                                                                    |
| setdefaults [-y]                                        | アクティブシステムコントローラを出荷時のデ<br>フォルトの設定に戻します。スイッチの設定は変<br>更されません。-y オプションを指定すると、確認<br>のプロンプトを表示せずに、SSC の設定を出荷時<br>のデフォルトに戻します。                                                                                                    |
| <pre>setdate [mmdd]HHMM[.SS]  mmddHHMM[cc]yy[.SS]</pre> | システムコントローラおよびスイッチ、現在挿入<br>されているサーバーブレードの日付および時刻を<br>設定できます。日付および時刻を設定するときに<br>は、協定世界時 (UTC) を使用する必要がありま<br>す。Solaris サーバーブレードは、UTC からのオフ<br>セットを使用して、その地域のタイムゾーンの<br>ローカル時刻を算出します。ブレードは、システ<br>ムコントローラから UTC を取得します。変数の意<br>味は、次のとおりです。<br>mmには月を指定 (2 桁)<br>dd には日を指定 (2 桁)<br>HH には時を指定 (2 桁)<br>SS には秒を指定 (2 桁) |
| setlocator on off                                       | シャーシのロケータの点灯と消灯を切り替えま<br>す。                                                                                                    |

### E.7 スイッチおよびブレードに関するコマン ド

**注** – スイッチまたはブレードのコンソールでは、#. を入力して、アクティブシステムコントローラの sc> プロンプトに切り替えます。

#### **表 E-7** スイッチおよびブレードにアクセスして設定するためのコマンド

| コマンドおよびオプション (ある場合)                                                                | コマンドの説明                                                                                                    |
|------------------------------------------------------------------------------------|----------------------------------------------------------------------------------------------------|
| console [-f] [[-r] sscn/swt sn                                                     | スイッチまたはブレードのコンソール<br>にアクセスします。-f オプションを<br>指定すると、現在ログインしているほ<br>かのユーザーを、強制的に読み取り専<br>用モードにします。-r オプションを指<br>定すると、そのユーザー自身が読み取<br>り専用モードでログインします。                                                                              |
| consolehistory [-b] [-e] [-g] [boot run]<br>sscn/sc sscn/swt sn                    | 指定したシステムコントローラまたは<br>スイッチ、ブレードのコンソールの起<br>動時バッファーまたは動作中バッ<br>ファーの内容を表示します。-bを指定<br>すると、最初のn件の情報が表示され<br>ます。-eを指定すると、最後のn件の<br>情報が表示されます。-gを指定する<br>と、行数を指定して、その行数分の情<br>報の出力後一時停止させることができ<br>ます。                              |
| <pre>bootmode reset_nvram diag skip_diag  normal bootscript="string" sn {sn}</pre> | このコマンドを使用して、ブレードの<br>起動モードを指定できます。詳細は、<br>『Sun Fire B1600 ブレードシステム<br>シャーシ管理マニュアル』を参照して<br>ください。                                                                                                    |
| flashupdate -s <i>IP address</i> -f <i>path</i> [-v] ssc <i>n</i>   s <i>n</i>     | アクティブシステムコントローラまた<br>はサーバーブレードを新しいファーム<br>ウェアでアップグレードします。<br>IP address には、ファームウェアが格納<br>されている TFTP サーバーの IP アドレ<br>スを指定します。Path には、TFTP<br>サーバー上のファームウェアの位置を<br>指定します。-v オプションを指定する<br>と、アップグレード処理を実行したと<br>きに関連する情報が表示されます。 |

## E.8 ユーザーアカウントの管理に関するコマ ンド

表 E-8 ユーザーアカウントを管理するためのコマンド

| コマンドおよびオプション (ある場合)                   | コマンドの説明                                                                                                    |  |
|---------------------------------------|----------------------------------------------------------------------------------------------------|--|
| useradd username                      | システムコントローラへのアクセス権を持つユー<br>ザーのリストに名前付きユーザーを追加します。                                                                                                    |  |
| userdel username                      | システムコントローラへのアクセス権を持つユー<br>ザーのリストからユーザーを削除します。                                                                                                    |  |
| userpassword username                 | a レベルのアクセス権を持つユーザーは、このコ<br>マンドを使用して別のユーザーのパスワードを変<br>更できます。                                                                                                    |  |
| password                              | このコマンドを実行すると、ユーザーは自分のパ<br>スワード (現在ログインしているユーザーのパス<br>ワード) を変更できます。                                                                                                    |  |
| userperm <i>username</i> [a][u][c][r] | このコマンドを使用して、名前付きユーザーのア<br>クセス権のレベルを指定します。cを指定する<br>と、ブレードおよびスイッチのコンソールへのア<br>クセス権が付与されます。aを指定すると、管理<br>の権限が付与され、システムコントローラの設定<br>を変更できるようになります。uを指定すると、<br>ユーザー管理の権限が付与され、ユーザーアカウ<br>ントを管理できるようになります。rを指定する<br>と、リセットの権限が付与され、シャーシのコン<br>ポーネントのリセットと電源の投入および切断を<br>実行できるようになります。 |  |
| usershow [ <i>username</i> ]          | 指定したユーザーのログインアカウントの詳細を<br>表示します。ユーザーを指定しないと、すべての<br>ユーザーアカウントの詳細が表示されます。出力<br>には、ユーザーのアクセス権およびパスワードの<br>割り当ての有無が表示されます。                                                                                                    |  |
| showusers                             | システムコントローラに現在ログインしているす<br>べてのユーザーを表示します。                                                                                                    |  |

### 付録F

## アクティブシステムコントローラお よびスタンバイシステムコントロー ラ

この付録では、シャーシのアクティブシステムコントローラとスタンバイシステムコ ントローラの関係について説明します。また、この関係の制限事項についても説明し ます。

- F-2 ページの F.1 節「フェイルオーバーの契機になるイベント」
- F-2 ページの F.2 節「スタンバイシステムコントローラの動作」
- F-4 ページの F.3 節「2 つのシステムコントローラのフェイルオーバー関係につい ての制限事項」

## F.1 フェイルオーバーの契機になるイベント

ブレードシステムシャーシは、2 つのシステムコントローラを備えています。システ ムコントローラは、一度に1 つだけがアクティブになるので、ALOM コマンド行イ ンタフェースによってアクセスできるのは1 つだけです。ただし、一方のシステムコ ントローラが休止している (スタンバイモードになっている) ときも、それに関連す るスイッチはアクティブです。また、次の場合には、スタンバイシステムコントロー ラはアクティブシステムコントローラの処理を引き継ぐことができます。

- 現在アクティブなシステムコントローラを取り外した
- アクティブシステムコントローラのシステムコントローラソフトウェアアプリケーションで重大な障害が発生するか、ハードウェアで致命的なエラーが発生した
- ユーザーが setfailover コマンドを実行して、システムコントローラの役割を 強制的に切り替えた

# F.2 スタンバイシステムコントローラの動作

スタンバイシステムコントローラは、主要なソフトウェアアプリケーションは休止していますが、次のように動作しています。

- 現在のアクティブシステムコントローラを監視し、アクティブシステムコント ローラが物理的に取り外された場合や、主要なソフトウェアアプリケーションで 重大な障害が発生した場合、ハードウェアで致命的なエラーが発生した場合、ア クティブシステムコントローラで setfailover コマンドが実行された場合に は、処理を引き継ぎます。
- ユーザーがアクティブシステムコントローラ上で setupsc コマンドを実行して設定した構成パラメタを受信します。これによって、スタンバイシステムコントローラは、透過的にアクティブシステムコントローラの処理を引き継ぐことができるようになります。
- スタンバイシステムコントローラのイベントログが常に最新の状態になるよう
   に、すべてのイベントメッセージを受信します。
- アクティブシステムコントローラから、スタンバイシステムコントローラがある SSC モジュール内のスイッチのコンソールへのアクセスを許可します。何らかの 理由でスタンバイシステムコントローラの起動が中断された場合は、スタンバイ システムコントローラが関連するスイッチのコンソールへのアクセスを提供でき ないことに注意してください。

 シャーシ全体のユーザーログインおよびホスト ID 情報の整合性を保持します。 サーバーブレードにはホスト ID 情報が必要で、システムコントローラにはユー ザーログイン情報が必要です。この2組の情報は、主にミッドプレーンに格納さ れます。ただし、2つのシステムコントローラも、この情報を保持しています。 出荷時のデフォルト設定のままの新しい SSC を、すでに使用しているシャーシに 取り付けると、新しい SSC は現在ミッドプレーンに格納されているユーザーログ インおよびホスト ID 情報を引き継ぎます。

逆に、ユーザーログインおよびホスト ID が設定されていない新しいシャーシに、 以前から使用している SSC を取り付けると、ミッドプレーンはシステムコント ローラからユーザーログインおよびホスト ID 情報を取得します。

SSC をシャーシに取り付けたときに、SSC とシャーシの両方にユーザーログイン およびホスト ID 情報があり、その片方または両方が SSC とシャーシ間で異なっ ていると、どちらの情報が引き継がれるかを予測することが困難になります。こ のときスタンバイシステムコントローラが動作していれば調停の役割を果たしま す。スタンバイシステムコントローラは、自身のユーザーログインおよびホスト ID 情報を、アクティブシステムコントローラの SSC が保持している情報、および ミッドプレーンに格納されている情報と比較します。スタンバイシステムコント ローラのホスト ID 情報が、アクティブな SSC またはミッドプレーンに格納され ている情報のいずれかと一致した場合は、その情報が優先されます。同様に、ス タンバイシステムコントローラのユーザーログイン情報が、アクティブな SSC ま たはミッドプレーンに格納されている情報のいずれかと一致した場合は、その情 報が優先されます。各情報について、スタンバイシステムコントローラのデータ が、アクティブな SSC およびミッドプレーンのデータのどちらとも異なる場合 は、ミッドプレーンのデータが優先されます。

### **F.**3

### 2 つのシステムコントローラのフェイル オーバー関係についての制限事項

フェイルオーバー処理中、サーバーブレードまたはスイッチの動作に対する影響はあ りません。ただし、次の点に注意してください。

 システムコントローラが別のシステムコントローラから処理を引き継ぐときに、 シャーシは一時的に(約 15 秒間)アクティブシステムコントローラがない状態にな ります。これは、フェイルオーバー処理の過程で、両方のシステムコントローラ がリセットされるためです。そのため、フェイルオーバー中は、コンソールログ は収集されません。また、新しいアクティブシステムコントローラにログインし たとき、両方のシステムコントローラのすべてのイベントログは空になっていま す。

フェイルオーバー処理中は、システムコントローラを介してシャーシのコンポー ネントのユーザーを管理することはできません。ただし、スイッチまたはブレー ドへの telnet 接続は可能なので、スイッチの Web ベースのグラフィカルユーザー インタフェースは使用できます。

フェイルオーバー処理中、シャーシのコンポーネントのファームウェアをアップ グレードすることはできません。システムコントローラファームウェアをアップ グレードするには、現在アクティブなシステムコントローラの sc> プロンプトで setfailover コマンドを実行して、アップグレードするシステムコントローラを アクティブシステムコントローラにする必要があります。

telnet 接続を使用したスタンバイシステムコントローラへのアクセスは許可されません。代わりに、エイリアス IP アドレスを使用してください。ただし、あるシステムコントローラから別のシステムコントローラへのフェイルオーバーが発生すると、telnet 接続は切断されます。

### 索引

#### А

Advanced Lights Out Management ソフトウェア , 1-7

#### В

bootmode  $\exists \forall \forall \lor k$ , 4-4 break  $\exists \forall \forall \lor k$ , 4-3

#### С

console  $\exists \forall \forall \lor, 4-5$ consolehistory boot  $\exists \forall \forall \lor, 4-5$ 

### D

DHCP, 1-10, 1-12, 3-3, C-1 クライアント識別子, 1-12 「固定」IP アドレスの使用, 1-13 システムシャーシのネットワーク環境の準備 , 3-3, 5-3 DHCP サーバー, 1-12, C-2

#### Е

enable コマンド スイッチ, **2-**6

#### I

IP アドレス IPMP (IP ネットワークマルチパス), 5-4, 6-11 IP ネットマスク, 3-8 IPMP, 1-12, 5-2, 5-5 ネットワーク回復機能のための IPMP の使用 , 5-9 ISP の構成の例, 7-2

#### Μ

MAC アドレス, C-4 ブレードの MAC アドレスの確認, 3-3 Microsoft Windows Windows ハイパーターミナルの使用, B-3

#### Ν

NETMGT ポート (統合スイッチ), 1-8

#### 0

obdiag, 4-6 OpenBoot PROM コマンド, 4-8 OpenBoot 診断, 4-6

#### Ρ

POST サーバーブレードの診断, 4-3 poweroff コマンド, E-2, E-4 poweron コマンド, E-2 printenv コマンド, 4-8 probe-ide コマンド, 4-10

#### R

removefru コマンド, E-3, E-5

#### S

setfailover コマンド, F-2 show-devs コマンド, 4-8 showfru コマンド, 1-13 showplatform  $\exists \forall \mathcal{V} \not\models$ , 3-3 showsc  $\neg \neg \checkmark \lor$ , 3-13 Solaris ブレードのインストール方法.1-6 ブレードへのインストール, 1-2 SSC 安全に取り外すための準備, E-5 電源の停止, E-2 電源を停止してスタンバイ電力モードにする . E-4 standbyfru コマンド, E-2, E-4 SunVTS, 4-10 インストール, 4-11 実行, 4-12

#### Т

TFTP, A-9 TFTP サーバーの設定, A-10

#### U

UTC, 2-3

#### V

VLAN, 1-8, 1-9, 5-2, 6-5, A-9 VLAN タグ サーバーブレード, 6-11

#### W

watch-clock コマンド, 4-8 watch-net コマンド, 4-9 watch-net-all コマンド, 4-9 Web Start インストール, 1-6 Web Start のフラッシュアーカイブ, D-1, D-2

#### え

エイリアス IP アドレス, 1-11, 1-12 エイリアスアドレス, 1-5

#### か

カスタム JumpStart インストール, 1-6 管理ネットワーク, 5-1, 5-6, 6-2 管理ネットワークのセキュリティー, A-15

#### き

起動 VLAN, 6-5 協定世界時, 2-3

#### こ

コンソール ブレードまたはスイッチから sc> プロンプトへ の切り替え, 1-2, 1-16

#### さ

サーバーブレード, 1-10 break コマンドの送信, 4-3

```
DHCP, C-1
IPMP の設定, 5-10
管理 VLAN への追加, 6-5
起動 VLAN, 6-5
電源投入, 4-2
サーバーブレードの設定, 4-1
```

### し

```
時刻, 2-3
システムコントローラ, 1-5
  bootmode コマンド, E-13
  break コマンド, E-9
  console コマンド, E-13
  consolehistory コマンド, E-11, E-13
  DHCP を使用した IP アドレスの設定, 1-12
  flashupdate \neg \neg \checkmark \lor, E-11, E-13
  password コマンド, E-14
  reset コマンド, E-8
  resetsc コマンド, E-8
  setdate コマンド, E-12
  setdefaults コマンド, E-12
  setfailover コマンド, E-12
  setlocator コマンド, E-12
  setupsc コマンド, E-11
  showdate \exists \forall \forall \lor, E-10
  showenvironment \exists \forall \forall \mathcal{V}, \mathcal{E}-10
  showfru コマンド, E-10
  showlocator コマンド, E-10
  showlogs コマンド, E-10
  showplatform コマンド, E-10
  showsc コマンド, E-10
  showusers \exists \forall \forall \lor, E-11, E-14
  telnet 接続を使用したはじめての設定, 1-15
  useradd コマンド, E-14
  userdel コマンド, E-14
  userperm コマンド, E-14
  usershow \exists \forall \vee \lor, E-11, E-14
  アクティブおよびスタンバイ, 1-5, 1-7, 1-11,
     F-1. F-2
  冗長性, 3-2, 5-2, F-1
  スイッチから sc> プロンプトへの切り替え, A-3
  設定, 3-7, 5-8, 6-5
```

日付と時刻の設定, 2-2, 2-3 プロンプト, 1-16, 3-10 ログイン, 2-2 システムコントローラコマンド, E-1 シャーシに必要な IP 情報, 1-11 シャーシのシリアル番号, 1-13 仕様, 1-4 冗長ネットワーク接続, 5-2 診断 obdiag, 4-6 OpenBoot PROM コマンド, 4-8 POST, 4-3 SC の bootmode コマンドの使用, 4-4 SunVTS, 4-10 ブレードの初期診断の実行, 4-1

#### す

スイッチの出荷時のデフォルト設定, A-4 スイッチ, 1-8 2つのスイッチの利用, 3-2, 5-2 DHCP を使用した IP アドレスの設定, 1-12 enable コマンド, 2-6 guest のパスワード, 2-6 IP アドレスおよびネットマスク、デフォルト ゲートウェイの設定, A-6 コマンドモード, 2-6 スイッチのコンソールから sc> プロンプトへの 切り替え, A-3 スイッチの出荷時のデフォルト設定への復帰 , A-5 スイッチの設定の保存, A-9 スイッチのリセット(SCから), A-6 スイッチのリセット(スイッチの CLI から), A-6 設定, 3-14 設定の別のスイッチへのコピー, A-9 設定の保存, 2-7 常にアクティブな2つのスイッチ, 1-6,5-2 特権実行モード, 2-5 トランク接続の設定, A-14 パケットフィルタの使用, A-15 はじめてのログイン, 2-4 パスワードの設定, 2-5

ブレードの複数のテナントに対する設定, 7-1 スイッチの設定のコピー, A-9 スイッチの設定の保存, 2-7, A-9 スイッチのリセット, A-5

#### た

対話式の Solaris インストール, 1-6

**て** データネットワーク, 5-1 データネットワークと管理ネットワーク 分離, 1-12 デフォルトゲートウェイ (スイッチ), 3-15

#### ٢

特権実行コマンド スイッチ, 2-5 トランク接続の設定 (スイッチ), A-14

#### ね

ネームサーバー, 3-6 ネットワークインストールサーバー, 1-2, 3-4, 4-2 DHCP, C-2 ネットワーク環境の準備, 3-4, 5-4, 6-2 ネットワーク構成の例, 3-5, 5-6, 6-3, 7-4, 7-13

#### は

パケットフィルタ (スイッチ), 1-9 パケットフィルタの使用 (スイッチ), A-15 はじめてのシャーシの設定, 2-1 ~ 2-7 パスワード システムコントローラ, 2-2 スイッチ, 2-4, 2-5

#### ひ

日付, 2-3

#### ふ

複数のテナント, 7-2 フラッシュアーカイブ, D-2 ブレードシステムシャーシ ソフトウェアコンポーネント, 1-5 ソフトウェアの設定の概要, 1-2 ブレードの Web Start によるフラッシュインストー ル, 1-6 分離されたデータネットワークと管理ネットワー ク, 5-1 ~ 5-14

#### 6

ラップトップ シャーシへの接続, B-2